Part No. 209195-A March 2001

4401 Great America Parkway Santa Clara, CA 95054

# Using the Passport 8672ATM Module

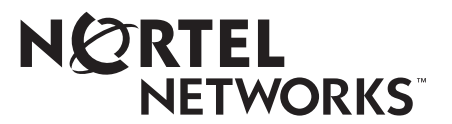

#### Copyright © 2001 Nortel Networks

All rights reserved. March 2001.

The information in this document is subject to change without notice. The statements, configurations, technical data, and recommendations in this document are believed to be accurate and reliable, but are presented without express or implied warranty. Users must take full responsibility for their applications of any products specified in this document. The information in this document is proprietary to Nortel Networks NA Inc.

#### Trademarks

NORTEL NETWORKS is a trademark of Nortel Networks.

Passport is a registered trademark of Nortel Networks.

Microsoft, MS, MS-DOS, Windows, and Windows NT are registered trademarks of Microsoft Corporation.

All other trademarks and registered trademarks are the property of their respective owners.

#### Statement of conditions

In the interest of improving internal design, operational function, and/or reliability, Nortel Networks NA Inc. reserves the right to make changes to the products described in this document without notice.

Nortel Networks NA Inc. does not assume any liability that may occur due to the use or application of the product(s) or circuit layout(s) described herein.

#### **USA requirements only**

#### Federal Communications Commission (FCC) Compliance Notice: Radio Frequency Notice

**Note:** This equipment has been tested and found to comply with the limits for a Class A digital device, pursuant to Part 15 of the FCC rules. These limits are designed to provide reasonable protection against harmful interference when the equipment is operated in a commercial environment. This equipment generates, uses, and can radiate radio frequency energy. If it is not installed and used in accordance with the instruction manual, it may cause harmful interference to radio communications. Operation of this equipment in a residential area is likely to cause harmful interference, in which case users will be required to take whatever measures may be necessary to correct the interference at their own expense.

#### European requirements only

#### EN 55 022 statement

This is to certify that the Nortel Networks Passport is shielded against the generation of radio interference in accordance with the application of Council Directive 89/336/EEC, Article 4a. Conformity is declared by the application of EN 55 022 Class A (CISPR 22).

**Warning:** This is a Class A product. In a domestic environment, this product may cause radio interference, in which case, the user may be required to take appropriate measures.

Achtung: Dieses ist ein Gerät der Funkstörgrenzwertklasse A. In Wohnbereichen können bei Betrieb dieses Gerätes Rundfunkstörungen auftreten, in welchen Fällen der Benutzer für entsprechende Gegenmaßnahmen verantwortlich ist.

Attention: Ceci est un produit de Classe A. Dans un environnement domestique, ce produit risque de créer des interférences radioélectriques, il appartiendra alors à l'utilisateur de prendre les mesures spécifiques appropriées.

#### **EC Declaration of Conformity**

This product conforms (or these products conform) to the provisions of the R&TTE Directive 1999/5/EC.

#### Japan/Nippon requirements only

#### Voluntary Control Council for Interference (VCCI) statement

この装置は、情報処理装置等電波障害自主規制協議会(VCCI)の基準 に基づくクラスA情報技術装置です。この装置を家庭環境で使用すると電波 妨害を引き起こすことがあります。この場合には使用者が適切な対策を講ず るよう要求されることがあります。

#### Taiwan requirements

#### Bureau of Standards, Metrology and Inspection (BSMI) Statement

警告使用者:

這是甲類的資訊產品,在居住的環境中使用時,可能會造成射

頻干擾. 在這種情況下,使用者會被要求採取某些邁當的對策.

#### Canada requirements only

#### **Canadian Department of Communications Radio Interference Regulations**

This digital apparatus Passport does not exceed the Class A limits for radio-noise emissions from digital apparatus as set out in the Radio Interference Regulations of the Canadian Department of Communications.

#### Règlement sur le brouillage radioélectrique du ministère des Communications

Cet appareil numérique Passport respecte les limites de bruits radioélectriques visant les appareils numériques de classe A prescrites dans le Règlement sur le brouillage radioélectrique du ministère des Communications du Canada.

#### Nortel Networks NA Inc. software license agreement

**NOTICE:** Please carefully read this license agreement before copying or using the accompanying software or installing the hardware unit with pre-enabled software (each of which is referred to as "Software" in this Agreement). BY COPYING OR USING THE SOFTWARE, YOU ACCEPT ALL OF THE TERMS AND CONDITIONS OF THIS LICENSE AGREEMENT. THE TERMS EXPRESSED IN THIS AGREEMENT ARE THE ONLY TERMS UNDER WHICH NORTEL NETWORKS WILL PERMIT YOU TO USE THE SOFTWARE. If you do not accept these terms and conditions, return the product, unused and in the original shipping container, within 30 days of purchase to obtain a credit for the full purchase price.

**1. License grant.** Nortel Networks NA Inc. ("Nortel Networks") grants the end user of the Software ("Licensee") a personal, nonexclusive, nontransferable license: a) to use the Software either on a single computer or, if applicable, on a single authorized device identified by host ID, for which it was originally acquired; b) to copy the Software solely for backup purposes in support of authorized use of the Software; and c) to use and copy the associated user manual solely in support of authorized use of the Software by Licensee. This license applies to the Software only and does not extend to Nortel Networks Agent software or other Nortel Networks software products. Nortel Networks Agent software or other Nortel Networks software products are licensed for use under the terms of the applicable Nortel Networks NA Inc. Software License Agreement that accompanies such software and upon payment by the end user of the applicable license fees for such software.

**2. Restrictions on use; reservation of rights.** The Software and user manuals are protected under copyright laws. Nortel Networks and/or its licensors retain all title and ownership in both the Software and user manuals, including any revisions made by Nortel Networks or its licensors. The copyright notice must be reproduced and included with any copy of any portion of the Software or user manuals. Licensee may not modify, translate, decompile, disassemble, use for any competitive analysis, reverse engineer, distribute, or create derivative works from the Software or user manuals or any copy, in whole or in part. Except as expressly provided in this Agreement, Licensee may not copy or transfer the Software or user manuals, in whole or in part. The Software and user manuals embody Nortel Networks' and its licensors' confidential and proprietary intellectual property. Licensee shall not sublicense, assign, or otherwise disclose to any third party the Software, or any information about the operation, design, performance, or implementation of the Software and user manuals that is confidential to Nortel Networks and its licensors; however, Licensee may grant permission to its consultants, subcontractors, and agents to use the Software at Licensee's facility, provided they have agreed to use the Software only in accordance with the terms of this license.

3. Limited warranty. Nortel Networks warrants each item of Software, as delivered by Nortel Networks and properly installed and operated on Nortel Networks hardware or other equipment it is originally licensed for, to function substantially as described in its accompanying user manual during its warranty period, which begins on the date Software is first shipped to Licensee. If any item of Software fails to so function during its warranty period, as the sole remedy Nortel Networks will at its discretion provide a suitable fix, patch, or workaround for the problem that may be included in a future Software release. Nortel Networks further warrants to Licensee that the media on which the Software is provided will be free from defects in materials and workmanship under normal use for a period of 90 days from the date Software is first shipped to Licensee. Nortel Networks will replace defective media at no charge if it is returned to Nortel Networks during the warranty period along with proof of the date of shipment. This warranty does not apply if the media has been damaged as a result of accident, misuse, or abuse. The Licensee assumes all responsibility for selection of the Software to achieve Licensee's intended results and for the installation, use, and results obtained from the Software. Nortel Networks does not warrant a) that the functions contained in the software will meet the Licensee's requirements, b) that the Software will operate in the hardware or software combinations that the Licensee may select, c) that the operation of the Software will be uninterrupted or error free, or d) that all defects in the operation of the Software will be corrected. Nortel Networks is not obligated to remedy any Software defect that cannot be reproduced with the latest Software release. These warranties do not apply to the Software if it has been (i) altered, except by Nortel Networks or in accordance with its instructions; (ii) used in conjunction with another vendor's product, resulting in the defect; or (iii) damaged by improper environment, abuse, misuse, accident, or negligence. THE FOREGOING WARRANTIES AND LIMITATIONS ARE EXCLUSIVE REMEDIES AND ARE IN LIEU OF ALL OTHER WARRANTIES EXPRESS OR IMPLIED. INCLUDING WITHOUT LIMITATION ANY WARRANTY OF MERCHANTABILITY OR FITNESS FOR A PARTICULAR PURPOSE. Licensee is responsible for the security of its own data and information and for maintaining adequate procedures apart from the Software to reconstruct lost or altered files, data, or programs.

**4. Limitation of liability.** IN NO EVENT WILL NORTEL NETWORKS OR ITS LICENSORS BE LIABLE FOR ANY COST OF SUBSTITUTE PROCUREMENT; SPECIAL, INDIRECT, INCIDENTAL, OR CONSEQUENTIAL DAMAGES; OR ANY DAMAGES RESULTING FROM INACCURATE OR LOST DATA OR LOSS OF USE OR PROFITS ARISING OUT OF OR IN CONNECTION WITH THE PERFORMANCE OF THE SOFTWARE, EVEN IF NORTEL NETWORKS HAS BEEN ADVISED OF THE POSSIBILITY OF SUCH DAMAGES. IN NO EVENT SHALL THE LIABILITY OF NORTEL NETWORKS RELATING TO THE SOFTWARE OR THIS AGREEMENT EXCEED THE PRICE PAID TO NORTEL NETWORKS FOR THE SOFTWARE LICENSE. **5. Government licensees.** This provision applies to all Software and documentation acquired directly or indirectly by or on behalf of the United States Government. The Software and documentation are commercial products, licensed on the open market at market prices, and were developed entirely at private expense and without the use of any U.S. Government funds. The license to the U.S. Government is granted only with restricted rights, and use, duplication, or disclosure by the U.S. Government is subject to the restrictions set forth in subparagraph (c)(1) of the Commercial Computer Software—Restricted Rights clause of FAR 52.227-19 and the limitations set out in this license for civilian agencies, and subparagraph (c)(1)(ii) of the Rights in Technical Data and Computer Software clause of DFARS 252.227-7013, for agencies of the Department of Defense or their successors, whichever is applicable.

**6.** Use of software in the European Community. This provision applies to all Software acquired for use within the European Community. If Licensee uses the Software within a country in the European Community, the Software Directive enacted by the Council of European Communities Directive dated 14 May, 1991, will apply to the examination of the Software to facilitate interoperability. Licensee agrees to notify Nortel Networks of any such intended examination of the Software and may procure support and assistance from Nortel Networks.

7. Term and termination. This license is effective until terminated; however, all of the restrictions with respect to Nortel Networks' copyright in the Software and user manuals will cease being effective at the date of expiration of the Nortel Networks copyright; those restrictions relating to use and disclosure of Nortel Networks' confidential information shall continue in effect. Licensee may terminate this license at any time. The license will automatically terminate if Licensee fails to comply with any of the terms and conditions of the license. Upon termination for any reason, Licensee will immediately destroy or return to Nortel Networks the Software, user manuals, and all copies. Nortel Networks is not liable to Licensee for damages in any form solely by reason of the termination of this license.

**8. Export and re-export.** Licensee agrees not to export, directly or indirectly, the Software or related technical data or information without first obtaining any required export licenses or other governmental approvals. Without limiting the foregoing, Licensee, on behalf of itself and its subsidiaries and affiliates, agrees that it will not, without first obtaining all export licenses and approvals required by the U.S. Government: (i) export, re-export, transfer, or divert any such Software or technical data, or any direct product thereof, to any country to which such exports or re-exports are restricted or embargoed under United States export control laws and regulations, or to any national or resident of such restricted or any military end use, including the design, development, or production of any chemical, nuclear, or biological weapons.

**9. General.** If any provision of this Agreement is held to be invalid or unenforceable by a court of competent jurisdiction, the remainder of the provisions of this Agreement shall remain in full force and effect. This Agreement will be governed by the laws of the state of California.

Should you have any questions concerning this Agreement, contact Nortel Networks, 4401 Great America Parkway, P.O. Box 58185, Santa Clara, California 95054-8185.

LICENSEE ACKNOWLEDGES THAT LICENSEE HAS READ THIS AGREEMENT, UNDERSTANDS IT, AND AGREES TO BE BOUND BY ITS TERMS AND CONDITIONS. LICENSEE FURTHER AGREES THAT THIS AGREEMENT IS THE ENTIRE AND EXCLUSIVE AGREEMENT BETWEEN NORTEL NETWORKS AND LICENSEE, WHICH SUPERSEDES ALL PRIOR ORAL AND WRITTEN AGREEMENTS AND COMMUNICATIONS BETWEEN THE PARTIES PERTAINING TO THE SUBJECT MATTER OF THIS AGREEMENT. NO DIFFERENT OR ADDITIONAL TERMS WILL BE ENFORCEABLE AGAINST NORTEL NETWORKS UNLESS NORTEL NETWORKS GIVES ITS EXPRESS WRITTEN CONSENT, INCLUDING AN EXPRESS WAIVER OF THE TERMS OF THIS AGREEMENT.

# Contents

| Preface                                                                     |
|-----------------------------------------------------------------------------|
| Before you begin17Text conventions18Related publications20How to get help22 |
| Chapter 1 About the Passport 8672ATM Module                                 |
| Features                                                                    |
| ATM ELANs, and Ethernet VLANs25                                             |
| Virtual network router                                                      |
| Traffic shaping                                                             |
| RFC 1483 Support                                                            |
| Physical description                                                        |
| Media dependent adapters                                                    |
| Online LED                                                                  |
| MDA LEDs                                                                    |
| Console and Diag ports                                                      |
| Chapter 2 Passport 8672ATM Module technology overview                       |
| ATM terms and acronyms                                                      |
| SONET terms and acronyms                                                    |
| SONET transmission rates                                                    |

| Chapter 3 Installing the Passport 8672ATM Module  | 5 |
|---------------------------------------------------|---|
| Safety and environmental precautions              | 5 |
| Installing the Passport 8672ATM Module            | 7 |
| Verifying installation                            | 0 |
| Initialization                                    | 0 |
| MDA insertion and configuration                   | 3 |
| Replacing a module                                | 4 |
| Starting the system after a module replacement4   | 5 |
| Starting the system with an empty slot4           | 5 |
| Chapter 4                                         | - |
|                                                   | 1 |
| Port numbering                                    | 7 |
| Device Manager                                    | 8 |
| Device Manager access and passwords4              | 9 |
| Installing Device Manager4                        | 9 |
| Configuring ATM using Device Manager5             | 1 |
| Resetting the module                              | 4 |
| Viewing MDA information5                          | 7 |
| Enabling or disabling a port5                     | 8 |
| Editing port parameters5                          | 9 |
| Editing ATM and framing parameters5               | 9 |
| Editing circuit parameters6                       | 1 |
| Deleting a PVC64                                  | 4 |
| Configuring ATM 1483 ELAN parameters6             | 5 |
| Deleting an ATM 1483 ELAN70                       | 0 |
| Displaying statistics using Device Manager7       | 1 |
| Testing using Device Manager7                     | 1 |
| Chapter 5                                         |   |
| Managing the Passport 8672ATM Module with the CLI | 3 |
| Command line interface                            | 3 |
| Configuration commands                            | 4 |
| Module commands                                   | 4 |
|                                                   |   |

| 1483 ELAN statistics                            |
|-------------------------------------------------|
| config atmcard elan-stats75                     |
| clear atm elan-stats <vlan id="">75</vlan>      |
| show atm elan-stats <vlan id="">76</vlan>       |
| clear atm elan-stats                            |
| Port commands                                   |
| config atm command78                            |
| config atm pvc command79                        |
| config atm pvc 1483 command80                   |
| config atm info command81                       |
| Show commands                                   |
| show ports info atm all command82               |
| show ports info atm ports command85             |
| show ports info atm pvc command                 |
| show ports info atm 1483 command88              |
| show ports stats atmport command                |
| show ports stats atm felinecurrent91            |
| show ports stats atm felineinterval93           |
| show ports stats atm fepathcurrent94            |
| show ports stats atm fepathinterval95           |
| show ports stats atm linecurrent97              |
| show ports stats atm lineinterval98             |
| show ports stats atm pathcurrent                |
| show ports stats atm pathinterval101            |
| show ports stats atm sectioncurrent102          |
| show ports stats atm sectioninterval            |
| show ports stats atm sonetmediumtbl             |
| Web management                                  |
| ATM folder                                      |
| Chapter 6                                       |
| Configuring the Passport 8672ATM Module         |
|                                                 |
| Initial configuration                           |
| Changing the clock setting using Device Manager |
| Changing the clock setting using the CLI        |

| Basic configuration procedures                                                 |
|--------------------------------------------------------------------------------|
| Bridging point-to-point traffic using an ATM 1483 PVC using Device Manager 118 |
| Creating a VLAN "byPort" and adding ports                                      |
| Configuring an ATM 1483 PVC123                                                 |
| Associating the PVC with the VLAN124                                           |
| Bridging point-to-point traffic using an ATM 1483 PVC using the CLI            |
| Bridging point-to-multipoint traffic using an ATM 1483 PVC using               |
| Device Manager                                                                 |
| Configuring two ATM 1483 PVCs on the same ATM port                             |
| Associating the PVCs with the same VLAN                                        |
| Bridging point-to-multipoint traffic using an ATM 1483 PVC using the CLI127    |
| Configuring an IP routing 1483 PVC using Device Manager                        |
| Creating two VLANs "byPort"129                                                 |
| Assigning IP addresses129                                                      |
| Enabling RIP routing131                                                        |
| Enabling OSPF routing132                                                       |
| Configuring a null-encapsulation PVC                                           |
| Associating the PVC with the VLAN                                              |
| Configuring an IP routing 1483 PVC using the CLI                               |
| Configuring an IPX routing 1483 PVC using Device Manager                       |
| Creating two VLANs "byPort"                                                    |
| Configuring IPX network numbers                                                |
| Enabling IPX forwarding138                                                     |
| Enabling IPX network number forwarding                                         |
| Configuring a null-encapsulation PVC                                           |
| Associating the PVC with the VLAN                                              |
| Configuring an IPX routing 1483 PVC using the CLI                              |
|                                                                                |
| Appendix A<br>Technical Specifications 143                                     |
|                                                                                |
| Appendix B                                                                     |
| Factory defaults 145                                                           |
| Index                                                                          |
|                                                                                |

# Figures

| Figure 1  | Passport 8672ATM module                                     |    |
|-----------|-------------------------------------------------------------|----|
| Figure 2  | 1-port OC-12c/STM-4 MDA                                     |    |
| Figure 3  | 4-port OC-3c/STM-1 MDA                                      |    |
| Figure 4  | Passport 8672 ATM module with OC-12c/STM-4 MDA              |    |
| Figure 5  | Removing the filler panel                                   |    |
| Figure 6  | Extending the inserter/extractor levers                     |    |
| Figure 7  | Inserting the Passport 8672ATM Module                       |    |
| Figure 8  | Closing the inserter/extractor levers                       |    |
| Figure 9  | Tightening the retainer screws                              |    |
| Figure 10 | Unsuccessful download screen output                         | 42 |
| Figure 11 | Passport 8000 series chassis with Passport 8672ATM Module . | 50 |
| Figure 12 | Interface tab                                               |    |
| Figure 13 | Card tab                                                    | 55 |
| Figure 14 | ATM tab                                                     | 57 |
| Figure 15 | MDA dialog box                                              | 58 |
| Figure 16 | ATM tab                                                     | 60 |
| Figure 17 | ATM PVC tab                                                 | 62 |
| Figure 18 | Insert ATM PVC dialog box                                   | 63 |
| Figure 19 | ATM PVC tab with PVC selected                               | 65 |
| Figure 20 | ATM 1483 ELAN tab (left section)                            | 66 |
| Figure 21 | ATM 1483 ELAN tab (right section)                           | 66 |
| Figure 22 | Insert ATM 1483 ELAN dialog box                             | 67 |
| Figure 23 | Insert ATM 1483 ELAN dialog box for IP routing              | 69 |
| Figure 24 | Insert ATM 1483 ELAN dialog box for IPX routing             | 70 |
| Figure 25 | ATM 1483 ELAN tab with ElanId selected                      | 71 |
| Figure 26 | show atm elan-stats command output                          |    |
| Figure 27 | Sample output for the config atm info command               | 82 |
|           |                                                             |    |

| Figure 28 | show ports info atm all command output83                          |
|-----------|-------------------------------------------------------------------|
| Figure 29 | show ports info atm ports command output                          |
| Figure 30 | show ports info atm pvc command output87                          |
| Figure 31 | show ports info atm 1483 command output                           |
| Figure 32 | show ports stats atmport [ <port num="">] command output90</port> |
| Figure 33 | show ports stats atm felinecurrent command output92               |
| Figure 34 | show ports stats atm felineinterval command output                |
| Figure 35 | show ports stats atm fepathcurrent command output94               |
| Figure 36 | show ports stats atm fepathinterval command output96              |
| Figure 37 | show ports stats atm linecurrent command output97                 |
| Figure 38 | show ports stats atm lineinterval command output                  |
| Figure 39 | show ports stats atm pathcurrent command output100                |
| Figure 40 | show ports stats atm pathinterval command output101               |
| Figure 41 | show ports stats atm sectioncurrent command output102             |
| Figure 42 | show ports stats atm sectioninterval command output104            |
| Figure 43 | show ports stats atm sonetmediumtbl command output105             |
| Figure 44 | System page                                                       |
| Figure 45 | ATM menu                                                          |
| Figure 46 | PVC page                                                          |
| Figure 47 | 1483 ELAN page, (left section) 111                                |
| Figure 48 | 1483 ELAN page, (right section) 111                               |
| Figure 49 | Port page                                                         |
| Figure 50 | ATM tab                                                           |
| Figure 51 | Point-to-point bridging using 1483 PVCs119                        |
| Figure 52 | Basic tab                                                         |
| Figure 53 | VLAN, Insert Basic dialog box121                                  |
| Figure 54 | VlanPortMembers dialog box123                                     |
| Figure 55 | Point-to-multipoint bridging using ATM 1483 PVCs126               |
| Figure 56 | IP routing with ATM 1483 PVCs128                                  |
| Figure 57 | IP Address tab                                                    |
| Figure 58 | IP, VLAN, Insert IP Address dialog box130                         |
| Figure 59 | RIP tab                                                           |
| Figure 60 | OSPF tab                                                          |

| Figure 61 | IPX routing with ATM 1483 PVCs | 136 |
|-----------|--------------------------------|-----|
| Figure 62 | IPX VLAN dialog box            | 137 |
| Figure 63 | IPX VLAN, Insert dialog box    | 138 |
| Figure 64 | Globals tab                    | 139 |
| Figure 65 | Circuits tab                   | 140 |

# Tables

| Table 1  | Passport 8672ATM Module online LED indications                                 |
|----------|--------------------------------------------------------------------------------|
| Table 2  | MDA LED indications                                                            |
| Table 3  | Device Manager port color codes                                                |
| Table 4  | Device Manager buttons                                                         |
| Table 5  | Interface tab items                                                            |
| Table 6  | Card tab fields                                                                |
| Table 7  | ATM tab fields                                                                 |
| Table 8  | MDA dialog box fields                                                          |
| Table 9  | ATM tab items                                                                  |
| Table 10 | ATM PVC tab fields                                                             |
| Table 11 | Insert ATM PVC dialog box fields63                                             |
| Table 12 | ATM 1483 ELAN tab fields                                                       |
| Table 13 | Insert ATM 1483 ELAN dialog box items                                          |
| Table 14 | config atmcard command parameters and variables75                              |
| Table 15 | Information fields for the show atm elan-stats command76                       |
| Table 16 | config atm command parameters and variables                                    |
| Table 17 | config atm pvc command parameters and variables79                              |
| Table 18 | config atm pvc 1483 bridged command parameters and variables80                 |
| Table 19 | config atm pvc 1483 ip command parameters and variables                        |
| Table 20 | config atm pvc 1483 ipx command parameters and variables81                     |
| Table 21 | Information fields for the show ports info atm all command                     |
| Table 22 | Information fields for the show ports info atm ports command                   |
| Table 23 | Information fields for the show ports info atm pvc command                     |
| Table 24 | Information fields for the show ports info atm 1483 command                    |
| Table 25 | Information fields for the show ports stats atmport command $\ldots \ldots 90$ |
| Table 26 | Information fields for the show ports stats atm felinecurrent command $\92$    |
| Table 27 | Information fields for the show ports stats atm felineinterval command .93     |
| Table 28 | Information fields for the show ports stats atm fepathcurrent command . 95     |
| Table 29 | Information fields for the show ports stats atm fepathinterval command . 96    |
|          |                                                                                |

| Table 30 | Information fields for the show ports stats atm linecurrent command97      |
|----------|----------------------------------------------------------------------------|
| Table 31 | Information fields for The show ports stats atm lineinterval command99     |
| Table 32 | Information fields for the show ports stats atm pathcurrent command . 100  |
| Table 33 | Information fields for the show ports stats atm pathinterval command 101   |
| Table 34 | Information fields for the show ports stats atm sectioncurrent command 103 |
| Table 35 | Information fields for the show ports stats atm sectioninterval            |
|          | command                                                                    |
| Table 36 | Information fields for output of the show ports stats atm                  |
|          | sonetmediumtbl command105                                                  |
| Table 37 | System page fields                                                         |
| Table 38 | PVC page items                                                             |
| Table 39 | 1483 ELAN page items 112                                                   |
| Table 40 | Port page items                                                            |
| Table 41 | Basic tab fields                                                           |
| Table 42 | VLAN, Insert Basic dialog box fields122                                    |
| Table 43 | VlanPortMembers dialog box fields123                                       |
| Table 44 | IP Address tab fields129                                                   |
| Table 45 | IP, VLAN, Insert IP Address dialog box fields130                           |
| Table 46 | RIP tab fields                                                             |
| Table 47 | OSPF tab fields                                                            |
| Table 48 | IPX VLAN dialog box fields137                                              |
| Table 49 | IPX VLAN, Insert dialog box fields138                                      |
| Table 50 | Globals tab item                                                           |
| Table 51 | Circuits tab fields140                                                     |
| Table 52 | Factory default settings for the Passport 8672ATM Module145                |

# Preface

The Passport<sup>®</sup> 8672ATM Module is part of the Nortel Networks Passport 8600 Series line of communications products. This module is the Passport Asynchronous Transfer Mode (ATM) module for the Passport 8600 chassis. This guide describes the features and operations of the module and provides instructions for installing and managing the module.

## Before you begin

This guide is intended for network installers and system administrators who are responsible for installing, configuring, or maintaining networks. This guide assumes that you have the following background:

- Understanding of the transmission and management protocols used on your network
- Experience with windowing systems or graphical user interfaces (GUIs)

## **Text conventions**

This guide uses the following text conventions:

| angle brackets (< >) | Indicate that you choose the text to enter based on the description inside the brackets. Do not type the brackets when entering the command.<br>Example: If the command syntax is ping <i><ip_address></ip_address></i> , you enter ping 192.32.10.12                                                                                                  |
|----------------------|----------------------------------------------------------------------------------------------------|
| bold Courier text    | Indicates command names and options and text that<br>you need to enter.<br>Example: Use the <b>dinfo</b> command.<br>Example: Enter <b>show ip</b> { <b>alerts</b>   <b>routes</b> }.                                                                                                    |
| braces ({ })         | Indicate required elements in syntax descriptions where<br>there is more than one option. You must choose only<br>one of the options. Do not type the braces when<br>entering the command.<br>Example: If the command syntax is<br>show ip {alerts routes}, you must enter either<br><b>show ip alerts</b> or <b>show ip routes</b> , but not<br>both. |
| brackets ([ ])       | Indicate optional elements in syntax descriptions. Do<br>not type the brackets when entering the command.<br>Example: If the command syntax is<br>show ip interfaces [-alerts], you can enter<br>either show ip interfaces or<br>show ip interfaces -alerts.                                                                                           |
| ellipsis points ( )  | Indicate that you repeat the last element of the command as needed.<br>Example: If the command syntax is<br>ethernet/2/1 [ <i><parameter> <value></value></parameter></i> ],<br>you enter <b>ethernet/2/1</b> and as many<br>parameter-value pairs as needed.                                                                                          |

| italic text           | Indicates new terms, book titles, and variables in<br>command syntax descriptions. Where a variable is two<br>or more words, the words are connected by an<br>underscore.                                                                                                    |
|-----------------------|----------------------------------------------------------------------------------------------------|
|                       | Example: If the command syntax is<br>show at <i><valid_route></valid_route></i> , <i>valid_route</i> is one<br>variable and you substitute one value for it.                                                                                                    |
| plain Courier<br>text | Indicates command syntax and system output, for<br>example, prompts and system messages.<br>Example: Set Trap Monitor Filters                                                                                                    |
| separator ( > )       | Shows menu paths.<br>Example: Protocols > IP identifies the IP command on<br>the Protocols menu.                                                                                                    |
| vertical line (1)     | Separates choices for command keywords and<br>arguments. Enter only one of the choices. Do not type<br>the vertical line when entering the command.<br>Example: If the command syntax is<br>show ip {alerts   routes}, you enter either<br><b>show ip alerts</b> or <b>show ip routes</b> , but not<br>both. |

## **Related publications**

For more information about the Passport 8600 Series products and management software, refer to the following publications:

• *Getting Started with the Passport 8000 Series Management Software* (part number 209663-C)

Outlines the procedures for installing and booting your Passport 8600 Series 8000 series switch, as well as instructions for installing the Passport 8672ATM Module.

• Reference for the Passport 8000 Series Management Software Switching Operations Release 3.1 (part number 207414-D)

Describes how to use Device Manager to configure and manage switching functions with the Passport 8600 Series switch, including procedures and illustrations of pertinent screens.

• Reference for the Passport 8000 Series Management Software Routing Operations Release 3.1 (part number 207415-C)

Describes how to use Device Manager to configure and manage routing functions with the Passport 8600 Series switch, including procedures and illustrations of pertinent screens.

• Networking Concepts for the Passport 8000 Series Switch (part number 207307-C)

General information and description of how the Passport 8000 Series switch handles various networking features such as VLANs, MultiLinkTrunking, OSPF, RIP, IPX, ATM, and SONET.

• Passport 8000 Series Network Design Guidelines Release 3.0 Implementation Notes (part number 210128-A)

Provides guidelines for using the switching and routing features of the Passport 8000 Series switches and software to design effective networks.

• Using the Passport 8100 Modules (part number 204515-D)

Provides information about the Passport 8100 module, including descriptions of operational features, installation instructions, basic setup procedures, and technical specifications.

• Using the Passport 8600 Modules (part number 207306-C)

Provides information about the Passport 8600 module, including descriptions of operational features, installation instructions, basic setup procedures, and technical specifications.

• Using the Passport 8672ATM Module (part number 209195-A)

Describes hardware features, installation instructions, and specific management procedures for the Passport [Model #].

• Using the Passport 8683POS Module (part number 209564-A)

Describes hardware features, installation instructions, and specific management procedures for the Passport 8600 Series 8683POS Module.

• Reference for the Passport 8000 Series Command Line Interface Switching Operations Release 3.1 (part number 207308-D)

Describes how to use the CLI to configure and manage switching functions with the Passport 8000 Series switch, including procedures and illustrations of pertinent commands.

• *Reference for the Passport 8000 Series Command Line Interface Routing Operations* (part number 208967-C)

Describes how to use the CLI to configure and manage routing functions with the Passport 8000 Series switch, including procedures and illustrations of pertinent commands.

You can print selected technical manuals and release notes free, directly from the Internet. Go to the www25.nortelnetworks.com/library/tpubs/ URL. Find the product for which you need documentation. Then locate the specific category and model or version for your hardware or software product. Use Adobe Acrobat Reader to open the manuals and release notes, search for the sections you need, and print them on most standard printers. Go to Adobe Systems at the www.adobe.com URL to download a free copy of the Adobe Acrobat Reader.

You can purchase selected documentation sets, CDs, and technical publications through the Internet at the www1.fatbrain.com/documentation/nortel/ URL.

## How to get help

If you purchased a service contract for your Nortel Networks product from a distributor or authorized reseller, contact the technical support staff for that distributor or reseller for assistance.

If you purchased a Nortel Networks service program, contact one of the following Nortel Networks Technical Solutions Centers:

| Technical Solutions Center | Telephone                       |
|----------------------------|---------------------------------|
| EMEA                       | (33) (4) 92-966-968             |
| North America              | (800) 2LANWAN or (800) 252-6926 |
| Asia Pacific               | (61) (2) 9927-8800              |
| China                      | (800) 810-5000                  |

An Express Routing Code (ERC) is available for many Nortel Networks products and services. When you use an ERC, your call is routed to a technical support person who specializes in supporting that product or service. To locate an ERC for your product or service, go to the www12.nortelnetworks.com/ URL and click ERC at the bottom of the page.

# Chapter 1 About the Passport 8672ATM Module

The Passport 8672ATM Module provides network transmission using ATM technology. The Passport 8672ATM Module enables MAN/WAN/campus connectivity for the Passport 8600 Routing Switch with the capability to interconnect frame-switched networks using a backbone ATM network. The module also provides existing ATM customers with the capability for connectivity to the Passport 8600 Routing Switch. (For more information on ATM, refer to the ATM Forum Web site at the *http://www.atmforum.com* URL.)

The Passport 8672ATM Module occupies a single slot in a Passport 8600 series chassis. The module is a baseboard with room for two of the following optional Media dependent adapters (MDAs):

- 1-port OC-12c/STM-4: single-mode fiber (SMF) or multimode fiber (MMF) using the Synchronous Optical Network (SONET/SDH) media
- 4-port OC-3c/STM-1: SMF or MMF using SONET media

The Passport 8672ATM Module for the Passport 8000 series chassis can be used as an edge device for WAN connectivity in the data center; it is used to connect Passport 8600 to public or private ATM networks. You can also use the Passport 8672ATM Module in the wiring closet in inter-building connection technology in campus networks where each building is supported by frame-switched networks.

Another network application of the Passport 8672ATM Module is a direct connection between one Passport 8600 series switch with a Passport 8672ATM Module in one building to an identical module in another Passport 8600 Series switch at another building. You connect the switches with a dedicated fiber link or with a SONET multiplex network. Each building may be individually supported by either frame-switched or ATM technology.

You can use up to two Passport 8672ATM Modules in one Passport 8600 series chassis.

Refer to *Networking Concepts for the Passport 8000 Series Switch* for a thorough discussion of the complete functionality of the Passport 8000 series product line, including the Passport 8672ATM Module. Note that Spanning Tree Groups (STGs), VRRP, DiffServ, and ATM QoS are not supported on this module.

This chapter provides the following information about the Passport 8672ATM Module:

- "Features," next
- "Physical description" on page 26

## **Features**

The Passport 8672ATM Module has the following features:

- RFC 1483 ATM PVC support
  - Bridged PVC
  - IP routed PVC
  - IPX routed PVC
- Both RFC 1483 LLC/SNAP encapsulation and Null encapsulation
- RFC 1483 point-to-point bridging—up to 64 PVCs per ELAN
- MLT using bridged RFC 1483 PVCs
- VBR traffic shaping per port
- Front-panel Online LED to monitor module operation
- Ability to remove and install a module (hot-swap) without resetting the switch (MDAs are not hot-swappable)
- AAL 5
- Hardware diagnostics
- Proprietary MIB support for configuration of RFC 1483 and ATM port specific setup
- Manageable through the Passport CLI or Device Manager, the SNMP-based graphical interface
- Monitored through a World Wide Web browser from anywhere on the network.

#### ATM ELANs, and Ethernet VLANs

The Passport 8672ATM Module supports ATM Forum Emulated LANs (ELANs). An ELAN extends an Ethernet VLAN, which is a broadcast domain, over an ATM network.

In general, there is a one-to-one mapping between an ATM ELAN and an Ethernet VLAN. An ATM ELAN never spans more than one ATM port because the software considers each ATM port completely separate.

The Passport 8672ATM Module participates in ELANs as RFC 1483 PVCs. Only Ethernet ELANs are supported on this module.

If you delete a VLAN, you delete 1483 ELANs associated with the VLAN.

## Virtual network router

Virtual network router (VNR) refers to the routing functions between two ATM virtual/emulated networks. You can use the Passport 8672ATM Module as an IPand IPX-optimized VNR.

## **Traffic shaping**

The Passport 8672ATM Module supports traffic shaping, which is enabled or disabled on a port-by-port basis. Where it is enabled, a single traffic rate is enforced for those ports. The maximum available rate for traffic shaping does not exceed the maximum rate for the slowest interface on the module. Traffic shaping is disabled by default. Traffic shaping is performed at the port level and not at the PVC level.

The module provides support for unspecified bit rate (UBR) and variable bit rate (VBR), both real-time and non-real-time; it does not support available bit rate (ABR) or constant bit rate (CBR). Traffic shaping per port is supported on all permanent virtual circuits (PVCs).

## RFC 1483 Support

The system software on the Passport 8672ATM Module supports the configuration of RFC 1483 LAN clients with multiprotocol encapsulation. RFC 1483 supports standards-based methods of encapsulation that enable connectivity with third-party ATM devices. Multiprotocol encapsulation provides the capability to set up PVCs between Centillion ATM virtual ports (VPorts) and other clients based on LLC encapsulation. The current Centillion platform only supports bridged variations of RFC 1483.

The Passport 8672ATM Module supports the following types of RFC 1483 ELANs:

- RFC 1483 bridged 802.3. The links can be set up within a single device or with another switch. Multiple RFC 1483 links can be set up within one ELAN. In all cases, the PVCs must be set up without loops; STP must be disabled. Both LLC and NULL encapsulation are supported.
- RFC 1483 routed IP and IPX. An RFC 1483 routed VLAN always contains only one PVC, corresponding to a point-to-point link between routers. The ATM ELAN is bridged to a single Ethernet VLAN. The software adds and removes the MAC header, as appropriate. When configuring an IP and IPX routed circuit, the ATM port must be the only port assigned to the VLAN. ATM ports do not support bridge/router (BROUTER) configurations.

## **Physical description**

The Passport 8672ATM Module (Figure 1) is a single-slot module for the Passport 8600 Series chassis. Online LEDs indicate module operation.

#### Figure 1 Passport 8672ATM module

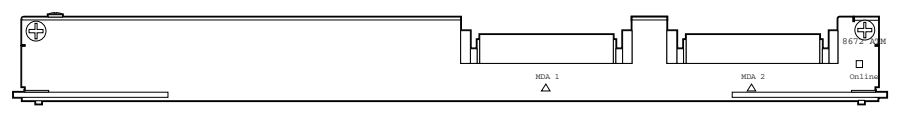

9901EA

To configure and manage the Passport 8672ATM Module, connect to the Passport 8690SF Module. For information on connecting to the Passport 8690SF console port, refer to *Using the Passport 8600 Modules*.

## Media dependent adapters

The Passport 8672ATM Module has space for two media dependent adapters MDAs) that have their own LEDs. You can use up to two of the following MDAs with the Passport 8672ATM Module:

- 1-port OC-12c/STM-4: SMF or MMF using SONET media
- 4-port OC-3c/STM-1: SMF or MF using SONET media

You can mix these MDAs on the Passport 8672ATM Module. Contact your Nortel Networks representative for other MDAs that are available for this product.

Figure 2 shows the OC-12c/STM-4 MDA, and Figure 3 shows the OC-3c/STM-1 MDA.

Figure 2 1-port OC-12c/STM-4 MDA

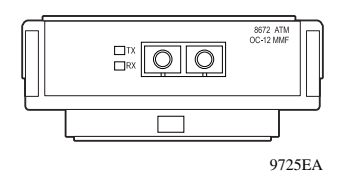

Figure 3 4-port OC-3c/STM-1 MDA

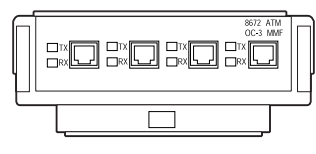

9726EA

Figure 4 shows the Passport 8672ATM Module with one OC-12c/STM-4 MDA installed. For information on installing the MDAs, refer to *Installing the Passport* 8672ATM Module MDAs.

Figure 4 Passport 8672 ATM module with OC-12c/STM-4 MDA

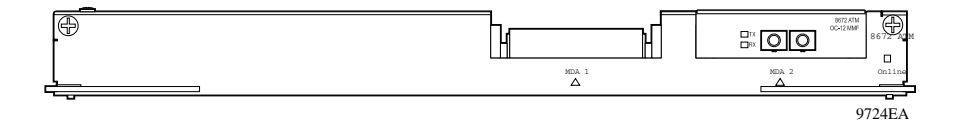

## **Online LED**

The front panel of the Passport 8672ATM Module has an Online LED that indicates whether or not the module has power applied and is initialized correctly.

When the Passport 8672ATM Module is first inserted into the chassis, the Online LED turns amber until the board is recognized by the system and passes a power-on self-test. If the module fails the self-test, the light is off. When the board passes the self-test and goes online, the LED illuminates a solid green.

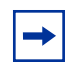

**Note:** You cannot configure the Passport 8672ATM Module until the online LED on the module is steadily lit green and you have inserted at least one MDA.

Table 1 lists the Passport 8672ATM Module online LED indications.

| Online LED | State                                |  |
|------------|--------------------------------------|--|
| Off        | Card is not receiving power.         |  |
| Amber      | Card is initializing or downloading. |  |
| Amber      | Card is offline.                     |  |
| Green      | Card is online.                      |  |

**Table 1** Passport 8672ATM Module online LED indications

## **MDA LEDs**

| LED       | Color          | Port State                                      |
|-----------|----------------|-------------------------------------------------|
| Тх        | Amber          | Alarm (RDI) condition, admin state down         |
| Тх        | Green          | Transmitting data                               |
| Тх        | Off            | No traffic, no alarm                            |
| Rx        | Amber          | Alarm (OOF/LOF/LOS) condition, admin state down |
| Rx        | Solid green    | Admin stateup                                   |
| Rx        | Flashing green | Receiving data                                  |
| Tx and Rx | Flashing amber | Admin state down, out of order                  |

Table 2 lists the MDA LED indications.

Table 2 MDA LED indications

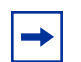

**Note:** When there is continuous traffic, the Tx LED is solid green. If traffic is slow, the Tx LED may be flashing green.

## **Console and Diag ports**

Use the Console port on the Passport 8690 SF module to access management functions for the Passport 8672ATM Module. For information on connecting to the Console port on the Passport 8690 SF module, refer to *Getting Started with the Passport 8000 Series Management Software*.

The Diag port on the Passport 8672ATM Module is used *only* by Nortel Networks personnel for debugging purposes. You can see diagnostic messages but you cannot input any text.

# Chapter 2 Passport 8672ATM Module technology overview

This chapter contains the following information:

- "ATM terms and acronyms," next
- "SONET terms and acronyms" on page 33

## ATM terms and acronyms

Asynchronous transfer mode (ATM) is a connection-oriented, cell-based technology that relays traffic across a network. ATM provides a cost-effective way of transmitting voice, video, and data across a network at high speeds. It offers topology-independent, resilient networking technology.

An ATM cell is a fixed-length packet of 53 bytes. It consists of a 5-byte header containing address information and a fixed 48-byte information field. The fixed-length cell size allows you to predict network delays.

The following terms and acronyms are frequently used with ATM information:

- ATM: Asynchronous transfer mode. ATM is a switched, connection-oriented, fixed-length, cell-based transmission method specifically designed to run at high data rates and to carry a complete range of user traffic, including voice, data, and video. ATM uses dedicated media connections running in parallel, allowing simultaneous multiple connections through a single switch device at very high speeds.
- PVC: Permanent virtual circuit. Dedicated connection between devices that is manually set up.
- SVC: Switched virtual circuit. On-demand connection between an ATM or frame relay source and destination that lasts for the duration of the transmission.

- VC: Virtual circuit. This is a network service that provides connection-oriented service regardless of the underlying network structure.
- VP: Virtual path. A virtual path is a set of virtual channels between a common source and destination. The virtual channels in a virtual path are logically associated with a common identifier, the virtual path identifier.
- VPI: Virtual path identifier. Identifier contained in the ATM cell header to designate the virtual path on the physical ATM link.
- VCI: Virtual circuit identifier. Address or label contained in the ATM cell header to designate the virtual circuit within the virtual path on the physical ATM link
- ELAN: Emulated LAN. Following the ATM Forum specification, ELANs make connection-oriented ATM networks look like connectionless LANs.
- UBR: Unspecified bit rate. UBR is an ATM service category that does not specify traffic-related service guarantees. No numerical commitments are made with respect to the cell loss ratio or to the cell transfer delay.
- VBR: Variable bit rate. VBR is an ATM Forum-defined service category that supports variable bit rate data traffic with average and peak traffic parameters.
- PCR: Peak cell rate. The PCR, in cells/second, is the maximum cell rate.
- SCR: Sustainable cell rate. The SCR is an upper bound on the cell rate that is long relative to that of the PCR. Enforcement of this bound by the Usage Parameter Control allows the network to allocate sufficient resources, but less than those for the PCR, to ensure that the specified cell loss ratio can be achieved.
- MBS: Maximum burst size. The signaling method determines the MBS, which is coded as a number of cells, that can be transmitted at peak rate and still conform to the overall algorithm.

Data transmission (also called cell switching) through the ATM network relies on establishing logical connections between ATM devices. ATM is a connection-oriented service, which means that an ATM device cannot transmit information until it establishes a connection with a receiving device.

## SONET terms and acronyms

This section provides a brief listing of common Synchronous Optical Network (SONET) terms. SONET is a medium for transmitting data that uses fiber optic cables.

The following terms and acronyms are frequently used with SONET information:

- SONET: Synchronous Optical Network. SONET is a family of fiber optic transmission rates that provides the flexibility to transport many digital signals with different capacities. This ANSI standard provides for transmission from OC-1 to OC-48 and greater.
- SDH: Synchronous Digital Hierarchy. SDH is a standard technology for optical fiber-based synchronous data transmission. SDH is the international equivalent of SONET.
- OC-3: Optical Carrier-level 3. OC-3 is an optical fiber transmission system at 155 Mb/s.
- OC-3c/STM-1: Optical Carrier-level 3 concatenation. OC-3c/STM-1 is an optical fiber transmission system that carries STS-3c/STM-1 frame structures at 155 Mb/s. Concatenation refers to the fact that there is only one logical data stream (rather than supporting a channelized structure).
- OC-12: Optical Carrier-level 12. OC-12 is an optical fiber transmission system at 622 Mb/s.
- OC-12c/STM-4: Optical Carrier-level 12 concatenation. OC-12c/STM-4 is an optical fiber transmission system that carries STS-12c/STM-4 frame structures at 622 Mb/s. Concatenation refers to the fact that there is only one logical data stream (rather than supporting a channelized structure).

## **SONET transmission rates**

The following transmission rates are commonly used with SONET:

- OC-3c/STM-1: 155.52 Mb/s (and SDH/STM-1)
- OC-12c/STM-4: 622.08 Mb/s (and SDH/STM-4)

The SONET specification defines optical both as:

- Single-mode fiber (SMF)
- Multimode fiber (MMF)

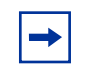

**Note:** The estimated maximum transmission distance for OC-3c SMF is 20 kilometers (km); for OC-3c MMF is 2 km; for OC-12c SMF is 15 km; for OC-12c MMF is 500 m.

# Chapter 3 Installing the Passport 8672ATM Module

This chapter describes the procedure for installing the Passport 8672ATM Module. It covers the following topics:

- "Safety and environmental precautions," next
- "Installing the Passport 8672ATM Module" on page 37
- "Verifying installation" on page 40
- "Initialization" on page 40
- "MDA insertion and configuration" on page 43
- "Replacing a module" on page 44

For more information about the Passport 8600 chassis, refer to the following documents:

- Getting Started with Passport 8000 Series Management Software
- Using the Passport 8600 Modules
- Installing the Passport 8600 Modules

## Safety and environmental precautions

Before you begin performing any installation or replacement procedure on the Passport switch, please note the following safe handling guidelines:

• To prevent damage caused by electrostatic discharge (ESD), handle the switch chassis and modules only when you, the chassis, and the chassis modules are properly grounded. Nortel Networks recommends the use of a grounding wrist strap.

• When handling modules, do not touch components on the modules; always handle modules by their edges. Store unused modules in their protective packaging.

<u>i</u>

**Warning:** Fiber optic equipment can emit laser or infrared light that can injure your eyes. Never look into an optical fiber or connector port. Always assume that fiber optic cables are connected to a light source.

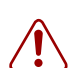

**Warning: Vorsicht:** Glasfaserkomponenten können Laserlicht bzw. Infrarotlicht abstrahlen, wodurch Ihre Augen geschädigt werden können. Schauen Sie niemals in einen Glasfaser-LWL oder ein Anschlußteil. Gehen Sie stets davon aus, daß das Glasfaserkabel an eine Lichtquelle angeschlossen ist.

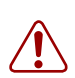

**Warning: Avertissement:** L'équipement à fibre optique peut émettre des rayons laser ou infrarouges qui risquent d'entraîner des lésions oculaires. Ne jamais regarder dans le port d'un connecteur ou d'un câble à fibre optique. Toujours supposer que les câbles à fibre optique sont raccordés à une source lumineuse.

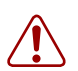

**Warning: Advertencia:** Los equipos de fibra óptica pueden emitir radiaciones de láser o infrarrojas que pueden dañar los ojos. No mire nunca en el interior de una fibra óptica ni de un puerto de conexión. Suponga siempre que los cables de fibra óptica están conectados a una fuente luminosa.

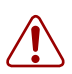

**Warning:** Avvertenza: Le apparecchiature a fibre ottiche emettono raggi laser o infrarossi che possono risultare dannosi per gli occhi. Non guardare mai direttamente le fibre ottiche o le porte di collegamento. Tenere in considerazione il fatto che i cavi a fibre ottiche sono collegati a una sorgente luminosa.

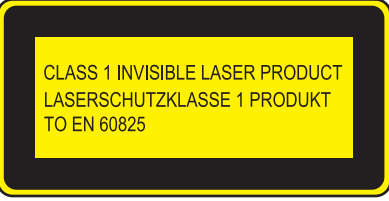

8769EB
## **Installing the Passport 8672ATM Module**

To install the Passport 8672ATM Module:

1 Remove the filler panel from the module slot in the Passport 8600 series chassis (Figure 5).

Figure 5 Removing the filler panel

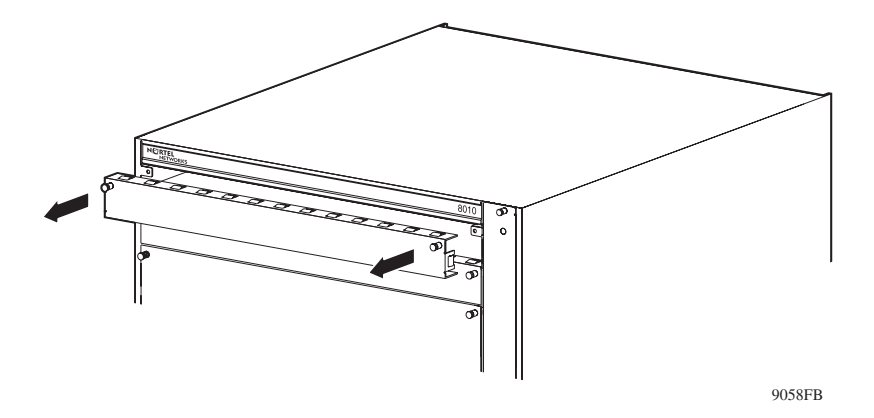

**2** Make sure the inserter/extractor levers are extended away from the Passport 8672ATM Module front panel (Figure 6).

Figure 6 Extending the inserter/extractor levers

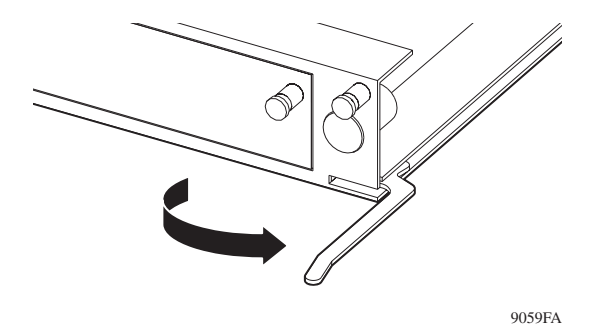

**Note:** Always handle an I/O module by the sides and carefully slide it out of the chassis. Place the module on a grounded work surface and in an antistatic bag for storage.

**3** Handling the Passport 8672ATM Module by the sides only, carefully align it with the card guides in the chassis. Slide the module into the slot until the module connectors touch the chassis backplane (Figure 7).

#### Figure 7 Inserting the Passport 8672ATM Module

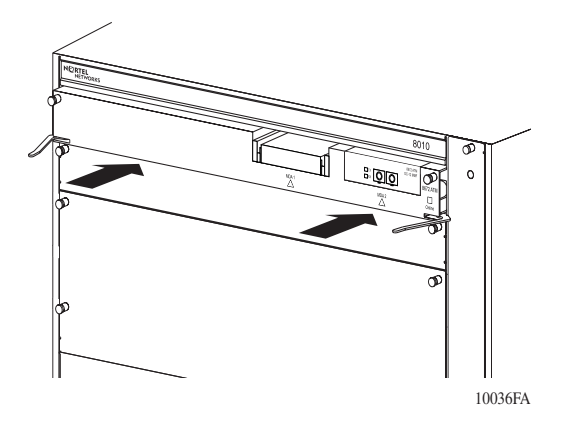

4 Rotate the inserter/extractor levers to seat the backplane connectors (Figure 8).

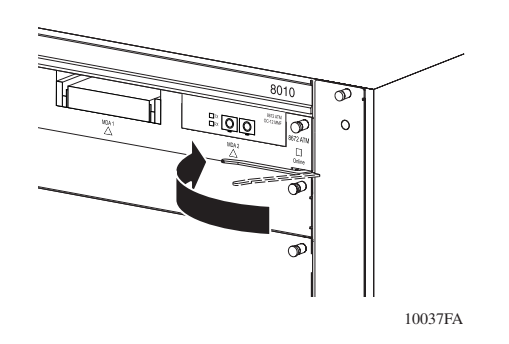

Figure 8 Closing the inserter/extractor levers

**5** Tighten the retaining screws (Figure 9).

Figure 9 Tightening the retainer screws

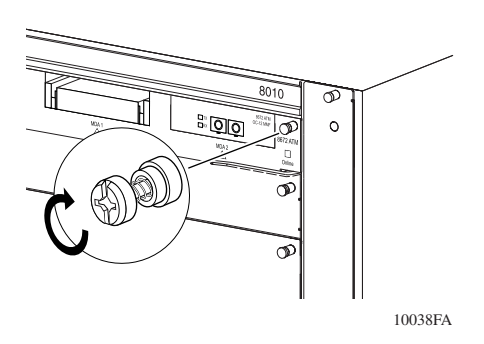

You must install at least one MDA on the Passport 8672ATM Module in order to pass traffic. For instructions on installing MDAs, refer to *Installing the Passport* 8672ATM Module MDAs.

For information on configuring and managing the Passport 8672ATM Module, refer to Chapter 4, "Managing the Passport 8672ATM Module with Device Manager," on page 47, to Chapter 5, "Managing the Passport 8672ATM Module with the CLI," on page 73, and to Chapter 6, "Configuring the Passport 8672ATM Module," on page 115.

## Verifying installation

The Passport 8672ATM Module front panel has an Online LED that indicates whether or not the module has power applied and is initialized correctly. For information on online LEDs, see "Online LED" on page 28.

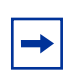

**Note:** You cannot configure the Passport 8672ATM Module until the online LED on the module is steadily lit green and you have inserted at least one MDA.

## Initialization

When the Passport 8672ATM Module is installed into a Passport 8600 series chassis, ensure that the Passport 8690SF module in the same chassis has a PCMCIA card inserted and that the PCMCIA card contains the p80t3100.dld image, which supports the Passport 8672ATM Module. For more information about the PCMCIA slot and the Passport 8690SF module, refer to *Using the Passport 8600 Modules*.

The Passport 8690SF module retrieves the image file p80t3100.dld to download to the Passport 8672ATM Module. First, the Passport 8690SF module searches the host flash memory for the file, then the PCMCIA card. The Passport 8690SF module downloads the image file to the Passport 8672ATM Module and identifies which MDAs are installed. The screen displays following message:

```
Using image = /slot/p80t3100.dld for ATM card download.
ATM card: Slot 4 MDA [OC-12c MM] [Quad OC-3c MM] Ver=2.2
```

If the image file is not found in either the flash memory or the PCMCIA, the system stops and the screen displays an error message such as:

ERROR Task=rcStart Couldn't find an ATM download image! Aborting card initialization in Slot=4

or:

```
ERROR Task=rcStart portPresent:port=X/X, invalid port Type
```

The Passport 8672ATM Module requests a redownload from the Passport 8690SF module, and the screen displays the following message:

Redownload requested by ATM card in slot <number>.

If the image download is unsuccessful, the screen displays the following message:

ATM card in slot <number> not ready.

If there are three unsuccessful attempts to download, the screen displays the message shown in Figure 10.

Copyright (c) 1998-2001 Nortel Networks, Inc. CPU Slot 6: PPC 740 Map B Version: 1.0.0.2/3 Creation Time: Jun 29 2000, 23:24:35 Hardware Time: AUG 09 2000, 14:02:57 UTC Memory Size: 0x04000000 Start Type: cold CENTENNIAL ATA /flash/ - Volume is OK Loaded boot configuration from file /flash/boot.cfg Press <Return> to stop auto-boot... /pcmcia/ - Volume is OK 2744752 to 12936388 (12936388) Starting at 0x10000... CENTENNIAL ΑΤΑ Passport 8600 System Software Release REL3.1.0.0\_B022 Copyright (c) 1996-2000 Nortel Networks, Inc. Waiting for cpu in slot 5 ... 2 seconds [08/09/00 14:03:13] System boot /pcmcia/ - Volume is OK [08/09/00 14:03:13] Passport System Software Release REL3.1.0.0\_B022 [08/09/00 14:03:15] Card inserted: Slot=1 Type=8624FX [08/09/00 14:03:15] Card inserted: Slot=2 Type=8648TX [08/09/00 14:03:15] Card inserted: Slot=3 Type=8608SX [08/09/00 14:03:15] Card inserted: Slot=4 Type=8608AT [08/09/00 14:03:18] Initializing 8624FX in slot #1 ... [08/09/00 14:03:19] Initializing 8648TX in slot #2 ... [08/09/00 14:03:21] Initializing 8608SX in slot #3 ... [08/09/00 14:03:24] Initializing 8608AT in slot #4 ... /flash/ - Volume is OK [08/09/00 14:03:30] ERROR Task=rcStart Couldn't find an ATM download image! Aborting card initialization in Slot=4! [08/09/00 14:03:30] Initialization of card failed for Slot 4 ! [08/09/00 14:03:30] Loading configuration from /flash/config.cfg [08/09/00 14:03:30] The system is ready [08/09/00 14:03:30] ERROR Task=rcStart smMsgSend: failed, DataLength (0)too large \*\*\*\*\*\*\*\*\*\*\*\*\*\*\*\*\*\*\*\*\*\*\*\*\*\*\*\*\* \* Nortel Networks, Inc. \* Copyright (c) 1996-2000 \* All Rights Reserved \* \* Passport 8006 \* Software Release REL3.1.0.0\_B02 Login: [08/09/00 14:04:15] Sending Cold-Start Trap

Figure 10 Unsuccessful download screen output

After the image loads onto the Passport 8672ATM Module, it performs a series of self-diagnostic tests. If the module fails the diagnostics, the screen displays the following message:

Fatal bring up error on ATM card in slot <number>.

If you see this message, contact a service representative. For information on contacting service representatives, refer to "How to get help" on page 22.

When the image successfully loads onto the Passport 8672ATM Module, the screen displays the following message:

ATM card in slot <number> is online.

The Passport 8690SF module can download the image to two Passport 8672ATM Modules in the same Passport 8600 series chassis simultaneously.

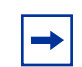

**Note:** If you accidentally delete the image file, reset the card and redownload the file. For information on how to reset the card, see "Resetting the module" on page 54.

If you have one MDA installed, you can proceed to configure the Passport 8672ATM Module.

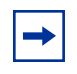

**Note:** You must save your configuration (using either the CLI or Device Manager) to preserve the configuration changes you made to the Passport 8672ATM Module across reboots.

## MDA insertion and configuration

Once you insert an MDA, you must complete some basic configuration tasks for the Passport 8672ATM Module to begin switching operations as soon as it completes initialization. For information on installing MDAs, refer to *Installing the Passport 8672ATM Module MDAs*.

To verify that the Passport 8672ATM Module is ready to receive and transmit traffic, check the LEDs on the module and the MDA. Once you enable the ports using the CLI or Device Manager, the online LED on the module lights steady green, and the module is ready. See "Online LED" on page 28 and "MDA LEDs" on page 29.

For information on enabling ports, refer to "Enabling or disabling a port" on page 58.

You configure and manage the Passport 8600 series switch operation for your network using the command line interface (CLI) or SNMP-based network management software, such as Device Manager. For information on configuring and managing the Passport 8672ATM Module, refer to Chapter 4, "Managing the Passport 8672ATM Module with Device Manager," on page 47, to Chapter 5, "Managing the Passport 8672ATM Module with the CLI," on page 73, and to Chapter 6, "Configuring the Passport 8672ATM Module," on page 115.

Factory default settings for the Passport 8672ATM Module are shown in Appendix B, "Factory defaults," on page 145.

## **Replacing a module**

You can hot-swap Passport 8672ATM Modules as long as the module you are inserting has the same MDAs installed as the module you are replacing. In this case, the system saves the previous configurations. If you hot-swap the module with a module that has *different* MDAs installed, you must reconfigure the module.

If you are hot-swapping modules, read the following section for information about how the routing switch recognizes replacement modules and how to avoid potential problems.

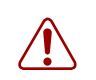

**Warning:** The Passport 8672ATM Module itself is hot-swappable; the MDAs necessary to pass traffic on the module are *not* hot-swappable.

### Starting the system after a module replacement

After you a replace a module on the chassis, you can expect the following results:

- In a running system, when you replace an I/O module with a module of the same type, the system restores the configuration of all the ports.
- When you replace a module with one of a different type, the system discards the configuration of the old ports, and the new ports are added to either the default VLAN or a null VLAN, depending on the operating mode of the switch.
- When you save the configuration in nonvolatile random access memory (NVRAM), turn off the switch, replace a module with a different module type, and turn the system on again, the system discards the configuration of the old ports, and adds new ports to either the default VLAN or an unassigned VLAN, depending on the operating mode of the switch.

## Starting the system with an empty slot

When you save the configuration in NVRAM, shut down the system, remove a module, turn on the chassis *with that slot empty*, and then populate the slot with a module of the same type as the one previously there, the system is *not* able to restore the original configuration.

# Chapter 4 Managing the Passport 8672ATM Module with Device Manager

Two management tools enable you to manage your Passport 8672ATM Module: Device Manager and the command line interface (CLI). You can also use the embedded Web-based management feature to monitor the 8672ATM Module.

This chapter contains information on these topics:

- "Port numbering," next
- "Device Manager" on page 48

Refer to Chapter 5, "Managing the Passport 8672ATM Module with the CLI" for information about managing your Passport 8672ATM Module with the CLI and monitoring the module with the Web-based management features.

## Port numbering

You must install an MDA into the Passport 8672ATM Module in order to have connectivity. The module contains two slots for MDAs, and you can mix and match among the following MDAs, which are available in both SMF and MMF:

- 1-port OC-12c/STM-4
- 4-port OC-3c/STM-1

The management systems identify an interface by its slot number (in the Passport 8600 series chassis) and its port number, using the syntax slot number/port number (s/p). The Passport 8672ATM Module can contain up to eight ports when two 4-port MDAs are inserted. Port numbers 1 to 4 are reserved for the MDA in the left slot regardless of the actual physical number of ports. Port numbers 5 to 8 apply to the MDA in the right slot regardless of the actual physical number of ports.

For example, a Passport 8672ATM Module in the third slot of the Passport 8600 series chassis with an OC-12c/STM-4 MDA in the left slot and an OC-3c/STM-1 MDA in the right slot has the following port numbers for management and configuration:

- 3/1: OC-12c
- 3/5: OC-3c/STM-1, left port
- 3/6: OC-3c/STM-1, port second from left
- 3/7: OC-3c/STM-1, port second from right
- 3/8: OC-3c/STM-1, right port

As another example of port numbering, a Passport 8672ATM Module in the second slot of the chassis with two OC-12c/STM-4 MDAs installed has the following port numbers:

- 2/1: OC-12c/STM-4, left
- 2/5: OC-12c/STM-4, right

A Passport 8672ATM Module with two OC-3c/STM-1 MDAs installed has ports numbered consecutively 1 through 8, from left to right.

## **Device Manager**

Passport Device Manager is an SNMP-based graphical user interface tool designed to manage single devices. In order to use Device Manager, you must have network connectivity to a management station running Device Manager on one of the supported platforms.

For detailed information on all aspects of installing and running Device Manager, refer to:

- Getting Started with the Passport 8000 Series Management Software
- Reference for the Passport 8000 Series Management Software Routing Operations
- Reference for the Passport 8000 Series Management Software Switching Operations

The following sections describe the Device Manager features that are specific to the Passport 8672ATM Module:

- "Installing Device Manager," next
- "Configuring ATM using Device Manager" on page 51
- "Displaying statistics using Device Manager" on page 71
- "Testing using Device Manager" on page 71

### **Device Manager access and passwords**

For a complete discussion of Passport access levels and passwords, refer to *Reference for the Passport 8000 Series Management Software Switching Operations.* 

### **Installing Device Manager**

To install Device Manager:

- **1** Download the Device Manager software from the CD.
- **2** Double-click the icon and follow the instructions on the screen.

When you launch Device Manager, a graphical image of the Passport 8600 chassis with the Passport 8672ATM Module installed is displayed (Figure 11).

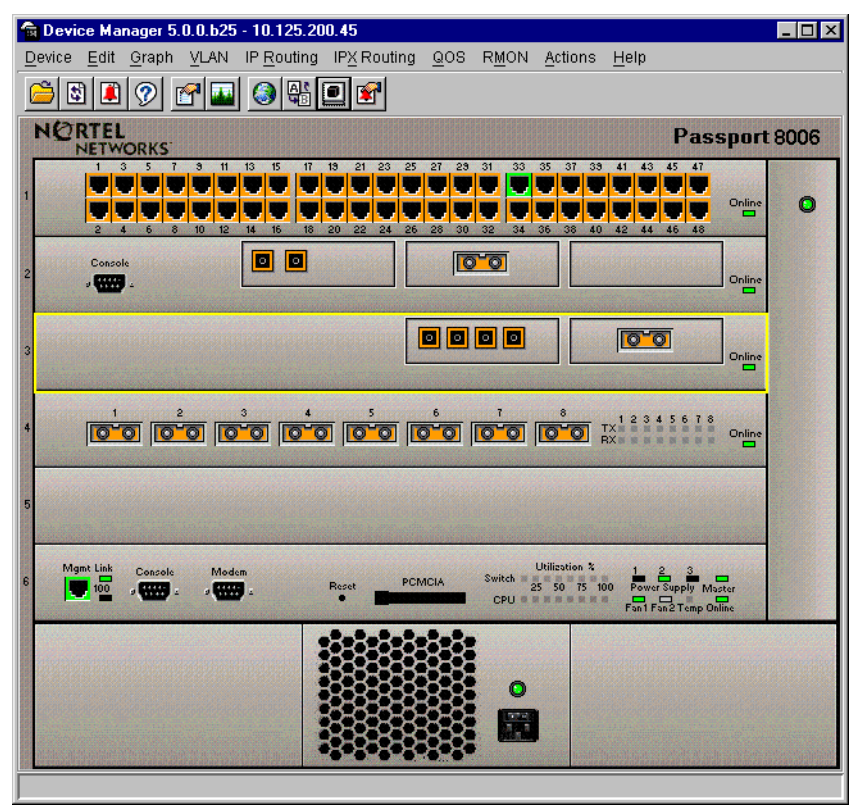

Figure 11 Passport 8000 series chassis with Passport 8672ATM Module

The ports on the graphical image are color-coded to provide at-a-glance port status. Table 3 shows the status assigned to each color.

| Table 3 | Device Manager po | ort color codes |
|---------|-------------------|-----------------|
|---------|-------------------|-----------------|

| Field      | Description                      |
|------------|----------------------------------|
| Green      | Port is operating.               |
| Red        | Port has been manually disabled. |
| Orange     | Port has no link.                |
| Light blue | Port is in standby mode.         |
| Dark blue  | Port is being tested.            |
| Gray       | Port is unmanageable.            |

Additionally, many Device Manager windows and dialog boxes contain buttons. Table 4 describes the function of these buttons.

| Field          | Description                                                                                                    |
|----------------|----------------------------------------------------------------------------------------------------|
| Apply          | Applies the changes you entered to fields in a window or dialog box.                                                          |
| Refresh        | Refreshes the information in the window. Each time you click Refresh, new information is polled form the switch and displays. |
| Close          | Closes the window or dialog box and disregards any changes you made to fields.                                                |
| Help           | Does not function with the Passport 8672ATM Module.                                                                           |
| Insert         | Inserts or creates a new group, such as traps.                                                                                |
| Resize Columns | Resizes column on the screen.                                                                                                 |

Table 4 Device Manager buttons

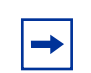

**Note:** You must always click Apply at the bottom of the tab to implement any changes you make.

## **Configuring ATM using Device Manager**

Use Device Manager tabs and dialog boxes described in the following sections to configure and manage the Passport 8672ATM Module.

To change the default settings on the Passport 8672ATM Module or to perform any configuration tasks in Device Manager, select the port you want to configure and open the Interface tab.

 $\rightarrow$  To open the Interface tab, do one of the following:

- Right-click on the port. A shortcut menu opens. Choose Edit.
- Double-click on the port.

The Port dialog box opens with the Interface tab displayed (Figure 12).

Figure 12 Interface tab

| 😭 134.177.128  | .129 - Port 3/1 🛛 🗙                                                     |
|----------------|-------------------------------------------------------------------------|
| Interface ATM  | ATM PVC ATM 1483 ELAN VLAN STG                                          |
| Index:         | 192                                                                     |
| Name:          |                                                                         |
| Descr:         | OC-3c(MM) Port 3/1                                                      |
| Type:          | rcOc3cAtmMM                                                             |
| PhysAddress:   | 1800<br>00:80:2d:af.5c:80                                               |
| VendorDescr:   |                                                                         |
| AdminStatus:   | € up O down O testing                                                   |
| OperStatus:    | up                                                                      |
| LastChange:    | 4 days, 8h:44m:29s                                                      |
| LinkTrap:      | 🖲 enabled 🔿 disabled                                                    |
| AutoNegotiate: | 🔿 true 💿 false                                                          |
| AdminDuplex:   | 🗘 half 👁 full                                                           |
| OperDuplex:    | full                                                                    |
| AdminSpeed:    | O mbps10 O mbps100                                                      |
| OperSpeed:     | 155                                                                     |
| QosLevel:      | O levelů 💿 level1 O level2 O level3 O level4 O level5 O level6 O level7 |
|                | DiffServEnable                                                          |
| DiffServType:  | O none O access O core                                                  |
| Mittid:        | 0                                                                       |
| Locked:        | false                                                                   |
|                | UnknownMacDiscard                                                       |
|                | DirectBroadcastEnable                                                   |
| Action:        | ● none ● flushMacFdb ● flushArp ● flushIp ● flushAll ● triggerRipUpdate |
| Result:        | none                                                                    |
|                | Apply Refresh Close Help                                                |

Table 5 describes the items in the Interface tab.

| Item        | Description                                                                                                    |
|-------------|----------------------------------------------------------------------------------------------------|
| Index       | Unique value assigned to each interface. The value ranges between 16 and 255.                                                                                                    |
| Name        | Displays the name of this port. To assign or change a name to the port, highlight the field and enter alphanumeric characters.                                                                                                    |
| Descr       | <ul> <li>Displays the port type of this interface, which may be:</li> <li>OC-3c MMF or SMF</li> <li>OC-12c MMF or SMF</li> <li>The card and port numbers are also shown.</li> </ul>                                                                                                    |
| Туре        | Displays the media type of this interface, which may be:<br>• rcOc3cAtmSM<br>• rcOc3cAtmMM<br>• rcOc12cAtmSM<br>• rcOc12cAtmMM                                                                                                    |
| PhysAddress | MAC address assigned to a particular interface.                                                                                                    |
| VendorDescr | Vendor description.                                                                                                    |
| AdminStatus | <ul> <li>Sets the port to either of the following states:</li> <li>up</li> <li>down</li> <li>When a managed system initializes, all interfaces start with AdminStatus in the down state. As a result of either management or configuration action, the AdminStatus is changed to the up state (or remains in the down state).</li> </ul>                                                                                                    |
| OperStatus  | <ul> <li>Displays the current operational state of the interface, either:</li> <li>up</li> <li>down</li> <li>If AdminStatus is down, then OperStatus should be down.</li> <li>If AdminStatus is changed to up, then OperStatus should change to up if the interface is ready to transmit and receive network traffic.</li> <li>It should remain in the down state if and only if there is a fault that prevents it from going to the up state.</li> </ul> |
| LastChange  | Displays the value of sysUpTime at the time the interface entered its current operational state. If the current state was entered prior to the last reinitialization of the local network management subsystem, the value is zero.                                                                                                    |
| OperSpeed   | Displays the current operating speed of the ATM port. For OC-3c, the operating speed is 155.52 Mb/s; for OC-12c, it is 622.08 Mb/s.                                                                                                    |

| Table 5 | Interface | tab items |
|---------|-----------|-----------|
|---------|-----------|-----------|

| Item   | Description                                                         |
|--------|---------------------------------------------------------------------|
| Action | Sets one of the following port-related actions:                     |
|        | none                                                                |
|        | <ul> <li>flushMacFdb—flush MAC forwarding table for port</li> </ul> |
|        | flushArp—flush ARP table for port                                   |
|        | flushIp—flush IP route table for port                               |
|        | flushAll—flush all tables for port                                  |
|        | <ul> <li>triggerRipUpdate—manually update the RIP table</li> </ul>  |
| Result | Displays result from the last system action.                        |

| ed) |
|-----|
|     |

From the Interface tab, select other ATM-specific tabs to configure the port or change current or default configurations.

### **Resetting the module**

To reset the module:

- **1** Highlight the module.
- 2 Choose Edit > Card.

The Card dialog box opens with the Card tab displayed (Figure 13).

#### Figure 13 Card tab

| 😭 134.177.128.129 - Card 3 💦 🗙 |
|--------------------------------|
| Card ATM                       |
| FrontType: rc2k8vATM           |
| FrontDescription: ATM8         |
| FrontAdminStatus: 💿 up 🔘 down  |
| FrontOperStatus: up            |
| FrontSerialNum: SSO2c3001O     |
| FrontHwVersion: A              |
| FrontPartNumber: 205506C04     |
| FrontDateCode: 05102000        |
| FrontDeviations: none          |
| BackType: rc2kBFM3             |
| BackDescription: BFM3          |
| BackSerialNum: SSO2720014      |
| BackHwVersion: A               |
| BackPartNumber: 205281A20      |
| BackDateCode: 05102000         |
| BackDeviations: HP622          |
| PCMCIAType: none               |
| PCMCIADescr: No pc card        |
| Apply Refresh Close Help       |
|                                |

Table 6 describes the fields in the Card tab.

| Table 6 | Card  | tab | fields |
|---------|-------|-----|--------|
|         | Jourd | iub | noius  |

| Field            | Description                        |
|------------------|------------------------------------|
| FrontType        | Card type.                         |
| FrontDescription | ATM.                               |
| FrontAdminStatus | Administrative status of the card. |
| FrontOperStatus  | Operational status of the card.    |
| FrontSerialNum   | Serial number of card.             |
| FrontHWVersion   | Hardware version.                  |
| FrontPartNumer   | Part number.                       |
| FrontDateCode    | Date code.                         |
| FrontDeviations  | Deviations.                        |
| BackType         | Card back type.                    |
| BackDescription  | Description.                       |
| BackSerialNum    | Serial Number.                     |
| BackHWVersion    | Hardware version.                  |
| BackPartNumer    | Part number.                       |
| BackDateCode     | Date code.                         |
| BackDeviations   | Deviations.                        |

**3** Click the ATM tab.

The ATM tab opens (Figure 14).

#### Figure 14 ATM tab

| 💼 134.177.128.129 - Card 3 💦 🔀                 |
|------------------------------------------------|
| Card ATM                                       |
| Action: C reset<br>ImageFileName: p86t3100.dld |
| Apply Refresh Close Help                       |
|                                                |

Table 7 describes the fields in the ATM tab.

#### Table 7 ATM tab fields

| Field         | Description                                               |
|---------------|-----------------------------------------------------------|
| Action: reset | Resets the card.                                          |
| ImageFileName | Name of the image file which downloads at initialization. |

- 4 Click reset.
- **5** Click Apply.

### **Viewing MDA information**

To view information on the MDA you are using,

- **1** Highlight the MDA.
- 2 Choose Edit > Mda.

The MDA dialog box opens (Figure 15).

Figure 15 MDA dialog box

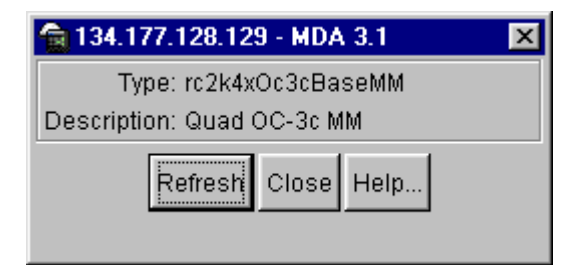

Table 8 describes the fields in the MDA dialog box.

Table 8 MDA dialog box fields

| Field       | Description                                                                                                    |
|-------------|----------------------------------------------------------------------------------------------------|
| Туре        | Media type:<br>• rc <xxx>Oc3BaseSM.<br/>• rc<xxx>Oc3BaseMM.<br/>• rc<xxx>Oc12BaseSM.<br/>• rc<xxx>Oc12BaseMM.</xxx></xxx></xxx></xxx>                                                                                                    |
| Description | <ul> <li>MDA type:</li> <li>Quad OC-3c SM — quad port OC-3c single-mode fiber.</li> <li>Quad OC-3c MM — quad port OC-3c multimode fiber.</li> <li>OC-12c SM — single port OC-12c single-mode fiber.</li> <li>OC-12c MM — single port OC-12c multimode fiber.</li> </ul> |

#### Enabling or disabling a port

You can enable or disable a port by two methods. To enable or disable a port through the Device Manager menu bar:

- **1** On the device view, highlight a port.
- **2** From the Device Manager menu bar, choose Edit > Port.

The Port dialog box opens with the Interface tab displayed (Figure 12 on page 52).

**3** In the AdminStatus area, click up to enable the port, or click down to disable the port.

**4** Click Apply.

To enable or disable a port using a shortcut menu:

**1** Right-click on the port.

A shortcut menu opens.

**2** Choose Enable or Disable.

### **Editing port parameters**

To view or change the general parameters of the port:

- **1** On the device view, highlight a port.
- **2** Choose Edit > Port.

The Port dialog box opens with the Interface tab displayed (Figure 12 on page 52).

### **Editing ATM and framing parameters**

To view or change the ATM and framing parameters of the port:

- **1** On the device view, highlight a port.
- **2** Choose Edit > Port.

The Port dialog box opens with the Interface tab displayed (Figure 12 on page 52).

**3** Click the ATM tab.

The ATM tab opens (Figure 16).

Figure 16 ATM tab

| 😭 134.17  | 7.128.   | 129 - Port 3/1 🛛 🗙             |
|-----------|----------|--------------------------------|
| Interface | ATM      | ATM PVC ATM 1483 ELAN VLAN STG |
|           |          |                                |
|           | fIndex:  | 192                            |
| Medi      | аТуре:   | mmf                            |
| LineS     | Speed:   | 0030                           |
| NumV      | /piBits: | 4 18                           |
| NumV      | /ciBits: | 7                              |
|           |          | ScrambleEnable                 |
| Framing   | (Mode:   | 💿 sonet 🔿 sdh                  |
| ClockS    | ource:   | C loopTimed                    |
| LoopBack  | (Mode:   | ● off C internal C external    |
| MacAd     | dress:   | 00:80:2d:af:5c:80              |
|           |          |                                |
|           | A        | pply Refresh Close Help        |

Table 9 describes the items in the ATM tab.

| Table 9 | ATM tab    | items |
|---------|------------|-------|
|         | 7111111100 | nomo  |

| Item       | Description                                                                                                    |
|------------|----------------------------------------------------------------------------------------------------|
| ifIndex    | Interface Index.                                                                                                    |
| MediaType  | mmf (multimode fiber) or smf (single-mode fiber)                                                                                   |
| LineSpeed  | For OC-3c, the operating speed is 155.52 Mb/s; for OC-12c, it is 622.08 Mb/s.                                                      |
| NumVpiBits | For OC-3c, 11 bits split between NumVpiBits and NumVciBits.<br>NumVpiBits cannot exceed 6 bits for OC-3c.                          |
|            | For OC-12c, 13 bits split between NumVpiBits and NumVciBits.<br>NumVpiBits cannot exceed 8 bits for OC-12c.                        |
| NumVciBits | This field is read only. It takes remaining bits from NumVpiBits. For example, if NumVpiBits is 3 for OC-3c, then NumVciBits is 8. |

| Item           | Description                                                                                                    |
|----------------|----------------------------------------------------------------------------------------------------|
| ScrambleEnable | Sets the port to scramble the data by clicking the box.                                                                                                    |
| FramingMode    | <ul> <li>Sets the framing for the port to:</li> <li>sonet, which means the Synchronous Optical Network format, the standard format in North America.</li> <li>sdh, which means the Synchronous Digital Hierarchy clock format, the standard format in Europe.</li> </ul>                                                                                                    |
| ClockSource    | <ul> <li>Sets the clock source for the port to:</li> <li>loopTimed, which means clocking is derived from the SONET line.</li> <li>freeRunning, which means clocking is derived from the on-board clock.</li> <li>Note: If you have two connected Passport 8672ATM Modules, you must set both to freeRunning or one to freeRunning and one to loopTimed; do not set both to loopTimed.</li> </ul> |
| LoopBackMode   | Sets the loopback mode to:<br>• off<br>• internal<br>• external                                                                                                    |
| MacAddress     | MAC address assigned to a particular interface.                                                                                                    |

 Table 9
 ATM tab items (continued)

### **Editing circuit parameters**

To view and configure ATM PVC parameters:

- **1** On the device view, highlight a port.
- **2** Choose Edit > Port.

The Port dialog box opens with the Interface tab displayed (Figure 12 on page 52).

**3** Click the ATM PVC tab.

The ATM PVC tab opens (Figure 17).

#### Figure 17 ATM PVC tab

| <b>a</b> | 💼 134.177.128.129 - Port 3/1 |         |         |               |             |              |                   |              |
|----------|------------------------------|---------|---------|---------------|-------------|--------------|-------------------|--------------|
| Int      | erface                       | ATM ATM | PVC A   | TM 1483 ELAN  | VLAN STG    | ]            |                   |              |
| Vp       | i Vci                        | Pvold   | Name    | Encapsulation | ServiceType | PeakCellRate | SustainedCellRate | MaxBurstSize |
|          | 0 32 0x80222210 IIcSr        |         | llcSnap | ubr           | 23584       | 23584        | 25                |              |
|          |                              |         |         |               |             |              |                   |              |
|          |                              |         | Re      | fresh Insert  | Delete 🚺    | 🕒 🎒 Clos     | se Help           |              |

Table 10 describes the fields in the ATM PVC tab.

| Item              | Description                                                                                                    |  |  |  |
|-------------------|----------------------------------------------------------------------------------------------------|--|--|--|
| Vpi               | Virtual path identifier.                                                                                                    |  |  |  |
| Vci               | Virtual circuit identifier.                                                                                                    |  |  |  |
| Pvcld             | Internal index ID of the PVC.                                                                                                    |  |  |  |
| Name              | Emulated LAN name.                                                                                                    |  |  |  |
| Encapsulation     | Encapsulation type: null or llcSnap.                                                                                                    |  |  |  |
| ServiceType       | Unspecified bit rate (ubr) or variable bit rate (vbr).                                                                                                    |  |  |  |
| PeakCellRate      | Peak cell rate, in cells/second, is the maximum cell rate.                                                                                                    |  |  |  |
|                   | Note: IP multicast traffic between a Passport module and other<br>devices may not perform as well as expected unless the peak cell<br>rate and the sustained cell rate values are updated to their<br>maximum values; only applicable if the Service Type is vbr. |  |  |  |
| SustainedCellRate | Sustainable cell rate is an upper bound on the cell rate that is long relative to that of the PCR; only applicable if the Service Type is vbr.                                                                                                    |  |  |  |
| MaxBurstSize      | Maximum burst size determined by the signaling method; It is coded<br>as a number of cells that can be transmitted at peak rate and still<br>conform to the overall algorithm; only applicable if the Service Type<br>is vbr.                                     |  |  |  |

Table 10 ATM PVC tab fields

#### 4 Click Insert.

The Insert ATM PVC dialog box opens (Figure 18).

Figure 18 Insert ATM PVC dialog box

| 😭 134.177.128.129 - Port 3/1, Insert ATM PVC 🛛 🗙 |                   |  |  |  |  |  |
|--------------------------------------------------|-------------------|--|--|--|--|--|
| Vpi:                                             | 0255              |  |  |  |  |  |
| Vci:                                             | 065535            |  |  |  |  |  |
| Name:                                            |                   |  |  |  |  |  |
| Encapsulation:                                   | 🖸 null 💿 licSnap  |  |  |  |  |  |
| ServiceType:                                     | O ubr 💿 ybr       |  |  |  |  |  |
| PeakCellRate:                                    | 23584 86733490    |  |  |  |  |  |
| SustainedCellRate:                               | 23584 86733490    |  |  |  |  |  |
| MaxBurstSize:                                    | 255 2255          |  |  |  |  |  |
|                                                  | Insert Close Help |  |  |  |  |  |

Table 11 describes the fields in the Insert ATM PVC dialog box.

| Table 11         Insert ATM PVC dialog box fields |                                                                                                    |  |  |  |  |  |
|---------------------------------------------------|----------------------------------------------------------------------------------------------------|--|--|--|--|--|
| Item                                              | Description                                                                                           |  |  |  |  |  |
| Vpi                                               | Numeric value, within the range 0255.                                                                 |  |  |  |  |  |
| Vci                                               | Numeric value, within the range 065535<br><b>Note:</b> For <vpi.vci>, 0.0 is not supported.</vpi.vci> |  |  |  |  |  |
| Name                                              | Alphanumeric characters to assign a name to the PVC.                                                  |  |  |  |  |  |
| Encapsulation                                     | Encapsulation type: null or IlcSnap.                                                                  |  |  |  |  |  |
| ServiceType                                       | Unspecified bit rate (ubr) or variable bit rate (vbr).                                                |  |  |  |  |  |
| PeakCellRate                                      | Numeric value, within the range 86733490; only applicable if the Service Type is vbr.                 |  |  |  |  |  |
| SustainedCellRate                                 | Numeric value, within the range 86733490; only applicable if the Service Type is vbr.                 |  |  |  |  |  |
| MaxBurstSize                                      | Numeric value, within the range 2255; only applicable if the Service Type is vbr.                     |  |  |  |  |  |

**5** In the Vpi field, type the VPI-bit size (an integer between 0 and 255).

6 In the Vci field, type the VCI-bit size (an integer between 0 and 65, 535).

**Note:** For <vpi.vci>, 0.0 is not supported.

- 7 In the Name field, type the name of the ATM PVC.
- 8 In the Encapsulation field, select the encapsulation method (null or IIcSnap).
- **9** In the Service Type field, select the service type (ubr or vbr).
- **10** If you select vbr in the Service Type field:
  - **a** In the PeakCellRate field, enter the PCR (an integer between 86 and 733490).
  - **b** In the SustainedCellRate field, enter the SCR (an integer between 86 and 733490).
  - **c** In the MaxBurstSize, type the maximum burst size (an integer between 2 and 255).
- **11** Click Insert.

The Insert ATM PVC dialog box closes.

12 Click Close.

#### **Deleting a PVC**

To delete a PVC:

- **1** On the device view, highlight a port.
- **2** Choose Edit > Port.

The Port dialog box opens with the Interface tab displayed (Figure 12 on page 52).

- **3** Click the ATM PVC tab.
- **4** The ATM PVC tab opens.
- **5** Click a PvcId entry in the table for the PVC you want to delete.

Figure 19 shows a highlighted PvcId entry.

Figure 19 ATM PVC tab with PVC selected

| 10   | 😭 10.10.41.239 - ATM 📉 🔀             |          |               |      |               |             |              |                   |              |  |
|------|--------------------------------------|----------|---------------|------|---------------|-------------|--------------|-------------------|--------------|--|
| ATM  | PVC                                  | )<br>ATI | ATM 1483 ELAN |      |               |             |              |                   |              |  |
| Port | Vpi                                  | Vci      | Pvold         | Name | Encapsulation | ServiceType | PeakCellRate | SustainedCellRate | MaxBurstSize |  |
| 3/1  | 0                                    | 100      | 0x8022b710    |      | llcSnap       | ubr         | 23584        | 23584             | 25           |  |
| 3/5  | 0                                    | 100      | 0x8022b758    |      | llcSnap       | ubr         | 23584        | 23584             | 25           |  |
| 3/6  | 0                                    | - 33     | 0x8022b7a0    |      | llcSnap       | ubr         | 23584        | 23584             | 25           |  |
| 3/7  | 0                                    | 100      | 0x8022b7e8    |      | llcSnap       | ubr         | 23584        | 23584             | 25           |  |
| 3/7  | 0                                    | 101      | 0x8022b830    |      | llcSnap       | ubr         | 23584        | 23584             | 25           |  |
| 3/8  | 0                                    | 100      | 0x8022b878    |      | llcSnap       | ubr         | 23584        | 23584             | 25           |  |
|      |                                      |          |               |      |               |             |              |                   |              |  |
|      | Refresh Insert Delete 🗈 🖨 Close Help |          |               |      |               |             |              |                   |              |  |

6 Click Delete.

The PVC is deleted.

### **Configuring ATM 1483 ELAN parameters**

To view and configure ATM 1483 ELAN parameters for the port:

- **1** On the device view, highlight a port.
- **2** Choose Edit > Port.

The Port dialog box opens with the Interface tab displayed (Figure 12 on page 52).

**3** Click the ATM 1483 ELAN tab.

The ATM 1483 ELAN tab opens (Figure 20 and Figure 21).

#### Figure 20 ATM 1483 ELAN tab (left section)

| 134                                          | 💼 134.177.128.129 - Port 3/1                                                                                   |   |      |    |                   |                   |           |            |      |  |  |
|----------------------------------------------|----------------------------------------------------------------------------------------------------|---|------|----|-------------------|-------------------|-----------|------------|------|--|--|
| Interface ATM ATM PVC ATM 1483 ELAN VLAN STG |                                                                                                    |   |      |    |                   |                   |           |            |      |  |  |
| Vianid                                       | Vlanid Elanid NumPvcids Pvcids ConnectType VlanMacAddress DummyMacAddress LocalipAddress RemotelpAddress InArr |   |      |    |                   |                   |           |            |      |  |  |
| 10                                           | ) 0x80375a10                                                                                                   | 1 | 0.32 | ip | 00:80:2d:af:5e:02 | 00:e0:ff:7b:8a:3c | 10.32.5.9 | 10.32.5.10 | true |  |  |
|                                              |                                                                                                    |   |      |    |                   |                   |           |            |      |  |  |
|                                              |                                                                                                    |   |      |    |                   |                   |           |            |      |  |  |
| Refresh Insert Delete 🛅 🗐 Close Help         |                                                                                                    |   |      |    |                   |                   |           |            |      |  |  |
| 1 row(s                                      | )                                                                                                    |   |      |    |                   |                   |           |            |      |  |  |

#### Figure 21 ATM 1483 ELAN tab (right section)

| 77.128.129 - Port 3/1                |                   |                |                 |                 |                   |                    |               |  |  |
|--------------------------------------|-------------------|----------------|-----------------|-----------------|-------------------|--------------------|---------------|--|--|
| e ATM ATM PVC ATM 1483 ELAN VLAN STG |                   |                |                 |                 |                   |                    |               |  |  |
| /lacAddress                          | DummyMacAddress   | LocallpAddress | RemotelpAddress | InArpSendEnable | InArpSendInterval | lpxVlanEncapMethod | lpxNetworkNum |  |  |
| :2d:af:5e:02                         | 00:e0:ff:7b:8a:3c | 10.32.5.9      | 10.32.5.10      | true            | 0                 | N/A                | 0x0           |  |  |
|                                      |                   |                |                 |                 |                   |                    |               |  |  |
|                                      |                   |                |                 |                 |                   |                    |               |  |  |
| Refresh Insert Delete 📗 🚰 Close Help |                   |                |                 |                 |                   |                    |               |  |  |

Table 12 describes the fields in the ATM 1483 ELAN tab.

Table 12ATM 1483 ELAN tab fields

| Field          | Description                                                                                                    |  |
|----------------|----------------------------------------------------------------------------------------------------|--|
| VlanId         | VLAN to which the ELAN belongs.                                                                                            |  |
| ElanId         | Internal ID of the ELAN.                                                                                                   |  |
| NumPvcIds      | Number of PVCs pairs used in the ELAN.                                                                                     |  |
| Pvclds         | List of PVC IDs, minimum of 1 required.                                                                                    |  |
| ConnectType    | Type of connection: bridged, IP or IPX.                                                                                    |  |
| VlanMacAddress | MAC address assigned to this VLAN: used in IP and IPX routed circuits when there is no appropriate destination MAC to use. |  |

| Field                 | Description                                                                                                    |
|-----------------------|----------------------------------------------------------------------------------------------------|
| DummyMacAddress       | Dummy MAC address assigned to this VLAN: used in IP<br>and IPX routed circuits when there is no appropriate source<br>MAC to use. |
| LocallpAddress        | Local IP address for connection type IP.                                                                                          |
| RemotelpAddress       | Remote IP address for connection type IP.                                                                                         |
| InArpSendEnable       | Enables ARP sending on the ELAN for connection type IP.                                                                           |
| InArpSendInterval     | Interval of ARP sending for connection type IP.                                                                                   |
| IpxVIanEncapMethod    | One of the following:<br>IIC<br>snap<br>ether-ii<br>raw                                                                           |
| IpxNetworkNum         | Network number; IPX only.                                                                                                    |
| Stgld                 | Spanning tree group ID. Only for bridge connection type.                                                                          |
| rcStgTaggedBpduVlanId | VLAN ID used for tagging BPDUs.                                                                                                   |

 Table 12
 ATM 1483 ELAN tab fields (continued)

4 Click Insert.

The Insert ATM 1483 ELAN dialog box opens (Figure 22).

| Figure 22  | Insert ATM | 1483 F | FLAN | dialog box |
|------------|------------|--------|------|------------|
| i iguic ZZ | INSCIT ATM | 14001  |      | ulaiog box |

| 😭 134.177.128.129 - | Port 3/1, Insert ATM 1483 ELAN | ×                      |  |  |  |
|---------------------|--------------------------------|------------------------|--|--|--|
| Vlanid:             | 2                              |                        |  |  |  |
| Pvclds:             | 1.30                           | (vpi1.vci1,vpi2.vci2,) |  |  |  |
| ConnectType:        | C bridged 💿 ip C ipx           |                        |  |  |  |
| LocallpAddress:     |                                |                        |  |  |  |
| RemotelpAddress:    |                                |                        |  |  |  |
|                     | InArpSendEnable                |                        |  |  |  |
| InArpSendInterval:  | 080                            |                        |  |  |  |
| lpxVlanEncapMethod: | O llo O snap O ether-ii O raw  | ·                      |  |  |  |
| lpxNetworkNum:      | 021474838                      | 47 (0x00x7FFFFFFF)     |  |  |  |
| Insert Close Help   |                                |                        |  |  |  |

Table 13 describes the items in the Insert ATM 1483 ELAN dialog box.

| Item               | Description                                                  |
|--------------------|--------------------------------------------------------------|
| VlanId             | VLAN ID.                                                     |
| Pvclds             | Value for Pvc IDs.                                           |
| ConnectType        | Types of connection: bridged, IP or IPX.                     |
| LocallpAddress     | IP address of the device.                                    |
| RemotelpAddress    | IP address of the device to which you are connecting.        |
| InArpSendEnable    | Enables ARP sending on the ELAN for connection type IP.      |
| InArpSendInterval  | Interval of ARP sending for connection type IP.              |
| IpxVlanEncapMethod | IPX encapsulation protocol: Ilc, snap, ether-ii, or raw.     |
| IpxNetworkNum      | Network number; numeric value, within the range 02147483647. |

**Table 13**Insert ATM 1483 ELAN dialog box items

- **5** In the VlanId field, type the VLAN ID.
- 6 In the PvcIds field, type the PVC ID.

**Note:** For <vpi.vci>, 0.0 is not supported.

- 7 In the ConnectType field, select the type of routing protocol: bridged, ip, or ipx.
- 8 If bridged is selected in the ConnectType field, click Insert.
- **9** If Ip is selected in the ConnectType field, complete the following fields:
  - **a** In the LocalIpAddress field, type the IP address of the device.
  - **b** In the RemoteIpAddress field, type the IP address of the device that you are connecting to in the 1483 ELAN.
  - **c** Select the InArpSendEnable option to enable Arp packets.
  - **d** In the InArpSendInterval field, type the time interval between 0 and 60 seconds.
  - e Click Insert.

Figure 23 shows the relevant fields for IP routing.

Figure 23 Insert ATM 1483 ELAN dialog box for IP routing

| 💼 10.125.200.45 - Po | ort 3/5, Insert ATM 1483 EL | AN 🗵                    |
|----------------------|-----------------------------|-------------------------|
| Vlanid:              | 5                           |                         |
| Pvclds:              | 3.48                        | (vpi1.vci1,vpi2.vci2,)  |
| ConnectType:         | C bridged 📀 ip C ipx        |                         |
| LocallpAddress:      | 10.125.201.3                |                         |
| RemotelpAddress:     | 10.125.201.4                |                         |
| I                    | InArpSendEnable             |                         |
| InArpSendInterval:   | 60 060                      |                         |
| ipxVianEncapMethod:  | C llc C snap C ether-ii (   | C raw                   |
| IpxNetworkNum:       | 0214                        | 7483647 (0x00x7FFFFFFF) |
|                      | Insert Close Help           |                         |

- **10** If Ipx is selected in the ConnectType field, complete the following fields:
  - **a** In the IpxVlanEncapMethod, select the encapsulation method (llc, snap, ether-ii, or raw).
  - **b** In the IpxNetworkNum field, enter the network number (an integer between 0 and 2147483647.
  - **c** Click Insert.

Figure 24 shows the relevant fields for IPX routing.

| Ingalo El moore          |                             |
|--------------------------|-----------------------------|
| 💼 134.177.128.129 - Port | 3/1, Insert ATM 1483 ELAN 🔀 |
| Vianid:                  |                             |
| Pvclds:                  | (vpi1.vci1,vpi2.vci2,)      |
| ConnectType: 🔿 b         | ridged 🔿 ip 💿 ipx           |
| LocallpAddress:          |                             |
| RemotelpAddress:         |                             |
| 🗖 Ir                     | ArpSendEnable               |
| InArpSendInterval:       | 080                         |
| lpxVlanEncapMethod: 🔿 II | c 💿 snap O ether-ii O raw   |
| IpxNetworkNum:           | 02147483647 (0x00x7FFFFFFF) |
|                          | Insert Close Help           |

#### Figure 24 Insert ATM 1483 ELAN dialog box for IPX routing

### Deleting an ATM 1483 ELAN

To delete an ATM 1483 ELAN:

- **1** On the device view, highlight a port.
- **2** Choose Edit > Port.

The Port dialog box opens with the Interface tab displayed (Figure 12 on page 52).

- **3** Click the ATM 1483 ELAN tab.
- 4 The ATM 1483 ELAN tab opens.
- **5** Select the ATM 1483 ELAN to be deleted by clicking the ElanId entry in the table.

Figure 25 shows a highlighted ElanId entry.

| 10     | 💼 10.10.41.239 - ATM                 |            |           |             |             |                   |                   |                |         |  |
|--------|--------------------------------------|------------|-----------|-------------|-------------|-------------------|-------------------|----------------|---------|--|
| ATM    | ATM PVC ATM 1483 ELAN                |            |           |             |             |                   |                   |                |         |  |
| Port   | Vlanid                               | Elanid     | NumPvclds | Pvolds      | ConnectType | VlanMacAddress    | DummyMacAddress   | LocallpAddress | Remot   |  |
| 3/1    | 10                                   | 0x8038f390 | 1         | 0.100       | bridged     | 00:00:00:00:00:00 | 00:00:00:00:00:00 | 0.0.0.0        | 0.0.0.0 |  |
| 3/5    | 17                                   | 0x8038f3f0 | 1         | 0.100       | ірх         | 00:e0:7b:7b:52:03 | 00:e0:ff:7b:8a:3c | 0.0.0.0        | 0.0.0.0 |  |
| 3/6    | 4                                    | 0x8038f450 | 1         | 0.33        | bridged     | 00:00:00:00:00:00 | 00:00:00:00:00:00 | 0.0.0.0        | 0.0.0.0 |  |
| 3/7    | 2                                    | 0x8038f4b0 | 2         | 0.100,0.101 | bridged     | 00:00:00:00:00:00 | 00:00:00:00:00:00 | 0.0.0.0        | 0.0.0.0 |  |
| 3/8    | 7                                    | 0x8038f510 | 1         | 0.100       | ip          | 00:e0:7b:7b:52:01 | 00:e0:ff:7b:8a:3d | 10.10.80.239   | 10.10.8 |  |
| •      |                                      |            |           |             |             |                   |                   |                |         |  |
| 5 row( | Refresh Insert Delete 🖺 🖨 Close Help |            |           |             |             |                   |                   |                |         |  |

Figure 25 ATM 1483 ELAN tab with ElanId selected

6 Click Delete.

The ATM 1483 ELAN is deleted.

## **Displaying statistics using Device Manager**

Statistics are not supported in Device Manager in this release. See the "show ports stats atmport command" on page 89 for information on statistics in the CLI.

## **Testing using Device Manager**

Testing is not supported in this release.
# Chapter 5 Managing the Passport 8672ATM Module with the CLI

You can manage your Passport 8672ATM Module through the command line interface (CLI). You can also use the embedded Web-based management feature to monitor the 8672ATM Module.

This chapter contains information on these topics:

- "Command line interface," next
- "show ports stats atm felinecurrent" on page 91
- "Web management" on page 106

Refer to Chapter 4, "Managing the Passport 8672ATM Module with Device Manager" for information about port numbering and managing your Passport 8672ATM Module through Device Manager.

## **Command line interface**

You can use the command line interface (CLI) to perform most module management tasks. For more information about the CLI, refer to:

- Getting Started with the Passport 8000 Series Management Software
- *Reference for the Passport 8000 Series Command Line Interface Switching Operations*
- *Reference for the Passport 8000 Series Command Line Interface Routing Operations*

This section contains the following information:

- "Configuration commands," next
- "Show commands" on page 82

## **Configuration commands**

This section describes the CLI configuration commands available with the Passport 8672ATM Module. There are three types of configuration commands:

- "Module commands," next
- "1483 ELAN statistics" on page 75
- "Port commands" on page 77

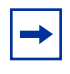

**Note:** If you replace one card with another type of card, Nortel Networks recommends that you go to the root level of the CLI directory before using any CLI commands.

## **Module commands**

The module commands allow you to:

- Reset the module
- View ELAN statistics
- Display the image filename for the Passport 8672ATM Module.

The syntax is:

```
config atmcard <atmslot number>
```

The required variable *<atmslot number>* is the slot number of the module in the Passport 8600 chassis. Table 14 describes the parameters and variables for the config atmcard command.

| Parameters and variables                        | nd variables Description                    |  |
|-------------------------------------------------|---------------------------------------------|--|
| card-reset                                      | Resets the card.                            |  |
| elan-stats<br><enable disable></enable disable> | Enables collection of ELAN statistics.      |  |
| info                                            | Displays the image filename for the module. |  |

 Table 14
 config atmcard command parameters and variables

## **1483 ELAN statistics**

The 1483 ELAN statistics commands allow you to collect ELAN statistics for an ATM port. The commands are:

- config atmcard <*slot\_number*> elan-stats <enable|disable>
- clear atm elan-stats <vlan\_id>
- show atm elan-stats <vlan\_id>

## config atmcard elan-stats

The collection of ELAN statistics is disabled by default to avoid slowing data forwarding performance. ELAN statistics should be disabled after collection.

Enabling or disabling the collection of ELAN statistics does not clear the ELAN statistics counters. This allows the ELAN statistics to be reviewed after the feature is disabled.

## clear atm elan-stats <vlan id>

This command allows you to clear statistics for a particular VLAN ID.

The syntax is:

```
clear atm elan-stats <vlan_id>
```

#### show atm elan-stats <vlan id>

Use this command to display the ELAN statistics for a particular VLAN ID. If the collection of ELAN statistics is disabled, a message is printed before the ELAN statistics.

Figure 27 shows sample output from the show **atm elan-stats** <**vlan\_id**> command.

Figure 26 show atm elan-stats command output

```
Passport-8610:5# show atm elan-stats 7
_____
                  ATM ELAN STATISTICS
_____
            3208404820
                    InErrors:
                                0
                                  InDiscards:
                                                0
InOctets:
                            0 OutDiscards:
           3208281916 OutErrors:
OutOctets:
                                                0
                             395 InBCastPkts:
InUcastPkts:
          130202 InMcastPkts:
                                           59134772
OutUcastPkts: 129406 OutMcastPkts:
                             391 OutBCastPkts:
                                           59133296
```

Table 15 describes the information fields for the show atm elan-stats command.

| Table 15 | Information fie | lds for the shov | v atm elan-stats | command |
|----------|-----------------|------------------|------------------|---------|
|          |                 |                  |                  |         |

.. . . .

| Field     | Description                                                                                                    |
|-----------|----------------------------------------------------------------------------------------------------|
| InOctets  | Octets received from the ATM interface. This includes the "InDiscards" PDUs.                                                                                                    |
| OutOctets | Octets transmitted out of the ATM interface.                                                                                                    |
|           | <b>NOTE</b> : For a Bridge ELAN Type with multiple PVCs, there will be multiple packets transmitted for a multicast packet, or for a unicast packet that is not in the CAM. Thus, the OutOctets may not correlate to the OutUcastPkts + OutBcastPkts. |
| InErrors  | AAL5 CPCS PDUs received with errors from the ATM interface. These errors include CRC-32 errors, SAR time-out errors, and oversized SDU errors.                                                                                                    |
| OutErrors | Number of AAL5 CPCS PDUs that could not be transmitted due to error.                                                                                                    |

| Field        | Description                                          |  |
|--------------|------------------------------------------------------|--|
| InDiscards   | Number of received AAL5 CPCS PDUs discarded.         |  |
| OutDiscards  | Ethernet packets discarded.                          |  |
| InUcastPkts  | Number of unicast packets received on the ELAN.      |  |
| OutUcastPkts | Number of unicast packets transmitted on the ELAN.   |  |
| InMcastPkts  | Number of Multicast packets received on the ELAN.    |  |
| OutMcastPkts | Number of Multicast packets transmitted on the ELAN. |  |
| InBcastPkts  | Number of broadcast packets received on the ELAN.    |  |
| OutBcastPkts | Number of broadcast packets transmitted on the ELAN. |  |

**Table 15** Information fields for the show atm elan-stats command (continued)

## clear atm elan-stats

Use this command to clear the ELAN statistics for a particular VLAN ID. The syntax is:

clear atm elan-stats <vlan\_id>

## **Port commands**

The port commands allow you to perform general configuration on the Passport 8672ATM Module. The port config commands are:

- config atm <ports>
- config atm <ports> pvc
- config atm <ports> pvc 1483 {bridged|ip|ipx}
- config atm <ports> info

## config atm command

Table 16 describes the parameters and variables for the config atm <ports> command.

| Table 16 c | onfig atm | command | parameters | and | variables |
|------------|-----------|---------|------------|-----|-----------|
|------------|-----------|---------|------------|-----|-----------|

| Parameters and variables                                                                      | Description                                                                                                    |
|-----------------------------------------------------------------------------------------------|----------------------------------------------------------------------------------------------------|
| action <action choice=""></action>                                                            | Flushes a MAC, ARP, or IP table or triggers a RIP update. Choices are:                                                                                                    |
|                                                                                               | • none                                                                                                    |
|                                                                                               | • flushMacFdb                                                                                                    |
|                                                                                               | • flushArp                                                                                                    |
|                                                                                               | • flushlp                                                                                                    |
|                                                                                               | • flushAll                                                                                                    |
|                                                                                               | triggerRipUpdate                                                                                                    |
| number-vpi-bits <number-vpi-bits></number-vpi-bits>                                           | • Sets the number of bits used to represent VPI. Enter integer from 0 to 8.                                                                                                  |
|                                                                                               | <ul> <li>For OC-3c, 11 bits split between NumVpiBits and NumVciBits.<br/>NumVpiBits cannot exceed 6 bits for OC-3c.</li> </ul>                                               |
|                                                                                               | <ul> <li>For OC-12c, 13 bits split between NumVpiBits and NumVciBits.<br/>NumVpiBits cannot exceed 8 bits for OC-12c.</li> </ul>                                             |
| scrambling <enable disable=""  =""></enable>                                                  | Enables or disables scrambling.                                                                                                    |
| framing-mode <sonet sdh=""  =""></sonet>                                                      | Sets the framing to:                                                                                                    |
|                                                                                               | <ul> <li>sonet, which means the Synchronous Optical Network format;<br/>standard format used in North America.</li> </ul>                                                    |
|                                                                                               | <ul> <li>sdh, which means the Synchronous Digital Hierarchy clock format;<br/>standard format used in Europe.</li> </ul>                                                     |
| clock-source <loop-timed td=""  <=""><td>Sets the transmit clock source to:</td></loop-timed> | Sets the transmit clock source to:                                                                                                    |
| free-running>                                                                                 | loop-timed, which means clocking is derived from line.                                                                                                    |
|                                                                                               | <ul> <li>free-running, which means clocking is derived from on-board<br/>clock.</li> </ul>                                                                                   |
|                                                                                               | Note that if you have two connected Passport 8672ATM Modules, you must set both to free-running or one to loop-timed and one to free-running; do not set both to loop-timed. |
| loop-back-mode <off internal="" td=""  =""  <=""><td>Sets the loopback mode to:</td></off>    | Sets the loopback mode to:                                                                                                    |
| remote>                                                                                       | • off                                                                                                    |
|                                                                                               | internal                                                                                                    |
|                                                                                               | external                                                                                                    |
| state <enable disable=""  =""></enable>                                                       | Sets the state of the port to enabled or disabled.                                                                                                    |

| Parameters and variables                             | Description                                                                                                    |  |
|------------------------------------------------------|----------------------------------------------------------------------------------------------------|--|
| info                                                 | Shows the last saved port settings and the next-level CLI commands.<br>Note that this does not show the current settings, but the last saved<br>settings. |  |
| perform-tagging <enable  <br="">disable&gt;</enable> | Enables or disables tagging.                                                                                                    |  |

| Table 16 | config atm | command | parameters | and variables | (continued) | ) |
|----------|------------|---------|------------|---------------|-------------|---|
|----------|------------|---------|------------|---------------|-------------|---|

## config atm pvc command

Table 17 describes the parameters and variables for the config atm  $\ensuremath{\mathsf{pvc}}$  command.

 Table 17
 config atm pvc command parameters and variables

| Parameters and variables                                                                          | Description                                                                                                    |  |
|---------------------------------------------------------------------------------------------------|----------------------------------------------------------------------------------------------------|--|
| create < vpi.vci> [name <value>]</value>                                                          | Creates a PVC. The required parameters are:                                                                                             |  |
| [enc <value>] [serv <value>] [pcr<br/><value>] [scr <value>] [mbs</value></value></value></value> | <ul> <li>vpi is the circuit VPI. Enter a numeric value, within the range<br/>0255.</li> </ul>                                           |  |
| <value>j</value>                                                                                  | <ul> <li>vci is the circuit VCI. Enter a numeric value, within the range<br/>065535.</li> </ul>                                         |  |
|                                                                                                   | Note: For <vpi.vci>, 0.0 is not supported.</vpi.vci>                                                                                    |  |
|                                                                                                   | The optional parameters are:                                                                                                    |  |
|                                                                                                   | <ul> <li>name is the display string. Enter up to 256 alphanumeric<br/>characters to name PVC.</li> </ul>                                |  |
|                                                                                                   | • enc is the 1483 encapsulation method, either null or llc-snap.                                                                        |  |
|                                                                                                   | <ul> <li>serv is the bit rate, either ubr or vbr.</li> </ul>                                                                            |  |
|                                                                                                   | <ul> <li>pcr, with VBR only, is the peak cell rate. Enter an integer from 86 to<br/>733490.</li> </ul>                                  |  |
|                                                                                                   | <ul> <li>scr, with VBR only, is the sustained cell rate. Enter an integer from<br/>86 to 733490.</li> </ul>                             |  |
|                                                                                                   | <ul> <li>mbs, with VBR only, is the maximum burst size. Enter an integer<br/>from 2 to 255.</li> </ul>                                  |  |
|                                                                                                   | Note that no VLANs or ELANs are bound to this PVC until you add VLAN membership using the config atm <ports> pvc 1483 commands.</ports> |  |
| delete <vpi.vci></vpi.vci>                                                                        | Deletes the specified PVC. Note that this command will fail if the PVC is still being used by RFC 1483 traffic.                         |  |
| info [ <ports>]</ports>                                                                           | Displays PVC information.                                                                                                    |  |

#### config atm pvc 1483 command

Use the config atm pvc 1483 commands to configure 1483 parameters on the Passport 8672ATM Module. The syntax is:

- config atm <ports> pvc 1483 bridged
- config atm <ports> pvc 1483 ip
- config atm <ports> pvc 1483 ipx

Table 18 describes the parameters and variables for the config atm <ports> pvc 1483 command.

| Parameters and variables                                          | Description                                                                                                    |  |
|-------------------------------------------------------------------|----------------------------------------------------------------------------------------------------|--|
| add <vid> <vpi.vci> [,<vpi.vci>]</vpi.vci></vpi.vci></vid>        | Adds a number of PVCs to the specified 1483 ELAN. The required parameters are:                                                      |  |
|                                                                   | vid means VLAN ID number.                                                                                                    |  |
|                                                                   | <ul> <li>vpi.vci means circuit VPI number and the circuit VCI numbers,<br/>respectively; they are separated by a period.</li> </ul> |  |
|                                                                   | Note: This command fails if the specified VIDs or VPI/VCI pairs belong to another ELAN or already exist on this ELAN.               |  |
| create <vid> <vpi.vci><br/>[,<vpi.vci>]</vpi.vci></vpi.vci></vid> | Creates a 1483 ELAN consisting of the specified PVCs. The required parameters are:                                                  |  |
|                                                                   | vid means VLAN ID number.                                                                                                    |  |
|                                                                   | <ul> <li>vpi.vci means circuit VPI number and the circuit VCI numbers,<br/>respectively; they are separated by a period.</li> </ul> |  |
|                                                                   | Note: This command fails if the specified VIDs or VPI/VCI pairs belong to another ELAN or already exist on this ELAN.               |  |
| delete <vid></vid>                                                | Deletes the specified ELAN.                                                                                                    |  |
| remove <vid> <vpi.vci><br/>[,<vpi.vci>]</vpi.vci></vpi.vci></vid> | Removes a number of PVCs from the specified 1483 ELAN. The required parameters are:                                                 |  |
|                                                                   | vid means VLAN ID number.                                                                                                    |  |
|                                                                   | <ul> <li>vpi.vci means circuit VPI number and the circuit VCI numbers,<br/>respectively; they are separated by a period.</li> </ul> |  |
|                                                                   | Note that this command fails if the PVCs are not present.                                                                           |  |
| info                                                              | Displays information on 1483 ELANs.                                                                                                 |  |

**Table 18** config atm pvc 1483 bridged command parameters and variables

Table 19 describes the parameters and variables for the config atm pvc1483 ip command.

| Parameters and variables                                     | Description                                                                                                    |  |
|--------------------------------------------------------------|----------------------------------------------------------------------------------------------------|--|
| create <vid> <vpi.vci> <remoteip></remoteip></vpi.vci></vid> | Creates a routed 1483 IP circuit on the specified VLAN to the specified remote router interface. The optional parameters are:       |  |
|                                                              | vid means VLAN ID number.                                                                                                    |  |
|                                                              | <ul> <li>vpi.vci means circuit VPI number and the circuit VCI numbers,<br/>respectively; they are separated by a period.</li> </ul> |  |
|                                                              | remoteip is the IP address of the remote router interface.                                                                          |  |
|                                                              | Note that the VLAN ID can exist only on this port.                                                                                  |  |
| delete <vid></vid>                                           | Deletes the routed 1483 IP circuit on the specified VLAN.                                                                           |  |
| info                                                         | Displays information on routed 1483 IP circuits.                                                                                    |  |

 Table 19
 config atm pvc 1483 ip command parameters and variables

Table 20 describes the parameters and variables for the config atm pvc 1483 ipx command.

| Table 20 | config atm pvc | 1483 ipx command | parameters and variables |
|----------|----------------|------------------|--------------------------|
|----------|----------------|------------------|--------------------------|

| Parameters and variables                           | Description                                                                                                    |
|----------------------------------------------------|----------------------------------------------------------------------------------------------------|
| create <vid> <vpi.vci> <ipx></ipx></vpi.vci></vid> | Creates a routed 1483 IPX circuit on the specified VLAN to the specified remote router interface. The optional parameters are:                                                                 |
|                                                    | vid means VLAN ID number.                                                                                                    |
|                                                    | <ul> <li>vpi.vci means circuit VPI number and the circuit VCI numbers,<br/>respectively; they are separated by a period.</li> </ul>                                                            |
|                                                    | <ul> <li>ipx is the IPX Network number of the remote router interface. If this<br/>number is not given, the first IPX Network number configured for<br/>the specified VLAN is used.</li> </ul> |
|                                                    | Note that the VLAN ID must be previously configured for IPX on this port.                                                                                                    |
|                                                    | No ARP functionality is available on this IPX segment.                                                                                                    |
| delete <vid></vid>                                 | Deletes the routed 1483 IPX circuit on the specified VLAN.                                                                                                    |
| info                                               | Displays information on routed 1483 IPX circuits.                                                                                                    |

## config atm info command

Figure 27 shows a sample of the output resulting from executing the config atm info command.

Figure 27 Sample output for the config atm info command

## Show commands

This section discusses the CLI show commands available with the Passport 8672ATM Module. These commands allow you to view information about the module:

```
show ports info atm all [<ports>]
show ports info atm ports [<ports>]
show ports info atm pvc [<ports>]
show ports info atm 1483 [<ports>]
show ports stats atmport [<ports>]
show ports stats atm felinecurrent [<ports>]
show ports stats atm felineinterval <intervalid> [<ports>]
show ports stats atm fepathcurrent [<ports>]
show ports stats atm fepathinterval <intervalid> [<ports>]
show ports stats atm linecurrent [<ports>]
show ports stats atm lineinterval <intervalid> [<ports>]
show ports stats atm pathcurrent [<ports>]
show ports stats atm pathinterval <intervalid> [<ports>]
show ports stats atm sectioncurrent [<ports>]
show ports stats atm sectioninterval <intervalid> [<ports>]
show ports stats atm sonetmediumtbl [<ports>]
```

Refer to Reference for the Passport 8000 Series Command Line Interface Switching Operations, and Reference for the Passport 8000 Series Command Line Interface Routing Operations for a complete list of CLI show commands.

#### show ports info atm all command

This command displays information (Figure 28) about the configuration for the specified port or for all ports. The command uses the syntax:

show ports info atm all [<ports>]

Figure 28 show ports info atm all command output

| Passp                             | ort-8610                                  | :5/show/p                                                | orts/                        | info/at                                     | m# a]                            | 1                     |                              |                            |                                      |
|-----------------------------------|-------------------------------------------|----------------------------------------------------------|------------------------------|---------------------------------------------|----------------------------------|-----------------------|------------------------------|----------------------------|--------------------------------------|
|                                   | ATM Port Configuration                    |                                                          |                              |                                             |                                  |                       |                              |                            |                                      |
| =====<br>PORT<br>NUM              | MDA<br>DESCRIPI                           | SCR<br>SCR                                               | AMBLE<br>ABLE                | FRAMIN<br>MODE                              | G MAX<br>VPI                     | =====<br>K-BIT<br>VCI | S CLOCK<br>SOURCE            | ===<br>LOOPBAC:<br>MODE ST | K ADMIN<br>ATE STATUS                |
| 3/1<br>3/5<br>3/6<br>3/7<br>===== | OC-12c I<br>Quad OC<br>Quad OC<br>Quad OC | MM en<br>-3c MM en<br>-3c MM en<br>-3c MM en<br>======== | able<br>able<br>able<br>able | SONET<br>SONET<br>SONET<br>SONET<br>======= | 4<br>2<br>2<br>4<br>=====<br>PVC | 9<br>9<br>9<br>7      | free<br>free<br>free<br>free | off<br>off<br>off<br>off   | up up<br>up up<br>up down<br>up down |
| =====<br>PORT<br>NUM              | PVC<br>VPI.VCI                            | ENCAPS                                                   | =====<br>SER<br>T            | ======<br>VICE<br>YPE                       |                                  |                       | :=======                     | =======                    |                                      |
| 3/1<br>3/1<br>3/6<br>3/6          | 0.100<br>3.200<br>0.33<br>3.90            | llc-sn<br>llc-sn<br>llc-sn<br>llc-sn                     | ap U<br>ap U<br>ap U<br>ap U | BR<br>BR<br>BR<br>BR                        |                                  |                       |                              |                            |                                      |
|                                   |                                           |                                                          |                              | 1483 E                                      | =====<br>Bridg                   | ed                    |                              |                            |                                      |
| =====<br>PORT<br>NUM              | ULAN<br>ID                                | =======<br>PVC<br>LIST                                   | =====                        | ======                                      | ====                             | ====                  | :======                      | =======                    |                                      |
| 3/1<br>3/8                        | 6<br>4                                    | 0.100<br>3.40,4.5                                        | 0                            |                                             |                                  |                       |                              |                            |                                      |
|                                   |                                           |                                                          |                              | 148                                         | =====<br>3 IP                    |                       |                              |                            |                                      |
| =====<br>PORT<br>NUM              | ULAN<br>ID                                | ========<br>PVC<br>VPI.VCI                               | MAC                          | ======<br>VLAN<br>ADDRES                    | =====<br>S                       | ====<br>L<br>I        | OCAL                         | =======<br>R:<br>5 I       | ======<br>EMOTE<br>P ADDRESS         |
| 3/6 7                             | 0                                         | .100                                                     | 00:e0                        | :7b:7b:                                     | 52:01                            | 10.                   | 10.80.23                     | 9 10.                      | 10.80.230                            |
|                                   |                                           |                                                          |                              | 1483                                        | =====<br>3 IPX                   |                       |                              |                            |                                      |
| =====<br>PORT<br>NUM              | ULAN<br>ID                                | PVC<br>PVC<br>VPI.VCI                                    | MAC                          | ======<br>VLAN<br>ADDRES                    | =====<br>S                       | <br>I                 | PX NETWOI<br>NUMBER          | RK IPX<br>ENCA             | ======<br>P                          |
| 3/5<br>Passp                      | 17<br>ort-8610                            | 0.100<br>:5/show/p                                       | 00:                          | e0:7b:7<br>info/at                          | <br>b:52:<br>m# a]               | 03 1                  | .0-11Xeth                    | ernet-ii                   |                                      |

Table 21 describes the information fields for the show ports info atm all command.

| Field           | Description                                                                                                    |
|-----------------|----------------------------------------------------------------------------------------------------|
| PORT NUM        | Port number.                                                                                                    |
| MDA DESCRIPTION | <ul> <li>This field describes the MDA:</li> <li>Quad OC-3c SM — quad port OC-3c single-mode fiber</li> <li>Quad OC-3c MM — quad port OC-3c multimode fiber</li> <li>OC-12c SM — single port OC-12c single-mode fiber</li> <li>OC-12c MM — single port OC-12c multimode fiber</li> </ul> |
| SCRAMBLE ENABLE | Parameter that enables/disables the scrambling option.                                                                                                    |
| FRAMING MODE    | <ul> <li>Indicates the framing for the port, either:</li> <li>sonet, which means the Synchronous Optical Network format, the standard format in North America.</li> <li>sdh, which means the Synchronous Digital Hierarchy clock format, the standard format in Europe.</li> </ul>      |
| MAX-BITS VPI    | For OC-3c, 11 bits split between NumVpiBits and<br>NumVciBits. NumVpiBits cannot exceed 6 bits for OC-3c.<br>For OC-12c, 13 bits split between NumVpiBits and<br>NumVciBits. NumVpiBits cannot exceed 8 bits for OC-12c.                                                                |
| MAX-BITS VCI    | This field is read only. It takes remaining bits from<br>NumVpiBits. For example, if NumVpiBits is 3 for OC-3c,<br>then NumVciBits is 8.                                                                                                    |
| CLOCK SOURCE    | Indicates whether the Clock Source is either: <ul> <li>line</li> <li>internal</li> </ul>                                                                                                    |
| LOOPBACK MODE   | Indicates the loopback mode::<br>• off<br>• internal<br>• external                                                                                                    |
| ADMIN STATE     | Indicates the Admin State of the port, either:<br>• up<br>• down                                                                                                    |
| STATUS          | Indicates the status of the port, either:<br>• up<br>• down                                                                                                    |
| PVC VPI.VCI     | Permanent virtual circuit and the associated vpi and vci numeric identifiers.                                                                                                    |

 Table 21
 Information fields for the show ports info atm all command

| Field              | Description                                                                                                    |
|--------------------|----------------------------------------------------------------------------------------------------|
| ENCAPS             | Encapsulation methods: either null, or llc-snap.                                                                                |
| SERVICE TYPE       | Unspecified bit rate (ubr) or variable bit rate (vbr).                                                                          |
| VLAN ID            | VLAN name to which the ELAN belongs.                                                                                            |
| PVC LIST           | List of permanent virtual circuits.                                                                                             |
| VLAN MAC ADDRESS   | The MAC address assigned to this VLAN (used in IP and IPX routed circuits when there is no appropriate destination MAC to use). |
| LOCAL IP ADDRESS   | The local Ip address for connection type IP.                                                                                    |
| REMOTE IP ADDRESS  | The remote Ip address for connection type IP.                                                                                   |
| IPX NETWORK NUMBER | Network number.                                                                                                    |
| IPX ENCAP          | Encapsulation method: llc, snap, ether-ii or raw.                                                                               |

 Table 21
 Information fields for the show ports info atm all command (continued)

## show ports info atm ports command

This command displays information (Figure 29) about the configuration of ATM ports. The command uses the syntax:

show ports info atm ports

Figure 29 show ports info atm ports command output

```
Passport-8610:5/show/ports/info/atm# ports
_____
               ATM Port Configuration
_____
PORT MDA SCRAMBLE FRAMING MAX-BITS CLOCK LOOPBACKADMIN STATUS
NUM DESCRIPION ENABLE MODE VPI VCI SOURCE MODE STATE
_____
3/1 OC-12c MM enable SONET 4 9 free off
                                    up
                                          up
3/5 Quad OC-3c MM enable SONET 2 9 free off
                                    up
                                          up
3/6 Quad OC-3c MM enable SONET 2 9 free off
                                   up
                                         down
3/7 Quad OC-3c MM enable SONET 4 7 free off
                                          up
                                   up
3/8 Quad OC-3c MM enable SONET 4 7 free off
                                    up
                                          up
Passport-8610:5/show/ports/info/atm#
```

Table 22 describes the information fields for the show ports info atm ports command.

| Field           | Description                                                                                                    |
|-----------------|----------------------------------------------------------------------------------------------------|
| PORT NUM        | Port number.                                                                                                    |
| MDA DESCRIPTION | <ul> <li>This field describes the MDA:</li> <li>Quad OC-3c SM — dual port OC-3c single-mode fiber</li> <li>Quad OC-3c MM — dual port OC-3c multimode fiber</li> <li>OC-12c SM — single port OC-12c single-mode fiber</li> <li>OC-12c MM — single port OC-12c multimode fiber</li> </ul> |
| SCRAMBLE ENABLE | Parameter that enables/disables the scrambling option.                                                                                                    |
| FRAMING MODE    | <ul> <li>Indicates the framing for the port, either:</li> <li>sonet, which means the Synchronous Optical Network format, the standard format in North America.</li> <li>sdh, which means the Synchronous Digital Hierarchy clock format, the standard format in Europe.</li> </ul>      |
| MAX-BITS VPI    | For OC-3c, 11 bits split between NumVpiBits and<br>NumVciBits. NumVpiBits cannot exceed 6 bits for OC-3c.<br>For OC-12c, 13 bits split between NumVpiBits and<br>NumVciBits. NumVpiBits cannot exceed 8 bits for OC-12c.                                                                |
| MAX-BITS VCI    | This field is read only. It takes remaining bits from<br>NumVpiBits. For example, if NumVpiBits is 3 for OC-3c,<br>then NumVciBits is 8.                                                                                                    |
| CLOCK SOURCE    | Indicates whether the Clock Source is either:<br>Indicates whether the Clock Source is either:<br>Indicates whether the Clock Source is either:                                                                                                    |
| LOOPBACK MODE   | Indicates the loopback mode: <ul> <li>off</li> <li>internal</li> <li>external</li> </ul>                                                                                                    |
| ADMIN STATE     | Indicates the Admin State of the port, either:<br>• up<br>• down                                                                                                    |
| STATUS          | Indicates the status of the port, either:<br>• up<br>• down                                                                                                    |

 Table 22
 Information fields for the show ports info atm ports command

## show ports info atm pvc command

This command displays information (Figure 30) about the permanent virtual circuits (PVCs) for the specified port or for all ports. The command uses the syntax:

show ports info atm pvc [<ports>]

Figure 30 show ports info atm pvc command output

```
Passport-8610:5/show/ports/info/atm# pvc
_____
                                          ATM PVC
_____
PORT
            PVC
                                          SERVICE
NUM
         VPI.VCI ENCAPS
                                          TYPE
_____

        3/1
        0.100
        llc-snap
        UBR

        3/1
        3.200
        llc-snap
        UBR

        3/6
        0.33
        llc-snap
        UBR

        Jobs Single
        UBR

        3,8
        3.40
        llc-snap
        UBR

        3/8
        3.40
        llc-snap
        UBR

        3/8
        4.50
        llc-snap
        UBR

        3/8
        7.100
        llc-snap
        UBR

                           llc-snap UBR
3/8 7.100
Passport-8610:5/show/ports/info/atm#
```

Table 23 describes the information fields for the show ports info atm pvc command.

| Field        | Description                                                                   |
|--------------|-------------------------------------------------------------------------------|
| PORT NUM     | Port number.                                                                  |
| PVC VPI.VCI  | Permanent virtual circuit and the associated vpi and vci numeric identifiers. |
| ENCAPS       | Encapsulation method: null or llc-snap.                                       |
| SERVICE TYPE | Unspecified bit rate (ubr) or variable bit rate (vbr).                        |

| Table 23         Information fields for the show | ports info atm pvc command |
|--------------------------------------------------|----------------------------|
|--------------------------------------------------|----------------------------|

## show ports info atm 1483 command

This command displays information (Figure 31) about 1483 circuits for the specified port or for all ports. The command uses the syntax:

show ports info atm 1483 [<ports>]

| Figure 31 | show ports i | nfo atm 14 | 83 command | output |
|-----------|--------------|------------|------------|--------|
|-----------|--------------|------------|------------|--------|

| Passp       | ort-8610              | :5# show p     | oorts info        | atm 1483      | 3/8                   |                  |
|-------------|-----------------------|----------------|-------------------|---------------|-----------------------|------------------|
|             |                       |                | 1483 Br           | idged         |                       |                  |
| PORT<br>NUM | =======<br>VLAN<br>ID | PVC<br>LIST    |                   |               |                       |                  |
| =====       | ======                |                | 1483              | =======<br>IP |                       |                  |
| PORT<br>NUM | VLAN<br>ID            | PVC<br>VPI.VCI | VLAN<br>MAC ADDRE | SS            | LOCAL REMOT           | E<br>P ADDRESS   |
| 3/8         | 7                     | 0.100          | 00:e0:7b:7        | /b:52:01      | 10.10.80.239          | 10.10.80.2       |
|             |                       |                | 1483              | IPX           |                       |                  |
| PORT<br>NUM | ====<br>VLAN<br>ID    | PVC<br>VPI.VCI | VLAN<br>MAC ADDRE | =<br>SS<br>   | IPX NETWORK<br>NUMBER | <br>IPX<br>ENCAP |
| Passp       | Passport-8610:5#      |                |                   |               |                       |                  |

Table 24 describes the information fields for the show ports info atm 1483 command.

| Table 24 | Information | fields for | the show | ports info | atm 1483 |
|----------|-------------|------------|----------|------------|----------|
| command  |             |            |          |            |          |

| Field    | Description                          |
|----------|--------------------------------------|
| PORT NUM | Port number.                         |
| VLAN ID  | VLAN name to which the ELAN belongs. |
| PVC LIST | List of permanent virtual circuits.  |

**Table 24**Information fields for the show ports info atm 1483command (continued)

| Field              | Description                                                                                                    |
|--------------------|----------------------------------------------------------------------------------------------------|
| VLAN MAC ADDRESS   | MAC address assigned to this VLAN: used in IP and IPX routed circuits when there is no appropriate destination MAC to use. |
| LOCAL IP ADDRESS   | Local IP address for connection type IP.                                                                                   |
| REMOTE IP ADDRESS  | Remote IP address for connection type IP.                                                                                  |
| IPX NETWORK NUMBER | Network number.                                                                                                    |
| IPX ENCAP          | Encapsulation method: Ilc, snap, ether-ii, or raw.                                                                         |

## show ports stats atmport command

This command displays statistics for atm ports (Figure 32). The command uses the syntax:

```
show ports stats atmport [<port num>]
```

|                          |                  |             | PA           | M Port Sta         | tistics I            |                               |
|--------------------------|------------------|-------------|--------------|--------------------|----------------------|-------------------------------|
| PORT<br>NUM              | IN<br>CEL        | LS          | OUT<br>CELLS | IN CORR<br>HCS ERR | IN UNCORR<br>HCS ERR |                               |
| <br>3/1                  | 0                |             | 6744908      | 0                  | 0                    |                               |
| 3/2                      | 0                |             | 6744901      | 0                  | 0                    |                               |
| 3/3                      | 0                |             | 6744893      | 0                  | 0                    |                               |
| 3/4                      | 0                |             | 6744888      | 0                  | 0                    |                               |
| 3/5                      | 0                |             | 35314189     | 0                  | 0                    |                               |
|                          |                  |             |              |                    | ATM Port Statis      | tics II                       |
| PORT                     | <br>IN           | OUT         | IN DROP      | OUT DRO            | P UNKNOWN VPI/V      | CI IDLE                       |
| JUM                      | PKTS             | PKTS        | PKTS         | PKTS               | CELLS                | CELLS                         |
|                          |                  |             | 0            | 0                  | 0                    | 6746913                       |
| /1                       | 0                | 0           |              |                    |                      |                               |
| 3/1<br>3/2               | 0<br>0           | 0           | 0            | 0                  | 0                    | 6746912                       |
| 8/1<br>8/2<br>8/3        | 0<br>0<br>0      | 0           | 0<br>0       | 0<br>0             | 0<br>0               | 6746912<br>6746913            |
| 8/1<br>8/2<br>8/3<br>8/4 | 0<br>0<br>0<br>0 | 0<br>0<br>0 | 0<br>0<br>0  | 0<br>0<br>0        | 0<br>0<br>0          | 6746912<br>6746913<br>8096349 |

#### Figure 32 show ports stats atmport [<port num>] command output

Table 25 describes the information fields for the show ports stats atmport command.

**Table 25** Information fields for the show ports stats atmport command

| Field           | Description                                                                                                    |
|-----------------|----------------------------------------------------------------------------------------------------|
| PORT NUM        | Port number.                                                                                                    |
| IN CELLS        | Received cells.                                                                                                    |
| OUT CELLS       | Transmitted cells.                                                                                                 |
| IN CORR HCS ERR | Number of inbound packets that contained errors preventing them from being deliverable to a higher-layer protocol. |

**Table 25**Information fields for the show ports stats atmportcommand (continued)

| Field                 | Description                                                                                                    |  |
|-----------------------|----------------------------------------------------------------------------------------------------|--|
| IN UNCORR HCS ERR     | Number of packets received using the interface which were discarded because of an unknown or unsupported protocol. |  |
| IN PKTS               | Number of packets received.                                                                                        |  |
| OUT PKTS              | Number of packets transmitted.                                                                                     |  |
| IN DROP PKTS          | Number of in-bound packets dropped.                                                                                |  |
| OUT DROP PKTS         | Number of out-bound packets dropped.                                                                               |  |
| UNKNOWN VPI/VCI CELLS | Number of packets for which the vpi/vci values are unknown.                                                        |  |
| IDLE CELLS            | Cells that are inactive.                                                                                           |  |

## show ports stats atm felinecurrent

This command displays current statistics on the far end line, which is at the receiving end. The command uses the syntax:

show ports stats atm felinecurrent[<ports>]

Figure 33 shows sample output for the show ports stats atm felinecurrent command.

| Figure 33 | show ports stats atm | felinecurrent command output | t |
|-----------|----------------------|------------------------------|---|
|-----------|----------------------|------------------------------|---|

| Passpor     | rt-8610:5/show/ports          | s/stats/atm# felined            | current                                                 |
|-------------|-------------------------------|---------------------------------|---------------------------------------------------------|
| ======      | ================<br>גידא      | Ear End Line Curren             |                                                         |
| ======      |                               |                                 |                                                         |
| PORT<br>NUM | ERRORED SECONDS<br>COUNT (ES) | SEVERELY ERRORED<br>COUNT (SES) | CODE VIOLATION UNAVAILABLE<br>COUNT (CV-L) SECONDS(UAS) |
| 3/1         | 0                             | 0 0                             | 0                                                       |
| 3/5         | 0                             | 0 0                             | 0                                                       |
| 9/1         | 0                             | 0 0                             | 0                                                       |
| 9/2         | 0                             | 0 0                             | 0                                                       |
| 9/3         | 0                             | 0 0                             | 0                                                       |
| 9/4         | 0                             | 0 0                             | 0                                                       |
| 9/5         | 0                             | 0 0                             | 0                                                       |
| 9/6         | 0                             | 0 0                             | 0                                                       |
| 9/7         | 0                             | 0 0                             | 0                                                       |
| 9/8         | 0                             | 0 0                             | 0                                                       |
| Passpor     | rt-8610:5/show/port:          | s/stats/atm# feline@            | current                                                 |

Table 26 describes the information fields for the show ports stats atm felinecurrent command.

| Field                           | Description                                                                                                    |  |
|---------------------------------|----------------------------------------------------------------------------------------------------|--|
| PORT NUM                        | Port number.                                                                                                    |  |
| ERRORED SECONDS<br>COUNT (ES)   | Errored Second (ES) is a second with one or more Coding Violations (CV) or one or more incoming defects (for example, SEF, LOS, AIS, LOP).                              |  |
| SEVERELY ERRORED<br>COUNT (SES) | Severely Errored Second (SES) is a second with x or more CVs, or one or more incoming defects.                                                                          |  |
| CODE VIOLATION COUNT<br>(CV-L)  | Coding Violations (CV) are Bit Interleaved Parity (BIP)<br>errors that are detected in the incoming signal. CV<br>counters are incremented for each BIP error detected. |  |
| UNAVAILABLE SECONDS             | Number of seconds that the interface is unavailable.                                                                                                    |  |

 Table 26
 Information fields for the show ports stats atm felinecurrent command

### show ports stats atm felineinterval

This command displays statistics (Figure 34) on the far end line over a 15-minute interval. You specify which interval, or span of intervals, to display for the command. The command uses the syntax:

show ports stats atm felineinterval <intervalid> [<ports>]

Figure 34 show ports stats atm felineinterval command output

| Passport    | -8610:5/show/port             | s/stats/atm# felir              | neinterval 96           | 5                                    |
|-------------|-------------------------------|---------------------------------|-------------------------|--------------------------------------|
|             | ATM Fa                        | ar End Line Interv              | al Stats                |                                      |
| PORT<br>NUM | ERRORED SECONDS<br>COUNT (ES) | SEVERELY ERRORED<br>COUNT (SES) | CODE VIOLA<br>COUNT (CV | TION UNAVAILABLE<br>-L) SECONDS(UAS) |
| 3/1         | 0                             | 0                               | 0                       | 0                                    |
| 3/5         | 0                             | 0                               | 0                       | 0                                    |
| 9/1         | 0                             | 0                               | 0                       | 0                                    |
| 9/2         | 0                             | 0                               | 0                       | 0                                    |
| 9/3         | 0                             | 0                               | 0                       | 0                                    |
| 9/4         | 0                             | 0                               | 0                       | 0                                    |
| 9/5         | 0                             | 0                               | 0                       | 0                                    |
| 9/6         | 0                             | 0                               | 0                       | 0                                    |
| 9/7         | 0                             | 0                               | 0                       | 0                                    |
| 9/8         | 0                             | 0                               | 0                       | 0                                    |
| INTERVA     | L ID = 96                     |                                 |                         |                                      |
| Passport    | -8610:5/show/port             | s/stats/atm#                    |                         |                                      |

Table 27 describes the information fields for the show ports stats atm felineinterval command.

**Table 27** Information fields for the show ports stats atm felineinterval command

| Field                         | Description                                                                                                    |
|-------------------------------|----------------------------------------------------------------------------------------------------|
| PORT NUM                      | Port number.                                                                                                    |
| ERRORED SECONDS<br>COUNT (ES) | Errored Second (ES) is a second with one or more Coding Violations (CV) or one or more incoming defects (for example, SEF, LOS, AIS, LOP). |

**Table 27**Information fields for the show ports stats atm felineintervalcommand (continued)

| Field                           | Description                                                                                                    |
|---------------------------------|----------------------------------------------------------------------------------------------------|
| SEVERELY ERRORED<br>COUNT (SES) | Severely Errored Second (SES) is a second with x or more CVs, or one or more incoming defects.                                                                    |
| CODE VIOLATION COUNT<br>(CV-L)  | Coding Violations (CV) are Bit Interleaved Parity (BIP) errors that are detected in the incoming signal. CV counters are incremented for each BIP error detected. |
| UNAVAILABLE SECONDS<br>(UAS)    | The number of seconds that the interface is unavailable.                                                                                                    |
| INTERVAL ID                     | Specified interval.                                                                                                    |

## show ports stats atm fepathcurrent

This command displays current statistics (Figure 35) for the far end path, which is at the receiving end. The command uses the syntax:

show ports stats atm fepathcurrent [<ports>]

Figure 35 show ports stats atm fepathcurrent command output

|             | ATM                           | Far End Path Curr               | ent Stats                      |                              |
|-------------|-------------------------------|---------------------------------|--------------------------------|------------------------------|
| PORT<br>NUM | ERRORED SECONDS<br>COUNT (ES) | SEVERELY ERRORED<br>COUNT (SES) | CODE VIOLATION<br>COUNT (CV-P) | UNAVAILABLE<br>SECONDS (UAS) |
| 3/1         | 0                             | 0                               | 0                              | 264                          |
| 3/5         | 0                             | 0                               | 0                              | 264                          |
| 9/1         | 0                             | 0                               | 0                              | 0                            |
| 9/2         | 0                             | 0                               | 0                              | 0                            |
| 9/3         | 0                             | 0                               | 0                              | 0                            |
| 9/4         | 0                             | 0                               | 0                              | 0                            |
| 9/5         | 0                             | 0                               | 0                              | 0                            |
| 9/6         | 0                             | 0                               | 0                              | 0                            |
| 9/7         | 0                             | 0                               | 0                              | 0                            |
| 9/8         | 0                             | 0                               | 0                              | 0                            |

Table 28 describes the information fields for the show ports stats atm fepathcurrent command.

| Field                           | Description                                                                                                    |
|---------------------------------|----------------------------------------------------------------------------------------------------|
| PORT NUM                        | Port number.                                                                                                    |
| ERRORED SECONDS<br>COUNT (ES)   | Errored Second (ES) is a second with one or more Coding Violations (CV) or one or more incoming defects (for example, SEF, LOS, AIS, LOP).                              |
| SEVERELY ERRORED<br>COUNT (SES) | Severely Errored Second (SES) is a second with x or more CVs, or one or more incoming defects.                                                                          |
| CODE VIOLATION COUNT<br>(CV-P)  | Coding Violations (CV) are Bit Interleaved Parity (BIP)<br>errors that are detected in the incoming signal. CV<br>counters are incremented for each BIP error detected. |
| UNAVAILABLE SECONDS<br>(UAS)    | The number of seconds that the interface is unavailable.                                                                                                    |

 Table 28
 Information fields for the show ports stats atm fepathcurrent command

## show ports stats atm fepathinterval

This command displays statistics (Figure 36) on the far end path over a 15-minute interval. You specify the interval or span of intervals to display. The command uses the syntax:

```
show ports stats atm fepathinterval <intervalid>[<ports>]
```

| Figure 36 | show ports s | stats atm | fepathinterval | command | output |
|-----------|--------------|-----------|----------------|---------|--------|
|-----------|--------------|-----------|----------------|---------|--------|

|             | ATM                           | Far End Path Inte               | rval Stats                     |                              |
|-------------|-------------------------------|---------------------------------|--------------------------------|------------------------------|
| PORT<br>NUM | ERRORED SECONDS<br>COUNT (ES) | SEVERELY ERRORED<br>COUNT (SES) | CODE VIOLATION<br>COUNT (CV-P) | UNAVAILABLE<br>SECONDS (UAS) |
| 3/1         | 0                             | 0                               | 0                              | 900                          |
| 3/5         | 0                             | 0                               | 0                              | 900                          |
| 9/1         | 0                             | 0                               | 0                              | 0                            |
| 9/2         | 0                             | 0                               | 0                              | 0                            |
| 9/3         | 0                             | 0                               | 0                              | 0                            |
| 9/4         | 0                             | 0                               | 0                              | 0                            |
| 9/5         | 0                             | 0                               | 0                              | 0                            |
| 9/6         | 0                             | 0                               | 0                              | 0                            |
| 9/7         | 0                             | 0                               | 0                              | 0                            |
| 9/8         | 0                             | 0                               | 0                              | 0                            |

Table 29 describes the information fields for the show ports stats atm fepathinterval command.

| Field                           | Description                                                                                                    |
|---------------------------------|----------------------------------------------------------------------------------------------------|
| PORT NUM                        | Port number.                                                                                                    |
| ERRORED SECONDS<br>COUNT (ES)   | Errored Second (ES) is a second with one or more Coding Violations (CV) or one or more incoming defects (for example, SEF, LOS, AIS, LOP).                              |
| SEVERELY ERRORED<br>COUNT (SES) | Severely Errored Second (SES) is a second with x or more CVs, or one or more incoming defects.                                                                          |
| CODE VIOLATION COUNT<br>(CV-P)  | Coding Violations (CV) are Bit Interleaved Parity (BIP)<br>errors that are detected in the incoming signal. CV<br>counters are incremented for each BIP error detected. |
| UNAVAILABLE SECONDS<br>(UAS)    | Number of seconds that the interface is unavailable.                                                                                                    |
| INTERVAL ID                     | Specified interval.                                                                                                    |

 Table 29
 Information fields for the show ports stats atm fepathinterval command

## show ports stats atm linecurrent

This command displays current statistics (Figure 37) for the line. The command uses the syntax:

show ports stats atm linecurrent [<ports>]

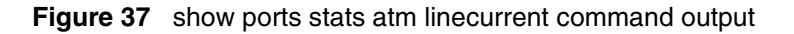

|                      |                               | ATM Line Cur     | rent Stats                   |                     |                       |
|----------------------|-------------------------------|------------------|------------------------------|---------------------|-----------------------|
| =====<br>PORT<br>NUM | ERRORED SECONDS<br>COUNT (ES) | SEVERELY ERRORED | CODE VIOLATI<br>COUNT (CV-L) | ON UNAVAI<br>SECONE | ILABLE<br>(UAS) STATU |
| <br>3/1              | 0                             | 0                | 0                            | 110                 | LineAIS               |
| 3/5                  | 0                             | 0                | 0                            | 110                 | Line AIS              |
| 9/1                  | 0                             | 0                | 0                            | 0                   | No Defect             |
| 9/2                  | 0                             | 0                | 0                            | 0                   | No Defect             |
| 9/3                  | 0                             | 0                | 0                            | 0                   | No Defect             |
| 9/4                  | 0                             | 0                | 0                            | 0                   | No Defect             |
| 9/5                  | 0                             | 0                | 0                            | 0                   | No Defect             |
| 9/6                  | 0                             | 0                | 0                            | 0                   | No Defect             |
| 9/7                  | 0                             | 0                | 0                            | 0                   | No Defect             |
| 9/8                  | 0                             | 0                | 0                            | 0                   | No Defect             |

Table 30 describes the information fields for the show ports stats atm linecurrent command.

**Table 30**Information fields for the show ports stats atm linecurrentcommand

| Field                         | Description                                                                                                    |
|-------------------------------|----------------------------------------------------------------------------------------------------|
| PORT NUM                      | Port number.                                                                                                    |
| ERRORED SECONDS<br>COUNT (ES) | Errored Second (ES) is a second with one or more Coding Violations (CV) or one or more incoming defects (for example, SEF, LOS, AIS, LOP). |

**Table 30**Information fields for the show ports stats atm linecurrentcommand (continued)

| Field                           | Description                                                                                                    |
|---------------------------------|----------------------------------------------------------------------------------------------------|
| SEVERELY ERRORED<br>COUNT (SES) | Severely Errored Second (SES) is a second with x or more CVs, or one or more incoming defects.                                                                    |
| CODE VIOLATION COUNT<br>(CV-P)  | Coding Violations (CV) are Bit Interleaved Parity (BIP) errors that are detected in the incoming signal. CV counters are incremented for each BIP error detected. |
| UNAVAILABLE SECONDS<br>(UAS)    | Number of seconds that the interface is unavailable.                                                                                                    |
| STATUS                          | Status of defects.                                                                                                    |

#### show ports stats atm lineinterval

This command displays statistics (Figure 38) for the line over a 15-minute interval. You can specify any interval or span of intervals. The command uses the syntax:

show ports stats atm lineinterval <intervalid> [<ports>]

Figure 38 show ports stats atm lineinterval command output

|                       |                               | ATM Line                | Interval Stats             |                         |                      |
|-----------------------|-------------------------------|-------------------------|----------------------------|-------------------------|----------------------|
| ======<br>PORT<br>NUM | ERRORED SECONDS<br>COUNT (ES) | SEVERELY<br>COUNT (SES) | ERRORED CODE<br>COUNT (CV- | UIOLATION<br>L) SECONDS | UNAVAILABLE<br>(UAS) |
| 3/1                   | 0                             | 0                       | 0                          | 990                     |                      |
| 3/5                   | 0                             | 0                       | 0                          | 990                     |                      |
| 9/1                   | 0                             | 0                       | 0                          | 0                       |                      |
| 9/2                   | 0                             | 0                       | 0                          | 0                       |                      |
| 9/3                   | 0                             | 0                       | 0                          | 0                       |                      |
| 9/4                   | 0                             | 0                       | 0                          | 0                       |                      |
| 9/5                   | 0                             | 0                       | 0                          | 0                       |                      |
| 9/6                   | 0                             | 0                       | 0                          | 0                       |                      |
| 9/7                   | 0                             | 0                       | 0                          | 0                       |                      |
| 9/8                   | 0                             | 0                       | 0                          | 0                       |                      |
| INTERVAI<br>Passport  | L ID = 96<br>-8610:5/show/por | ts#                     |                            |                         |                      |

Table 31 describes the information fields for the show ports stats atm lineinterval command.

| Field                           | Description                                                                                                    |
|---------------------------------|----------------------------------------------------------------------------------------------------|
| PORT NUM                        | Port number.                                                                                                    |
| ERRORED SECONDS<br>COUNT (ES)   | Errored Second (ES) is a second with one or more Coding Violations (CV) or one or more incoming defects (for example, SEF, LOS, AIS, LOP).                              |
| SEVERELY ERRORED<br>COUNT (SES) | Severely Errored Second (SES) is a second with x or more CVs, or one or more incoming defects.                                                                          |
| CODE VIOLATION COUNT<br>(CV-P)  | Coding Violations (CV) are Bit Interleaved Parity (BIP)<br>errors that are detected in the incoming signal. CV<br>counters are incremented for each BIP error detected. |
| UNAVAILABLE SECONDS<br>(UAS)    | Number of seconds that the interface is unavailable.                                                                                                    |

 Table 31
 Information fields for The show ports stats atm lineinterval command

## show ports stats atm pathcurrent

This command displays current statistics (Figure 39) on the path, on the transmitting end. The command uses the syntax:

```
show ports stats atm pathcurrent [<ports>]
```

Figure 39 show ports stats atm pathcurrent command output

```
Passport-8610:5/show/ports/stats/atm# pathcurrent
_____
               ATM Path Current Stats
_____
PORT ERRED SECS SEVERELY ERRED CODE VIOLATION UNAVAILABLE
NUM COUNT (ES) COUNT (SES) COUNT (CV-P) SECONDS (UAS) STATUS WIDTH
_____
                          160
     0
                                 Path AIS 3
3/1
           0
                     0
    0
          0
                     0
                           160
                                Path AIS 3
3/5
                          0
          0
    0
                     0
9/1
                                No Defect 2
                    0
9/2
          0
                          0
                                No Defect 2
    0
                     0
9/3
    0
          0
                          0
                                No Defect 2
          0
9/4
    0
                    0
                          0
                                No Defect 2
9/5
    0
          0
                     0
                          0
                                 No Defect 2
9/6
    0
          0
                     0
                          0
                                No Defect 2
9/7
    0
          0
                     0
                          0
                                No Defect 2
                           0
                                 No Defect 2
9/8
    0
          0
                     0
Passport-8610:5/show/ports/stats/atm#
```

Table 32 describes the information fields for the show ports stats atm pathcurrent command.

| Field                          | Description                                                                                                    |
|--------------------------------|----------------------------------------------------------------------------------------------------|
| PORT NUM                       | Port number.                                                                                                    |
| ERRED SECS COUNT (ES)          | Errored Second (ES) is a second with one or more Coding Violations (CV) or one or more incoming defects (for example, SEF, LOS, AIS, LOP).                              |
| SEVERELY ERRED<br>COUNT (SES)  | Severely Errored Second (SES) is a second with x or more CVs, or one or more incoming defects.                                                                          |
| CODE VIOLATION COUNT<br>(CV-P) | Coding Violations (CV) are Bit Interleaved Parity (BIP)<br>errors that are detected in the incoming signal. CV<br>counters are incremented for each BIP error detected. |
| UNAVAILABLE SECONDS<br>(UAS)   | Number of seconds that the interface is unavailable.                                                                                                    |
| STATUSWIDTH                    | Status and number of defects.                                                                                                    |

 Table 32
 Information fields for the show ports stats atm pathcurrent command

## show ports stats atm pathinterval

This command displays statistics (Figure 40) on the path for a 15-minute interval. You specify the interval or span of intervals to display. The command uses the syntax:

show ports stats atm pathinterval <intervalid> [<ports>]

Figure 40 show ports stats atm pathinterval command output

|             |                               | ATM Path Interv                | al :       | Stats                          |                                        |
|-------------|-------------------------------|--------------------------------|------------|--------------------------------|----------------------------------------|
| PORT<br>NUM | ERRORED SECONDS<br>COUNT (ES) | SEVERELY ERRORI<br>COUNT (SES) | ====<br>ED | CODE VIOLATION<br>COUNT (CV-P) | =======<br>UNAVAILABLE<br>SECONDS(UAS) |
| 3/1         | 0                             | 0                              | 0          | 1                              | 60                                     |
| 3/5         | 0                             | 0                              | 0          | 1                              | 60                                     |
| 9/1         | 0                             | 0                              | 0          | 0                              |                                        |
| 9/2         | 0                             | 0                              | 0          | 0                              |                                        |
| 9/3         | 0                             | 0                              | 0          | 0                              |                                        |
| 9/4         | 0                             | 0                              | 0          | 0                              |                                        |
| 9/5         | 0                             | 0                              | 0          | 0                              |                                        |
| 9/6         | 0                             | 0                              | 0          | 0                              |                                        |
| 9/7         | 0                             | 0                              | 0          | 0                              |                                        |
| 9/8         | 0                             | 0                              | 0          | 0                              |                                        |

Table 33 describes the information fields for the show ports stats atm pathinterval command.

**Table 33**Information fields for the show ports stats atm pathintervalcommand

| Field                         | Description                                                                                                    |
|-------------------------------|----------------------------------------------------------------------------------------------------|
| PORT NUM                      | Port number.                                                                                                    |
| ERRORED SECONDS<br>COUNT (ES) | Errored Second (ES) is a second with one or more Coding Violations (CV) or one or more incoming defects (for example, SEF, LOS, AIS, LOP). |

**Table 33**Information fields for the show ports stats atm pathintervalcommand (continued)

| Field                           | Description                                                                                                    |
|---------------------------------|----------------------------------------------------------------------------------------------------|
| SEVERELY ERRORED<br>COUNT (SES) | Severely Errored Second (SES) is a second with x or more CVs, or one or more incoming defects.                                                                    |
| CODE VIOLATION COUNT<br>(CV-P)  | Coding Violations (CV) are Bit Interleaved Parity (BIP) errors that are detected in the incoming signal. CV counters are incremented for each BIP error detected. |
| UNAVAILABLE SECONDS<br>(UAS)    | Number of seconds that the interface is unavailable.                                                                                                    |
| INTERVAL ID                     | Specified interval.                                                                                                    |

## show ports stats atm sectioncurrent

This command displays the current statistics (Figure 41) on the section. The command uses the syntax:

show ports stats atm sectioncurrent[<ports>]

Figure 41 show ports stats atm sectioncurrent command output

|             |                 | ATM                               | Section Curre           | ent Stats                  |                                         |
|-------------|-----------------|-----------------------------------|-------------------------|----------------------------|-----------------------------------------|
| PORT<br>NUM | ERRORE<br>COUNT | D SECONDS SEVEREL<br>(ES) COUNT ( | Y ERRORED CO<br>SES) CO | DE VIOLATION<br>JNT (CV-S) | SEVERELY ERRORED<br>FRAMES (SEF) STATUS |
| 3/1         | 796             | 796                               | 0                       | 796                        | LOS                                     |
| 3/5         | 796             | 796                               | 0                       | 796                        | LOS                                     |
| 9/1         | 0               | 0                                 | 0                       | 0                          | No Defect                               |
| 9/2         | 0               | 0                                 | 0                       | 0                          | No Defect                               |
| 9/3         | 0               | 0                                 | 0                       | 0                          | No Defect                               |
| 9/4         | 0               | 0                                 | 0                       | 0                          | No Defect                               |
| 9/5         | 0               | 0                                 | 0                       | 0                          | No Defect                               |
| 9/6         | 0               | 0                                 | 0                       | 0                          | No Defect                               |
| 9/7         | 0               | 0                                 | 0                       | 0                          | No Defect                               |

Table 34 describes the information fields for the show ports stats atm sectioncurrent command.

| Field                            | Description                                                                                                    |
|----------------------------------|----------------------------------------------------------------------------------------------------|
| PORT NUM                         | Port number.                                                                                                    |
| ERRORED SECONDS<br>COUNT (ES)    | Errored Second (ES) is a second with one or more Coding Violations (CV) or one or more incoming defects (for example, SEF, LOS, AIS, LOP).                              |
| SEVERELY ERRORED<br>COUNT (SES)  | Severely Errored Second (SES) is a second with x or more CVs, or one or more incoming defects.                                                                          |
| CODE VIOLATION COUNT<br>(CV-S)   | Coding Violations (CV) are Bit Interleaved Parity (BIP)<br>errors that are detected in the incoming signal. CV<br>counters are incremented for each BIP error detected. |
| SEVERELY ERRORED<br>FRAMES (SEF) | Number of seconds that the interface is unavailable.                                                                                                    |
| STATUS                           | Indicates status of defects.                                                                                                    |

 Table 34
 Information fields for the show ports stats atm sectioncurrent command

## show ports stats atm sectioninterval

This command displays statistics (Figure 42) on the section over a 15-minute interval. You specify the interval or span of intervals to display. The command uses the syntax:

```
show ports stats atm sectioninterval <intervalid> [<ports>]
```

Passport-8610:5/show/ports/stats/atm# sectioninterval 96

Figure 42 show ports stats atm sectioninterval command output

| =======                | ;                             | ATM Section Interva | ====================================== |                    |
|------------------------|-------------------------------|---------------------|----------------------------------------|--------------------|
| =======<br>PORT<br>NUM | ERRORED SECONDS<br>COUNT (ES) | SEVERELY ERRORED    | CODE VIOLATIO<br>COUNT (CV-S)          | N SEVERELY ERRORED |
| 3/1                    | 900                           | 900                 | 0                                      | 900                |
| 3/5                    | 900                           | 900                 | 0                                      | 900                |
| 9/1                    | 0                             | 0                   | 0                                      | 0                  |
| 9/2                    | 0                             | 0                   | 0                                      | 0                  |
| 9/3                    | 0                             | 0                   | 0                                      | 0                  |
| 9/4                    | 0                             | 0                   | 0                                      | 0                  |
| 9/5                    | 0                             | 0                   | 0                                      | 0                  |
| 9/6                    | 0                             | 0                   | 0                                      | 0                  |
| 9/7                    | 0                             | 0                   | 0                                      | 0                  |
| 9/8                    | 0                             | 0                   | 0                                      | 0                  |
| INTERVAL $ID = 96$     |                               |                     |                                        |                    |
| Passport               | -8610:5/show/ports            | s/stats/atm# sectio | ninterval 96                           |                    |
|                        |                               |                     |                                        |                    |

Table 35 describes the information fields for the show ports stats atm sectioninterval command.

| Field                            | Description                                                                                                    |
|----------------------------------|----------------------------------------------------------------------------------------------------|
| PORT NUM                         | Port number.                                                                                                    |
| ERRORED SECONDS<br>COUNT (ES)    | Errored Second (ES) is a second with one or more Coding<br>Violations (CV) or one or more incoming defects (for<br>example, SEF, LOS, AIS, LOP).                        |
| SEVERELY ERRORED<br>COUNT (SES)  | Severely Errored Second (SES) is a second with x or more CVs, or one or more incoming defects.                                                                          |
| CODE VIOLATION COUNT<br>(CV-S)   | Coding Violations (CV) are Bit Interleaved Parity (BIP)<br>errors that are detected in the incoming signal. CV<br>counters are incremented for each BIP error detected. |
| SEVERELY ERRORED<br>FRAMES (SEF) | Severely Errored Framing Second (SEFs) is a second containing one or more SEF events.                                                                                   |
| INTERVAL ID                      | Specified interval.                                                                                                    |

Table 35 Information fields for the show ports stats atm sectioninterval command

## show ports stats atm sonetmediumtbl

This command displays statistics (Figure 43) on the SONET medium. The command uses the syntax:

show ports stats atm sonetmediumtbl [<ports>]

| Figure 43 | show j | ports | stats | atm | sonetm | nediumtbl | command | outp | ut |
|-----------|--------|-------|-------|-----|--------|-----------|---------|------|----|
|-----------|--------|-------|-------|-----|--------|-----------|---------|------|----|

| ====== |        | =========== |           |        | ========== |          |
|--------|--------|-------------|-----------|--------|------------|----------|
| PORT   | MEDIUM | TIME        | VALID     | LINE   | LINE       | CIRCUIT  |
| NUM    | TYPE   | ELAPSED     | INTERVALS | CODING | G TYPE     | ID       |
| 3/1    | 0      | 731         | 96        | 4      | 3          | 53754784 |
| 3/5    | 0      | 731         | 96        | 4      | 3          | 53754784 |
| 9/1    | 0      | 715         | 96        | 4      | 4          | 53754784 |
| 9/2    | 0      | 715         | 96        | 4      | 4          | 53754784 |
| 9/3    | 0      | 715         | 96        | 4      | 4          | 53754784 |
| 9/4    | 0      | 715         | 96        | 4      | 4          | 53754784 |
| 9/5    | 0      | 715         | 96        | 4      | 4          | 53754784 |
| 9/6    | 0      | 715         | 96        | 4      | 4          | 53754784 |
| 9/7    | 0      | 715         | 96        | 4      | 4          | 53754784 |
| 9/8    | 0      | 715         | 96        | 4      | 4          | 53754784 |
|        |        |             |           |        |            |          |

Table 36 describes the information fields for the show ports stats atm sonetmediumtbl command.

**Table 36**Information fields for output of the show ports stats atmsonetmediumtbl command

| Field       | Description                                                            |
|-------------|------------------------------------------------------------------------|
| PORT NUM    | Port number.                                                           |
| MEDIUM TYPE | Identifies whether a sonet or sdh signal is used across the interface. |

**Table 36**Information fields for output of the show ports stats atmsonetmediumtbl command (continued)

| Field           | Description                                                                                                    |
|-----------------|----------------------------------------------------------------------------------------------------|
| TIME ELAPSED    | Number of seconds, including partial seconds, that have<br>elapsed since the beginning of the current measurement<br>period. If the current interval exceeds the maximum value,<br>the agent will return the maximum value. |
| VALID INTERVALS | Number of previous 15-minute intervals for which data was collected.                                                                                                    |
| LINE CODING     | Line coding for this interface. The B3ZS and CMI are used<br>for electrical SONET/SDH signals (STS-1 and STS-3). The<br>Non-Return to Zero (NZR) and the Return to Zero are used<br>for optical SONET/SDH signals.          |
| LINE TYPE       | Line type for this interface. The line types are Single Mode fiber or Multi-Mode fiber interfaces.                                                                                                    |
| CIRCUIT ID      | Transmission vendor's circuit identifier, to facilitate troubleshooting.                                                                                                    |

## Web management

Web management allows you to monitor the Passport 8672ATM Module through a World Wide Web browser from anywhere on your network. The Web interface provides many of the same monitoring features as the Device Manager software.

For information on:

- Accessing your switch through the Web interface
- Descriptions of the Web page layout

refer to Getting Started with the Passport 8000 Series Management Software.

## **ATM folder**

Use the Web interface to monitor the Passport 8672ATM Module parameters. When you access the Web interface, the System page is displayed. The ATM folder is in the navigation pane on the left of the system page (Figure 44).

## Figure 44 System page

|            | System > System              |                                                   |
|------------|------------------------------|---------------------------------------------------|
|            | System                       |                                                   |
|            | sysDescr                     | Passport-8610 (3.1.0)                             |
| System     | sysUpTime                    | 0 day(s), 15:19:43 (TUE JUL 25 19:35:39 2000 )    |
| Layer2     | sysContact                   | support@nortelnetworks.com                        |
| Atm.       | sysName                      | Passport-8610                                     |
| POS        | sysLocation                  | 4401 Great America Parkway, Santa Clara, CA 95052 |
| QOS        | Authentication Traps         | disabled                                          |
| Statistics | EnableWebServer              | true                                              |
| Support    | EnableAccessPolicy           | false                                             |
|            | LastChange                   | WED JUL 26 10:40:39 2000                          |
|            | LastVlanChange               | TUE JUL 25 19:36:50 2000                          |
|            | LastStatisticsReset          | none                                              |
|            | LastRunTimeConfigSave        | none                                              |
|            | LastRunTimeConfigSaveToSlave | none                                              |
|            | LastBootConfigSave           | none                                              |
|            | LastBootConfigSaveOnSlave    | none                                              |
|            | DefaultRuntimeConfigFileName | /flash/alfred.cfg                                 |
|            | DefaultBootConfigFileName    | /flash/boot.cfg                                   |
|            | ConfigFileName               |                                                   |

Table 37 describes the fields displayed in the System page.

| Field                | Description                                                                                                    |
|----------------------|----------------------------------------------------------------------------------------------------|
| sysDescr             | Port type of this interface. This will be OC-3 SMF/<br>MMF or OC-12 SMF/MMF for a port on the<br>Passport 8672ATM Module |
| sysUpTime            | Value of system up time.                                                                                                 |
| sysContact           | Contact name.                                                                                                    |
| sysName              | Port name.                                                                                                    |
| sysLocation          | System location.                                                                                                    |
| Authentication Traps | Enables or disables traps.                                                                                               |
| EnableWebServer      | Enables the Web server.                                                                                                  |
| EnableAccessPolicy   | Enables access limits to be set.                                                                                         |

| Table 37 | System page   | e fields |
|----------|---------------|----------|
| 14010 01 | o joto in pag | 110100   |

| Field                        | Description                                                                                                    |
|------------------------------|----------------------------------------------------------------------------------------------------|
| LastChange                   | Value of sysUpTime at the time the interface<br>entered its current operational state. If the current<br>state was entered prior to the last reinitialization of<br>the local network management subsystem, the<br>value is zero |
| LastVlanChange               | Value of sysUpTime for the VLAN                                                                                                    |
| LastRuntimeConfigSave        | Value of sysUpTime at the time that configuration was saved.                                                                                                    |
| LastRuntimeConfigSavetoSlave | Value of sysUpTime at the time that configuration was saved.                                                                                                    |
| LastBootConfigSave           | Value of sysUpTime at the time the last reboot occurred.                                                                                                    |
| LastBootConfigSaveOnSlave    | Value of sysUpTime at the time the last reboot saved configuration changes.                                                                                                    |
| DefautlRuntimeConfigFileName | Default runtime configuration file name.                                                                                                    |
| DefaultBootConfigFileName    | Default configuration file name.                                                                                                    |
| ConfigFileName               | Configuration file name.                                                                                                    |

 Table 37
 System page fields (continued)

When you click ATM in the navigation pane, the headings in the ATM menu are displayed. The headings provide options for viewing ATM parameters (Figure 45).
#### Figure 45 ATM menu

| 🖉 main.html - Microsoft Internet Explo                          | rer provided   | l by Intuit      |               |              |                             |                   |                    |                |                |     |               |
|-----------------------------------------------------------------|----------------|------------------|---------------|--------------|-----------------------------|-------------------|--------------------|----------------|----------------|-----|---------------|
| <u>File E</u> dit <u>V</u> iew F <u>a</u> vorites <u>T</u> ools | <u>H</u> elp   |                  |               |              |                             |                   |                    |                |                |     | ē             |
| Back Forward Stop                                               | لي)<br>Refresh | 습<br>Home Search | Favorites     | 🧭<br>History | I <mark>ai</mark> +<br>Mail | <b>S</b><br>Print | ⊡ <b>∕</b><br>Edit | 2<br>Messenger |                |     |               |
| Address 🛃 http://134.177.128.129/                               |                |                  |               |              |                             |                   |                    |                |                | • ( | i≫Go ∐Links ≫ |
|                                                                 |                | System >         | System        |              |                             |                   |                    |                |                |     | •             |
|                                                                 |                | System           |               |              |                             |                   |                    |                |                |     |               |
| ● DD 9640 / 124 177 129 120                                     |                | sysDescr         |               |              | Pass                        | oort-8610 (       | 3.1.0)             |                |                |     |               |
| > System                                                        |                | sysUpTime        |               |              | 7 day                       | (s), 03:06:       | 40 (MON            | I NOV 20 06:17 | (:51 2000 )    |     |               |
| > laver2                                                        |                | sysContact       |               |              | suppo                       | ort@nortelr       | networks.          | .com           |                |     |               |
| > Layer3                                                        |                | sysName          |               |              | Pass                        | oort-8610         |                    |                |                |     |               |
| ▼ATM                                                            |                | sysLocation      |               |              | 4401                        | Great Ame         | erica Parl         | kwaγ, Santa Cl | lara, CA 95052 |     |               |
| ● <u>PVC</u>                                                    |                | Authenticatio    | n Traps       |              | disab                       | led               |                    | •              |                |     |               |
| 1483 ELAN                                                       |                | EnableWebSe      | erver         |              | true                        |                   |                    |                |                |     |               |
| Port                                                            |                | EnableAccess     | Policy        |              | false                       |                   |                    |                |                |     |               |
| ▶ POS                                                           |                | LastChange       |               |              | MON                         | NOV 27 0          | 3:56:40 2          | 2000           |                |     |               |
| ≥ QOS                                                           |                | LastVlanChar     | ae            |              | MON                         | NOV 20 0          | 5:36:38.2          | 2000           |                |     |               |
| Statistics                                                      |                | LastStatistics   | leset         |              | none                        |                   |                    |                |                |     |               |
| Support 🖉                                                       |                | LastRunTime      | onfigSavo     |              | none                        |                   |                    |                |                |     |               |
|                                                                 |                | LootDunTimo      | Configure out | Toflaua      | none                        |                   |                    |                |                |     |               |

To view the current PVC parameters, in the ATM menu, click PVC. The PVC page opens (Figure 46).

| 🖉 main.html - Microsoft Internet Exp                                                                                                    | orer provided | l by Intui | it _   |                 |              |               |                 |                      |                        |                      |       | >     |
|----------------------------------------------------------------------------------------------------|---------------|------------|--------|-----------------|--------------|---------------|-----------------|----------------------|------------------------|----------------------|-------|-------|
| <u>File E</u> dit <u>V</u> iew F <u>a</u> vorites <u>T</u> ools                                                                                                    | <u>H</u> elp  |            |        |                 |              |               |                 |                      |                        |                      |       | ē     |
| Generation → Generation → Gene | (†<br>Refresh | Home       | Searc  | h Favorites     | ()<br>Histor | y Mail        | <b>Print</b>    | <b>⊡∕</b><br>Edit    | Messenge               | er                   |       |       |
| Address 🛃 http://134.177.128.129/                                                                                                    |               |            |        |                 |              |               |                 |                      |                        |                      | ▼ ∂Go | Links |
|                                                                                                    |               | АТМ        | > PV   | 'C              |              |               |                 |                      |                        |                      |       | 0     |
|                                                                                                    |               | ATM        | PVC    |                 |              |               |                 |                      |                        |                      |       |       |
| ● PP 8610 / 134.177.128.129<br>> System                                                                                                    |               | Index      | Vpi Vo | ci Pvcld        | Name         | Encapsulation | Service<br>Type | Peak<br>Cell<br>Rate | Sustained<br>Cell Rate | Max<br>Burst<br>Size |       |       |
| Layer2                                                                                                    |               | 3/1        | 0 32   | -<br>2145247800 | l            | llcSnap       | ubr             | 23584                | 23584                  | 25                   |       |       |
|                                                                                                    |               | 3/2        | 0 32   | -<br>2145247872 |              | llcSnap       | ubr             | 23584                | 23584                  | 25                   |       |       |
| Pos     Pos     OS     OS     Statistics     Support                                                                                                    |               |            |        |                 |              |               |                 |                      |                        |                      |       |       |

#### Figure 46 PVC page

Table 38 describes the fields displayed in the PVC page.

| Table 38 | PVC page | items |
|----------|----------|-------|
|----------|----------|-------|

| Field               | Description                                                                                                    |
|---------------------|----------------------------------------------------------------------------------------------------|
| Index               | Unique value assigned to each interface.                                                                                                    |
| Vpi                 | VPI number (Enter 0255).                                                                                                    |
| Vci                 | VCI number.                                                                                                    |
| Pvc Id              | PVC IDs, minimum of 1 required.                                                                                                    |
| Name                | Emulated LAN Name.                                                                                                    |
| Encapsulation       | LLC/SNAP, NULL; If LLC/SNAP, then for bridge IP or IPX.                                                                                                    |
| Service Type        | Unspecified bit rate or variable bit rate.                                                                                                    |
| Peak Cell Rate      | Peak cell rate, in cells/second.                                                                                                    |
| Sustained Cell Rate | Upper bound of the cell rate that is long relative to that of the PCR.                                                                                                    |
| Max Burst Size      | Maximum burst size determined by the signaling method. It is<br>coded as a number of cells that can be transmitted at peak<br>rate and still conform to the overall algorithm; only applicable if<br>it is VBR. |

To view the current 1483 ELAN parameters, in the ATM menu, click 1483 ELAN. The 1483 ELAN page opens. Figure 47 shows the left section of the page. To view the entire table, use the scroll arrow at the bottom right corner. Figure 48 shows the right section of the page.

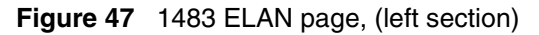

| ORKS      | АТМ        | > 14       | 483               |               |             |                 |                                        |                         |                         |                         |
|-----------|------------|------------|-------------------|---------------|-------------|-----------------|----------------------------------------|-------------------------|-------------------------|-------------------------|
| '.128.129 | Index      | Elan<br>Id | Num<br>Pvc<br>Ids | AIN<br>Pvclds | Vlan<br>Ids | Connect<br>Type | Vlan Mac Address                       | Dummy<br>Mac<br>Address | Local Ip<br>Address     | Remote<br>Ip<br>Address |
|           | 3/1<br>3/2 |            | 1<br>1            | 0,32<br>0,32  |             |                 | 00:E0:FF:7B:8A:3C<br>00:E0:FF:7B:8A:3D |                         | 10.32.5.10<br>10.32.5.5 | 1<br>1                  |
|           |            |            |                   |               |             |                 |                                        |                         |                         |                         |
|           |            |            |                   |               |             |                 |                                        |                         |                         |                         |

Figure 48 1483 ELAN page, (right section)

| an<br>S | Connect<br>Type | Vlan Mac Address  | Dummy<br>Mac<br>Address | Local lp<br>Address | Remote<br>Ip<br>Address | In Arp<br>Send<br>Enable | In Arp<br>Send<br>Interval | lpx<br>Vlan<br>Encap<br>Method | lpx<br>Network<br>Num | Stgld | Stg<br>Tagged<br>Bpdu<br>Vlan Id |
|---------|-----------------|-------------------|-------------------------|---------------------|-------------------------|--------------------------|----------------------------|--------------------------------|-----------------------|-------|----------------------------------|
|         |                 | 00:E0:FF:7B:8A:3C |                         | 10.32.5.10          | 1                       | 0                        | 0                          | other                          | 1                     | 0     |                                  |
|         |                 | 00:E0:FF:7B:8A:3D |                         | 10.32.5.5           | 1                       | 0                        | 0                          | other                          | 1                     | 0     |                                  |
|         |                 |                   |                         |                     |                         |                          |                            |                                |                       |       |                                  |
|         |                 |                   |                         |                     |                         |                          |                            |                                |                       |       |                                  |
|         |                 |                   |                         |                     |                         |                          |                            |                                |                       |       |                                  |
|         |                 |                   |                         |                     |                         |                          |                            |                                |                       |       |                                  |
|         |                 |                   |                         |                     |                         |                          |                            |                                |                       |       |                                  |
|         |                 |                   |                         |                     |                         |                          |                            |                                |                       |       |                                  |

Table 39 describes the fields displayed in the 1483 ELAN page.

| Table 39 | 1483 ELA | N page items |
|----------|----------|--------------|
|----------|----------|--------------|

| Field                   | Description                                                                                                    |
|-------------------------|----------------------------------------------------------------------------------------------------|
| Index                   | Unique value assigned to each interface.                                                                                          |
| Elan Id                 | Internal ID of the ELAN.                                                                                                    |
| Num Pvc Ids             | Number of PVC pairs used in the ELAN.                                                                                             |
| Pvclds                  | PVC IDs, minimum of 1 required.                                                                                                   |
| Vlan Ids                | VLAN to which the ELAN belongs.                                                                                                   |
| Connect Type            | Type of connection: bridged, IP, or IPX.                                                                                          |
| Vlan Mac Address        | MAC address assigned to this VLAN. Used in IP<br>and IPX routed circuits when there is no appropriate<br>destination MAC to use.  |
| Dummy Mac Address       | Dummy MAC address assigned to this VLAN. Used<br>in IP and IPX routed circuits when there is no<br>appropriate source MAC to use. |
| Local Ip Address        | Local IP address for connection type IP.                                                                                          |
| Remote Ip Address       | Remote IP address for connection type IP.                                                                                         |
| In Arp Send Enable      | Enables ARP sending on the ELAN for connection type IP.                                                                           |
| In Arp Send Interval    | Interval of ARP sending for connection type IP.                                                                                   |
| Ipx Vlan Encap Method   | IPX VLAN encapsulation method.                                                                                                    |
| Ipx Network Num         | Network number; IPX only.                                                                                                    |
| Stgld                   | Spanning tree group ID. Only for bridge connection type.                                                                          |
| Stg Tagged Bpdu Vlan Id | The VLAN ID used for tagging BPDUs.                                                                                               |

To view the current port parameters, in the ATM menu, click Port. The Port page opens (Figure 49).

#### Figure 49 Port page

| -                                 | t                                         |                                      |                   |                                  |                                          |                                                  |            |              |                | _ [       |
|-----------------------------------|-------------------------------------------|--------------------------------------|-------------------|----------------------------------|------------------------------------------|--------------------------------------------------|------------|--------------|----------------|-----------|
|                                   |                                           |                                      |                   |                                  |                                          |                                                  |            |              |                |           |
|                                   | Search                                    | Eavo                                 | 🛛 🤤               | 3 🔤 🛃 ·                          | - 🎒<br>Print                             | Edit                                             |            |              |                |           |
|                                   | 000101                                    |                                      |                   | Noly Mar                         |                                          | Lak                                              | Incodenger |              | - C            | >Go ∐Lini |
| ATM                               | > <b>Po</b> i<br>Port                     | t                                    |                   |                                  |                                          |                                                  |            |              |                |           |
|                                   | Num                                       | Num                                  | Madia             | Corombio                         | Eramina                                  | Clock                                            | Line       | Loop         |                |           |
| Index                             | Vpi<br>Bits                               | Vci<br>Bits                          | Туре              | Enable                           | Mode                                     | Source                                           | Speed      | Back<br>Mode | Mac<br>Address |           |
| Index<br>3/1                      | Vpi<br>Bits<br>2                          | Vci<br>Bits<br>1                     | Type<br>smf       | Enable<br>false                  | Mode<br>sonet                            | Source<br>loopTimed                              | Speed      | Back<br>Mode | Mac<br>Address |           |
| Index<br>3/1<br>3/2               | Vpi<br>Bits<br>2<br>2                     | Vci<br>Bits<br>1<br>1                | smf               | Enable<br>false<br>false         | Mode<br>sonet                            | Source<br>loopTimed<br>loopTimed                 | Speed      | Back<br>Mode | Mac<br>Address |           |
| Index<br>3/1<br>3/2<br>3/3        | Vpi<br>Bits<br>2<br>2<br>2                | Vci<br>Bits<br>1<br>1<br>1           | smf<br>smf<br>smf | false<br>false                   | Mode<br>sonet<br>sonet<br>sonet          | Source<br>loopTimed<br>loopTimed<br>loopTimed    | Speed      | Back<br>Mode | Mac<br>Address |           |
| Index<br>3/1<br>3/2<br>3/3<br>3/4 | Vpi<br>Bits<br>2<br>2<br>2<br>2<br>2<br>2 | Vci<br>Bits<br>1<br>1<br>1<br>1<br>1 | smf<br>smf<br>smf | false<br>false<br>false<br>false | Mode<br>sonet<br>sonet<br>sonet<br>sonet | loopTimed<br>loopTimed<br>loopTimed<br>loopTimed | Speed      | Back<br>Mode | Mac<br>Address |           |

Table 40 describes the fields displayed in the Port page.

| Table 40 | Port page items |
|----------|-----------------|
|----------|-----------------|

| Field           | Description                                                                                                    |
|-----------------|----------------------------------------------------------------------------------------------------|
| Index           | Interface Index.                                                                                                    |
| Num Vpi Bits    | For OC-3, 11 bits split between NumVpiBits and NumVciBits.<br>NumVciBits cannot exceed 6 bits for OC-3c.<br>For OC-12c, 13 bits split between NumVpiBits and NumVciBits.<br>NumVpiBits cannot exceed 8 bits for OC-12c. |
| Num Vci Bits    | This field is read only. It takes remaining bits from NumVpiBits.<br>For example, if NumVpiBits is 3 for OC-3c, then NumVciBits is 8.                                                                                   |
| Media Type      | Either SMF (single-mode fiber) or MMF (multi-mode fiber).                                                                                                    |
| Scramble Enable | Enables or disables scrambling.                                                                                                    |

| Field          | Description                                                                                                    |
|----------------|----------------------------------------------------------------------------------------------------|
| Framing Mode   | <ul> <li>Sets the framing for the port to:</li> <li>sonet means the Synchronous Optical Network format;<br/>standard format used in North America.</li> </ul>                                                                                                    |
|                | <ul> <li>sdh means the Synchronous Digital Hierarchy clock format;<br/>standard format used in Europe.</li> </ul>                                                                                                    |
| Clock Source   | <ul> <li>Sets the framing clock source for the port to:</li> <li>loopTimed means clocking is derived from SONET line.</li> <li>freeRunning means clocking is derived from on-board clock.</li> <li>Note that if you have two connected Passport 8672ATM<br/>Modules, you must set both to freeRunning or one to<br/>freeRunning and one to loopTimed; do not set both to<br/>loopTimed.</li> </ul> |
| Line Speed     | 155 MBS or 622 MBS                                                                                                    |
| Loop Back Mode | Sets the loopback mode to:<br>• off<br>• internal<br>• external                                                                                                    |
| Mac Address    | The MAC address assigned to this VLAN (used in IP and IPX routed circuits when there is no appropriate destination MAC to use).                                                                                                    |

| Table 40 | Port page items | (continued) | ) |
|----------|-----------------|-------------|---|

## Chapter 6 Configuring the Passport 8672ATM Module

This chapter contains the following topics:

- "Initial configuration," next
- "Basic configuration procedures" on page 118

For detailed information on Device Manager, and the CLI, refer to:

- Getting Started with the Passport 8000 Series Management Software
- Reference for Passport 8000 Series Management Software Routing Operations, and
- *Reference for Passport 8000 Series Management Software Switching Operations.*

One Passport 8690 SF module acts as the CPU for the chassis, and the other module is the standby CPU, taking over in case of failure. Note that the administrative and operational configurations of the Passport 8672ATM Module are *not* retained after failover. When a CPU failover occurs, all traffic on the chassis stops momentarily while the standby CPU re-initializes all input/output modules.

## Initial configuration

This section provides information on the initial configuration procedures for the Passport 8672ATM Module.

Before you can pass traffic using the Passport 8672ATM Module with its installed MDA, you must change the clock setting. You can do this in one of two ways:

• "Changing the clock setting using Device Manager," next

• "Changing the clock setting using the CLI" on page 117

**Note:** The Passport 8672ATM Module supports only Ethernet ELANs.

## Changing the clock setting using Device Manager

This section provides instructions on changing the clock setting.

|  |  | 1 | • | - |
|--|--|---|---|---|
|--|--|---|---|---|

**Note:** If you are connecting one Passport 8672ATM Module directly to another Passport 8672ATM Module without going through the SONET cloud, the clock mode at both ends of the circuit may be free-running, but only one end of this circuit may be configured as loop-timed.

To change the clock setting using Device Manager:

- **1** Highlight the port.
- **2** Choose Edit > Port.

The Port dialog box opens with the Interface tab displayed (Figure 12 on page 52).

**3** Click the ATM tab.

The ATM tab opens. (Figure 50).

| Figure | 50 | ATM | tab |
|--------|----|-----|-----|
|--------|----|-----|-----|

|   | 🗟 10.125  | .200.4   | 5 - Port 3/ | 5          |            | ×      |
|---|-----------|----------|-------------|------------|------------|--------|
|   | Interface | ATM      | ATM PVC     | ATM 148:   | 3 ELAN VL  | AN STG |
|   |           |          |             |            |            |        |
| l | ľ         | fIndex:  | 196         |            |            |        |
| l | Media     | аТуре:   | mmf         |            |            |        |
| l | LineS     | Speed:   | oc12c       |            |            |        |
| l | NumV      | piBits:  | 4 18        |            |            |        |
|   | NumV      | /ciBits: | 9           |            |            |        |
|   |           |          | 🔽 Scramb    | leEnable   |            |        |
|   | Framing   | (Mode:   | Sonet       | O sdh      |            |        |
|   | ClockS    | ource:   | O loopTir   | ned 🖲 fre  | eeRunning  |        |
| l | LoopBack  | (Mode:   | ⊙ off O     | internal 🤇 | ) external |        |
| l | MacAd     | dress:   | 00:80:2d:b  | 2:ec:88    |            |        |
| U |           |          |             |            |            |        |
|   |           | A        | pply Refre  | sh Close   | e Help     |        |

Table 9 on page 60 describes the ATM tab fields.

- **4** To set the clock setting, in the ClockSource section, click loopTimed or freeRunning.
- **5** Click Apply.

## Changing the clock setting using the CLI

To change the clock setting using the CLI, enter:

```
config atm <ports> clock-source <loop-timed|free-running>
See "config atm command" on page 78.
```

## **Basic configuration procedures**

This section provides instructions on configuring the Passport 8672ATM Module with Device Manager to perform basic networking tasks:

- "Bridging point-to-point traffic using an ATM 1483 PVC using Device Manager," next
- "Bridging point-to-point traffic using an ATM 1483 PVC using the CLI" on page 125
- "Bridging point-to-multipoint traffic using an ATM 1483 PVC using Device Manager" on page 126
- "Bridging point-to-multipoint traffic using an ATM 1483 PVC using the CLI" on page 127
- "Configuring an IP routing 1483 PVC using Device Manager" on page 128
- "Configuring an IP routing 1483 PVC using the CLI" on page 134
- "Configuring an IPX routing 1483 PVC using Device Manager" on page 135
- "Configuring an IPX routing 1483 PVC using the CLI" on page 141

# Bridging point-to-point traffic using an ATM 1483 PVC using Device Manager

In this configuration (Figure 51), the Passport 8672ATM Module has an ATM 1483 PVC bridged across an ATM PVC network. Use a separate ATM1483 PVC for each VLAN. The VLANs may appear on the same port or on different ports of the Passport 8672ATM Modules. You cannot bridge between PVCs in the same VLAN on the same port of the Passport 8672ATM Module.

Nortel Networks recommends that you create a new STP group for bridging between ATM ports and Ethernet ports. You should remove the ATM port from the default STP group and from the default VLAN. This minimizes BPDU traffic to the ATM port. Passport ports receive BPDU traffic for the default STP group and the tagged VLAN.

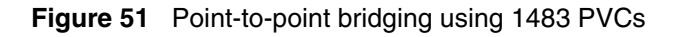

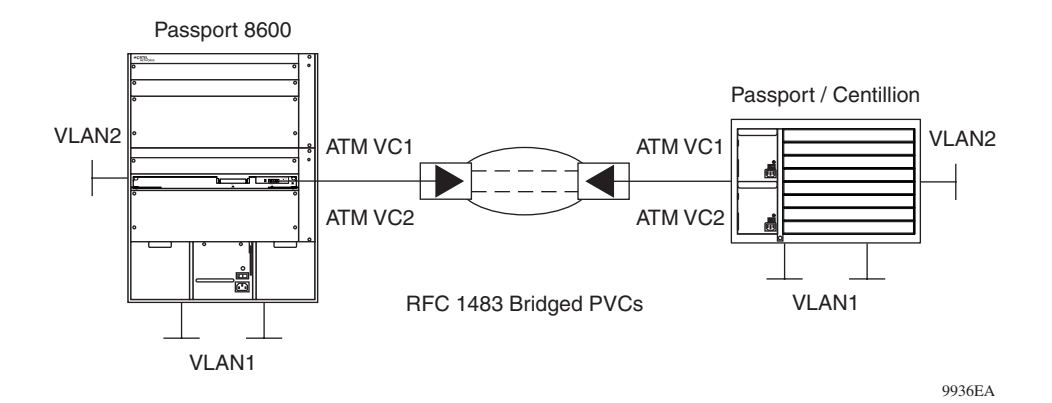

To complete this configuration, use the following procedures:

- "Creating a VLAN "byPort" and adding ports," next
- "Configuring two ATM 1483 PVCs on the same ATM port" on page 127
- "Associating the PVC with the VLAN" on page 124

Use Device Manager and or CLI to perform these configuration and related tasks on the Passport 8672ATM Module.

## Creating a VLAN "byPort" and adding ports

1 From the Device Manager menu bar, choose VLAN > VLANs.

The VLAN dialog box opens with the Basic tab displayed (Figure 52).

#### Figure 52 Basic tab

| ŝ   | 🛱 10.125.200.45 - VLAN 🛛 🛛                                        |                  |              |       |                                  |                          |               |                |            |            |            |
|-----|-------------------------------------------------------------------|------------------|--------------|-------|----------------------------------|--------------------------|---------------|----------------|------------|------------|------------|
| E   | Basic Advanced                                                    |                  |              |       |                                  |                          |               |                |            |            |            |
|     | i Name                                                            | Color Identifier | Туре         | Stgld | PortMembers                      | ActiveMembers            | StaticMembers | NotAllowToJoin | Protocolld | SubnetAddr | SubnetMask |
|     | 1 Defaul                                                          | t white          | byPort       | 1     | 1/1-1/32,3/1-3/5,4/1-4/8         | 1/1-1/32,3/1-3/5,4/1-4/8 |               |                | none       | N/A        | N/A        |
|     | 2 VLAN-:                                                          | 2 red            | byPort       | 1     |                                  |                          |               |                | none       | N/A        | N/A        |
|     | 3 VLAN-:                                                          | 3 green          | byPort       | 1     | 1/33-1/48,2/1-2/2                | 1/33-1/48,2/1-2/2        |               |                | none       | N/A        | N/A        |
|     | 4 VLAN-                                                           | t blue           | byPort       | 1     | 3/5                              | 3/5                      |               |                | none       | N/A        | N/A        |
|     | 5 VLAN-:                                                          | 5 yellow         | byPort       | 1     | 3/5                              | 3/5                      |               |                | none       | N/A        | N/A        |
|     | 6 VLAN-I                                                          | 6 orange         | byProtocolld | 1     |                                  |                          |               |                | ip         | N/A        | N/A        |
|     | 7 VLAN-                                                           | / magenta        | byProtocolld | 1     | 1/1-1/48,2/1-2/3,3/1-3/5,4/1-4/8 | 1/33,3/1-3/5             | 3/1-3/5       |                | ip         | N/A        | N/A        |
|     |                                                                   |                  |              |       |                                  |                          |               |                |            |            |            |
|     | Bridge IP IP.K Mac Apply Refresh Insert Delete 🐚 🖻 🦏 💭 Glose Help |                  |              |       |                                  |                          |               |                |            |            |            |
| 7 1 | ow(s)                                                             |                  |              |       |                                  |                          |               |                |            |            |            |

Table 41 describes the Basic tab fields.

| Field           | Description                                                                                                    |
|-----------------|----------------------------------------------------------------------------------------------------|
| Id              | Unique VLAN identifier.                                                                                                    |
| Name            | An administratively-assigned name for this VLAN.                                                                                                    |
| ColorIdentifier | An administratively-assigned color code for this VLAN. The value of this object is used by the VLAN Manager GUI tool to select a color when it draws this VLAN on the screen. |
| Туре            | Type of VLAN, distinguished according to the policy used to define its port membership.                                                                                       |
| Stgld           | Spanning Tree Group (STG) used by the VLAN to determine the state of its ports. If the VLAN is not associated with any STG, this value should be set to zero.                 |
| PortMembers     | Set of ports that are members (static or dynamic) of this VLAN.                                                                                                    |
| ActiveMembers   | Set of ports that are currently active in this VLAN. Active ports include all static ports and any dynamic ports where the VLAN policy was met.                               |
| StaticMembers   | Set of ports that are static members of this VLAN. A static member of a VLAN is always active and is never aged out.                                                          |
| NotAllowtoJoin  | Set of ports that are not allowed to become members of this VLAN.                                                                                                    |
| Protocolld      | Protocol identifier of this VLAN. This value is meaningful only if rcVlanType is equal to byProtocolld(3).                                                                    |

Table 41 Basic tab fields

| Field      | Description                                                                                                    |
|------------|----------------------------------------------------------------------------------------------------|
| SubnetAddr | IP subnet address of this VLAN. This value is meaningful<br>only if rcVlanType is equal to bylpSubnet(2). For other<br>VLAN types it should have the value 0.0.0.0. |
| SubnetMask | IP subnet mask of this VLAN. This value is meaningful only if rcVlanType is equal to bylpSubnet(2). For other VLAN types it should have the value 0.0.0.0.          |

 Table 41
 Basic tab fields (continued)

#### **2** Click Insert.

The VLAN, Insert Basic dialog box opens (Figure 53).

| 🛱 10.125.200.4    | 5 - VLAN, Insert Basic 🛛 🔊                                                                                                    |
|-------------------|----------------------------------------------------------------------------------------------------|
| ld:               | 8 1.4094                                                                                                    |
| Name:             | VLAN-8                                                                                                    |
| Color Identifier: | purple 🔽                                                                                                    |
| Stgld:            | (1) 1/1-1/48,2/1-2/3,3/1-3/5,4/1-4/8 💌                                                                                                    |
| Туре:             | ● byPort C bylpSubnet C byProtocolld C bySrcMac                                                                                                    |
| PortMembers:      |                                                                                                    |
| StaticMembers:    |                                                                                                    |
| NotAllowToJoin:   |                                                                                                    |
| SubnetAddr        |                                                                                                    |
| SubnetMask:       |                                                                                                    |
| Protocolid:       | Ip       Ipx802dot3       Ipx802dot2         Ipx8nap       IpxEthernet2       appleTalk         Ipx6cLat       IpxEthernet2       appleTalk         snaEthernet2       netBlos       xns         vines       ipV6       usrDefined         rarp       ipv802dot3       ipx802dot2 |
| UserDefinedPid:   | (4 digit hex number)                                                                                                    |
| AgingTime:        | 600 101000000 sec                                                                                                    |
| QosLevel:         | C level0 O level1 C level2 C level3<br>C level4 C level5 C level6 C level7                                                                                                    |
| DsField:          | 1 164                                                                                                    |
|                   | Insert Close Help                                                                                                    |

Table 42 describes the VLAN, Insert Basic dialog box fields.

| Field           | Description                                                                                                    |
|-----------------|----------------------------------------------------------------------------------------------------|
| ld              | Unique VLAN identifier.                                                                                                    |
| Name            | An administratively-assigned name for this VLAN.                                                                                                    |
| ColorIdentifier | An administratively-assigned color code for this VLAN. The value of this object is used by the VLAN Manager GUI tool to select a color when it draws this VLAN on the screen. |
| Stgld           | Spanning Tree Group (STG) used by the VLAN to determine the state of its ports. If the VLAN is not associated with any STG, this value should be set to zero.                 |
| Туре            | Type of VLAN, distinguished according to the policy used to define its port membership.                                                                                       |
| PortMembers     | Set of ports that are members (static or dynamic) of this VLAN.                                                                                                    |
| QoSLevel        | Quality of Service level.                                                                                                    |
| Ds field        | An integer (164).                                                                                                    |

Table 42 VLAN, Insert Basic dialog box fields

- **3** Do the following:
  - **a** In the Id field, enter the Id number for the VLAN (an integer between 0 and 4094).
  - **b** In the Name field, enter the VLAN name.
  - **c** In the Color Identifier field, select a color from the list.
  - **d** In the StgIdField, select the STG for the port.
  - **e** In the Type field, chick byPort.
  - **f** In the PortMembers field, click the button to view ports.

The VlanPortMembers dialog box opens (Figure 54).

#### Figure 54 VlanPortMembers dialog box

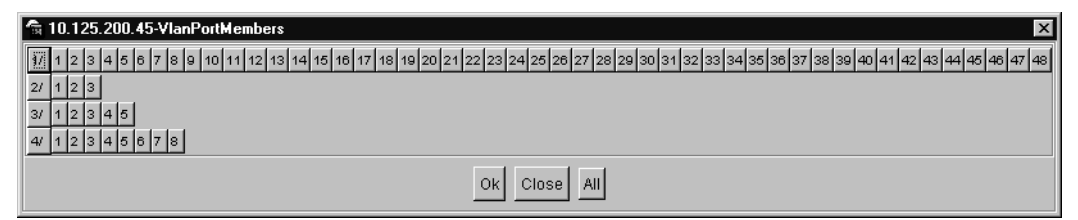

Table 43 describes the VlanPortMembers dialog box fields.

 Table 43
 VlanPortMembers dialog box fields

| F | Field             | Description   |
|---|-------------------|---------------|
| l | Left column       | Card number.  |
| / | All other numbers | Port numbers. |

- 4 Click port numbers to add ports to the VLAN.
- 5 Click OK.

The VlanPortMembers dialog box closes and the VLAN, Insert Basic dialog is redisplayed.

6 Click Close.

### Configuring an ATM 1483 PVC

To configure an ATM 1483 PVC:

- From the Device Manager menu bar, choose Edit > ATM.
   The port dialog box opens with the ATM tab displayed (Figure 16).
   Table 9 on page 60 describes the ATM tab fields.
- **2** Click the ATM PVC tab.

The ATM PVC tab opens (Figure 17 on page 62).

Table 10 on page 62 describes the ATM PVC tab fields.

**3** Click Insert.

The ATM, Insert ATM dialog box opens (Figure 18 on page 63).

Table 11 on page 63 describes the ATM, Insert ATM tab fields.

- **4** Do the following:
  - **a** In the Port field, click the button to view ports.
  - **b** Select the port.
  - **c** In the Vpi field, type the VPI-bit size (an integer between 0 and 255).
  - **d** In the Vci field, type the VCI-bit size (an integer between 0 and 65, 535).
  - **e** In the Name field, type the name of the ATM PVC card.
  - **f** In the Encapsulation field, select the encapsulation method (null or IIcSnap).
  - **g** In the Service type field, select the service type (ubr or vbr).
  - **h** If you select vbr in the Service type field, complete these fields:

In the PeakCellRate field, enter the PCR (an integer between 86 and 733490).

In the SustainedCellRate field, enter the SCR (an integer between 86 and 733490).

In the MaxBurstSize field, type the maximum burst size (an integer between 2 and 255).

5 Click Insert.

The ATM, Insert ATM dialog box closes, and the ATM PVC tab is redisplayed.

6 Click Close.

#### Associating the PVC with the VLAN

**1** From the Device Manager menu bar, choose Edit > ATM.

The Port dialog box opens with the ATM tab displayed (Figure 16 on page 60).

Table 9 on page 60 describes the ATM tab items.

**2** Click the ATM 1483 ELAN tab.

The ATM 1483 ELAN tab opens.

**3** Click Insert.

The Insert ATM 1483 ELAN dialog box opens (Figure 22 on page 67).

Table 13 on page 68 describes the Insert ATM 1483 ELAN dialog box fields.

- **4** Do the following:
  - **a** In the Port field, click the button to view ports.
  - **b** Select the port for which you configured the ATM PVC in "Configuring two ATM 1483 PVCs on the same ATM port" on page 127.
  - **c** In the VlanId field, enter the VLAN Id you created in "Creating a VLAN "byPort" and adding ports" on page 119.
  - **d** In the PvcIds field, enter the value for the PVC IDs you created in "Configuring two ATM 1483 PVCs on the same ATM port" on page 127.
  - **e** In the ConnectType field, select bridged.
- **5** Click Insert.

The Insert ATM 1483 ELAN dialog box closes, and the ATM 1483 ELAN tab is redisplayed.

6 Click Close.

# Bridging point-to-point traffic using an ATM 1483 PVC using the CLI

To configure the Passport 8672ATM Module for ATM 1483 PVCs for VLANs bridged across an ATM PVC network, using the CLI:

**1** To create a VLAN by port, enter:

config vlan 2 create byport 1

**2** To add an ATM port (in this example, 1/1) and several Ethernet ports (in this example, 3/40 to 3/48) to the VLAN, enter:

config vlan 2 port add 1/1, 3/40-3/48

**3** To configure an ATM 1483 PVC for null-encapsulation and ubr, enter:

config atm 1/1 pvc create 0.100 enc 1483-null serv ubr

Alternatively, to configure an ATM 1483 PVC for null-encapsulation and vbr, enter:

config atm 1/1 pvc create 0.100 enc 1483-null serv vbr<PCR value>scr<SCR value> mbs<MBS value>

**4** To associate the ATM 1483 bridged PVC with a VLAN, enter:

```
config atm 1/1 pvc 1483 elan create 2 0.100
```

# Bridging point-to-multipoint traffic using an ATM 1483 PVC using Device Manager

In the configuration shown in Figure 55, the Passport 8672ATM Module is configured as a bridging hub to spokes through the WAN. Bridging is not allowed between PVCs in the same ELAN. For point-to-multipoint bridging, the end stations connected by each PVC circuit cannot communicate with one another.

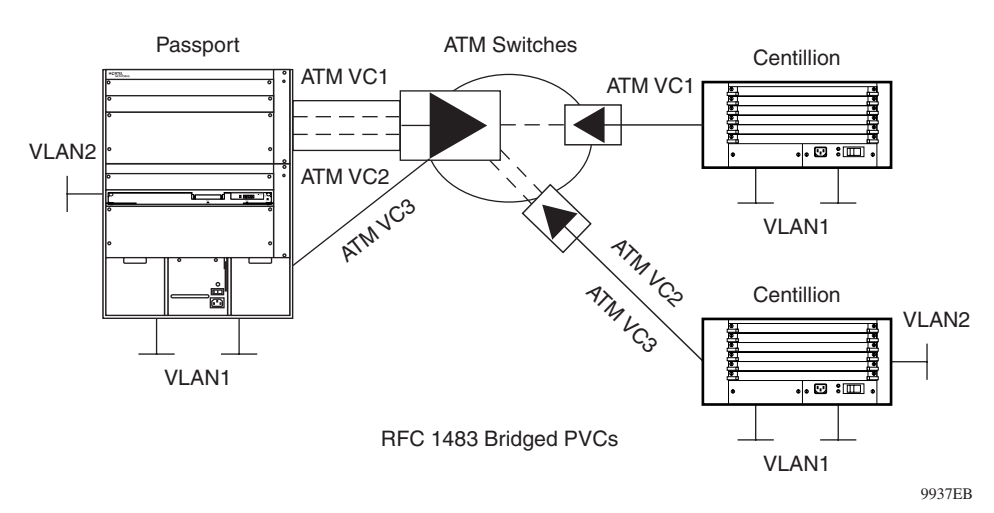

Figure 55 Point-to-multipoint bridging using ATM 1483 PVCs

This configuration requires the following procedures:

- "Configuring two ATM 1483 PVCs on the same ATM port," next
- "Associating the PVCs with the same VLAN" on page 127

Use Device Manager or the CLI to perform these configuration and related tasks on the Passport 8672ATM Module.

#### Configuring two ATM 1483 PVCs on the same ATM port

Follow the procedures outlined in "Bridging point-to-point traffic using an ATM 1483 PVC using Device Manager" on page 118 to configure two ATM PVCs on the same ATM port.

#### Associating the PVCs with the same VLAN

Follow the procedures outlined in "Associating the PVC with the VLAN" on page 124 to associate both PVCs with the same VLAN.

The Passport 8672ATM module directs the two ATM 1483 bridged PVCs to two different ATM ports on the other end.

# Bridging point-to-multipoint traffic using an ATM 1483 PVC using the CLI

To configure two ATM 1483 bridged PVCs using the CLI:

**1** To create two VLANs by port, enter:

```
config vlan 2 create byport 1
```

**2** To add ATM port (1/1) and some Ethernet ports (3/40-3/48) into the VLAN, enter:

config vlan 2 port add 1/1, 3/40-3/48

**3** To create a 1483 Null-encapsulation UBR PVC, enter

```
config atm 1/1 pvc create 0.100 ecn 1483-null serv ubr
```

Or create a 1483 Null-encapsulation VBR PVC.

config atm 1/1 pvc create 0.100 enc 1483-null serv vbr<PCR value>scr<SCR value> mbs<MBS value>

4 To associate the two 1483 bridged PVCs with the same VLAN, enter:

config atm 1/1 pvc 1483 elan create 2 0.100, 0.101

The Passport 8672ATM module directs the two ATM 1483 bridged PVCs to two different ATM ports on the other end.

## Configuring an IP routing 1483 PVC using Device Manager

**Note:** Because the spanning tree protocol (STP) is not supported on the Passport 8672ATM Module, ensure that you have *no* parallel paths to the destination.

In the configuration shown in Figure 56, the Passport 8672ATM Module has an ATM 1483 PVC as the sole member of a VLAN configured for IP routing.

#### Figure 56 IP routing with ATM 1483 PVCs

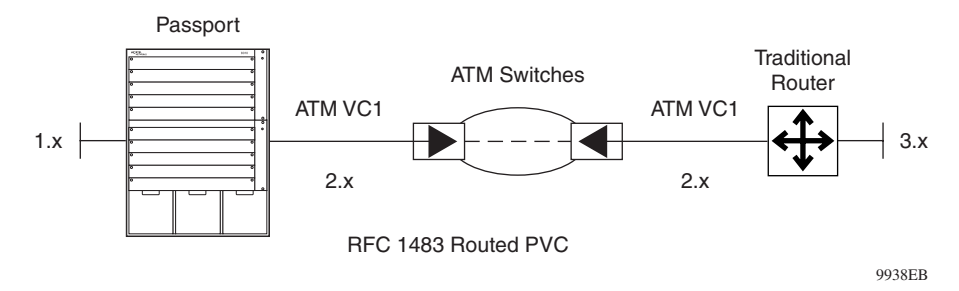

**Note:** Each configured ATM 1483 PVC uses one VLAN. The Passport 8672ATM Module can be configured for a maximum of 256 VLANs per MDA and a maximum of 512 VLANs per card.

This configuration requires the following procedures:

- "Creating a VLAN "byPort" and adding ports" on page 119
- "Assigning IP addresses" on page 129
- "Enabling RIP routing" on page 131
- "Configuring a null-encapsulation PVC" on page 134
- "Associating the PVC with the VLAN" on page 134

#### Creating two VLANs "byPort"

To create two VLANs "byPort," see "Creating a VLAN "byPort" and adding ports" on page 119. One VLAN must have only one ATM port. The second VLAN can have one or multiple Ethernet ports.

### **Assigning IP addresses**

To assign an IP address to both VLANs:

1 From the Device Manager menu bar, choose VLAN > VLANs.

The VLAN dialog box opens with the Basic tab displayed (Figure 52 on page 120).

Table 41 on page 120 describes the fields in the VLAN Basic tab.

- **2** Click one of the VLANs.
- **3** Click IP.

The IP, VLAN dialog box opens with the IP Address tab displayed (Figure 57).

Figure 57 IP Address tab

| 🗟 10.125.20 | 🗟 10.125.200.45 - IP, VLAN 1 🛛 🛛 🛛 |                                                    |  |  |  |
|-------------|------------------------------------|----------------------------------------------------|--|--|--|
| IP Address  | ARP DHCP DV                        | VMRP   IGMP   OSPF   RIP   VRRP   Direct Broadcast |  |  |  |
| Ip Address  | Net Mask                           | BcastAddrFormat ReasmMaxSize VlanId BrouterPort    |  |  |  |
|             |                                    |                                                    |  |  |  |
|             | Refresh Inser                      | t Delete 🐚 🔛 🙆 Close Help                          |  |  |  |
| 0 row(s)    |                                    |                                                    |  |  |  |

Table 44 describes the IP Address tab fields.

 Table 44
 IP Address tab fields

| Field           | Description                                                                                                    |
|-----------------|----------------------------------------------------------------------------------------------------|
| Ip Address      | IP address of the VLAN                                                                                                    |
| Net Mask        | Subnet mask associated with the IP address of the entry.                                                                            |
| BcastAddrFormat | IP broadcast address format used on this interface.                                                                                 |
| ReasmMaxSize    | Size of the largest IP datagram which this entity can re-assemble from incoming IP fragmented datagrams received on this interface. |

| Field       | Description                                                                                                    |  |
|-------------|----------------------------------------------------------------------------------------------------|--|
| VlanId      | Unique VLAN identifier.                                                                                                    |  |
| BrouterPort | Indicates whether this entry corresponds to a brouter port<br>as opposed to a routable VLAN. This value cannot be<br>changed after the row is created. |  |

 Table 44
 IP Address tab fields (continued)

4 Click Insert.

The IP, VLAN, Insert IP Address dialog box opens (Figure 58).

| <b>E</b> ' <b>E</b> |           |                                |
|---------------------|-----------|--------------------------------|
| Figure 58           | IP, VLAN, | , Insert IP Address dialog box |

| 🗟 10.125.20              | 0.45 - IP, VLAN 1, Insert IP Address 🛛 🛛 |
|--------------------------|------------------------------------------|
| lp Address:<br>Net Mask: |                                          |
|                          | Insert Close Help                        |

Table 45 describes the IP, VLAN, Insert IP Address dialog box fields.

Table 45 IP, VLAN, Insert IP Address dialog box fields

| Field      | Description                                              |
|------------|----------------------------------------------------------|
| Ip Address | IP address of the VLAN                                   |
| Net Mask   | Subnet mask associated with the IP address of the entry. |

- **5** In the IP Address field, type the IP address for the VLAN.
- **6** In the Net Mask field, type the net mask value.

| $\rightarrow$ |  |
|---------------|--|
|               |  |

**Note:** Use different subnets for each IP address.

7 Click Insert.

The IP, VLAN, Insert IP Address dialog box closes and the IP, VLAN dialog box is redisplayed.

8 Click Close.

#### **Enabling RIP routing**

1 From the Device Manager menu bar, choose VLAN > VLANs.

The VLAN dialog box opens with the Basic tab displayed (Figure 52).

Table 41 on page 120 describes the VLAN Basic tab fields.

- **2** Click one of the VLANs.
- **3** Click IP.

The IP, VLAN dialog box opens with the IP Address tab displayed (Figure 57 on page 129).

Table 44 on page 129 describes the IP Address tab fields.

4 Click the RIP tab.

The RIP tab opens (Figure 59).

Figure 59 RIP tab

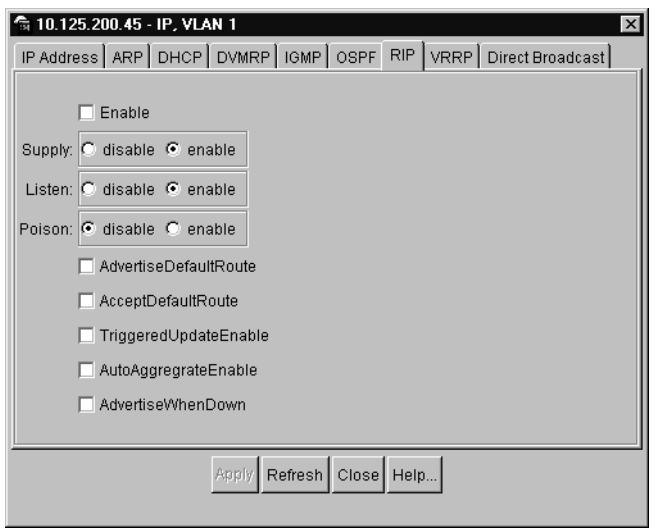

Table 46 describes the RIP tab fields.

| Table 46 | RIP tab | fields |
|----------|---------|--------|
|----------|---------|--------|

| Field  | Description                                                |  |
|--------|------------------------------------------------------------|--|
| Enable | IP address of the VLAN.                                    |  |
| Supply | Enables or disables RIP supply on the specified interface. |  |

| Field                 | Description                                                                                                    |
|-----------------------|----------------------------------------------------------------------------------------------------|
| Listen                | Enables or disables RIP reception on the specified interface.                                                                                                    |
| Poison                | Enables or disables operation of poison reverse on the specified interface. If poison is disabled, split-horizon operation is enabled.                                                                                                |
| AdvertiseDefaultRoute | Indicates whether this interface should advertise a RIP default route.                                                                                                    |
| AcceptDefaultRoute    | Indicates whether this interface should accept a RIP default route.                                                                                                    |
| TriggeredUpdateEnable | Indicates whether the RIP triggered update feature should be enabled on this interface.                                                                                                    |
| AutoAggregateEnable   | Indicates whether the auto aggregation feature should be enabled on this interface.                                                                                                    |
| AdvertiseWhenDown     | Indicates whether vlan state change should be notified to<br>layer 3 or not, provided the vlan is configured as routable<br>interface. Also used for single routable ports, in that case<br>the criteria for state is PortOperStatus. |

 Table 46
 RIP tab fields (continued)

- **5** Click Enable.
- 6 Click Apply.

The IP Address tab is redisplayed.

7 Click Close.

#### **Enabling OSPF routing**

If the routing protocol is OSPF, to enable OSPF routing:

1 From the Device Manager menu bar, choose VLAN > VLANs.

The VLAN dialog box opens with the Basic tab displayed (Figure 52 on page 120).

Table 41 on page 120 describes the fields in the VLAN Basic tab.

- **2** Click one of the VLANs.
- **3** Click IP.

The IP, VLAN, Insert IP Address dialog box opens with the IP Address tab displayed (Figure 58 on page 130).

Table 44 on page 129 describes the Ip Address tab fields.

4 Click the OSPF tab.

The OSPF tab opens (Figure 60).

#### Figure 60 OSPF tab

| 🛱 10.125.200.4    | 5 - IP, VLAN 1  |          |        |      |      |                | ×  |
|-------------------|-----------------|----------|--------|------|------|----------------|----|
| IP Address AR     | P DHCP DVMRP    | IGMP     | OSPF   | RIP  | VRRP | Direct Broadca | st |
|                   |                 |          |        |      |      |                |    |
|                   | Enable          |          |        |      |      |                |    |
| HelloInterval:    | 10 s            | ec       |        |      |      |                |    |
| RtrDeadInterval:  | 40 s            | ec       |        |      |      |                |    |
| DesigRtrPriority: | 1 ()            | minimu   | m=0)   |      |      |                |    |
| Metric:           | 0 (4            | use port | speed= | :0)  |      |                |    |
| AuthType:         | • none • simple | ePassw   | ord O  | md5  |      |                |    |
| AuthKey:          |                 |          |        |      |      |                |    |
| Areald:           | 0.0.0.0         |          |        |      |      |                |    |
|                   | AdvertiseWhenD  | )own     |        |      |      |                |    |
|                   |                 |          |        |      |      |                |    |
|                   | Apply F         | Refresh  | Close  | Help |      |                |    |

Table 47 describes the OSPF tab fields.

| Table 47 | OSPF tab fields |
|----------|-----------------|
|----------|-----------------|

| Field            | Description                                                                                                    |  |
|------------------|----------------------------------------------------------------------------------------------------|--|
| Enable           | Enables or disables OSPF routing on the specified interface                                                                                                    |  |
| HelloInterval    | Length of time, in seconds, between the Hello packets that<br>the router sends on the interface. This value must be the<br>same for all routers attached to a common network.                                                                            |  |
| RtrDeadInterval  | Number of seconds that a router's Hello packets have not been seen before its neighbors declare the router down.                                                                                                    |  |
| DesigRtrPriority | Priority of this interface. Used in multi-access networks,<br>this field is used in the designated router election<br>algorithm. The value 0 signifies that the router is not<br>eligible to become the designated router on this particular<br>network. |  |

| Field             | Description                                                                                                    |
|-------------------|----------------------------------------------------------------------------------------------------|
| Metric            | Metric for this type of service (TOS) on this interface. The default value of the TOS 0 Metric is $(10^9 / ifSpeed)$ . The value FFFF means "no route via this TOS."                                                                                          |
| AuthType          | Authentication type specified for an interface. Additional authentication types may be assigned locally.                                                                                                    |
| Areald            | A 32-bit integer uniquely identifying the area to which the interface connects. Area ID 0.0.0.0 is used for the OSPF backbone.                                                                                                    |
| AdvertiseWhenDown | Value used indicates whether or not a VLAN state change<br>should be notified to layer 3, provided that the VLAN is<br>configured as a routable interface. Also used for single<br>routable ports. In that case, the criteria for state is<br>PortOperStatus. |

 Table 47
 OSPF tab fields (continued)

- **5** Click Enable.
- **6** Click Apply.

The OSPF tab closes, and the IP Address tab is redisplayed.

7 Click Close.

#### **Configuring a null-encapsulation PVC**

See "Configuring two ATM 1483 PVCs on the same ATM port" on page 127.

### Associating the PVC with the VLAN

See "Associating the PVC with the VLAN" on page 124.

Follow the instructions there except, in the ConnectType field, select IP instead of bridged.

## Configuring an IP routing 1483 PVC using the CLI

To configure the Passport 8672ATM Module for an ATM 1483 IP routed PVC, using the CLI:

**1** To create two VLANs by port, enter:

config vlan 2 create byport 1 config vlan 3 create byport 1

- 2 To add an ATM port (in this example, 1/1) and several Ethernet ports (in this example, 3/40 to 3/48) to the VLAN, enter: config vlan 2 port add 1/1 config vlan 3 port add 3/40-3/48
- 3 To configure IP addresses on both VLANs (use two different subnets), enter: config vlan 2 ip <ip address>/<subnet mask> config vlan 3 ip <ip address>/<subnet mask>
- **4** To enable routing on both VLANs, enter:

config vlan 2 ip rip enable

config vlan 3 ip rip enable

If necessary, use the following CLI commands to change RIP parameters:

config vlan 2 ip rip <sub-command>

config ip rip <sub-command>

**5** To configure an ATM 1483 PVC with LLC/SNAP-encapsulation and UBR, enter:

config atm 1/1 pvc create 0.100 enc 1483-llc serv ubr

6 To associate the 1483 IP routed PVC with a VLAN, enter:

config atm 1/1 pvc 1483 ip create 2 0.100 <remote
side IP address>

The remote IP address should be in the same subnet with the ATM port IP address.

## Configuring an IPX routing 1483 PVC using Device Manager

In the configuration shown in Figure 61, the Passport 8672ATM Module has an ATM 1483 PVC as the sole member of a VLAN configured for IPX routing.

➡

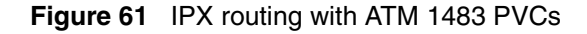

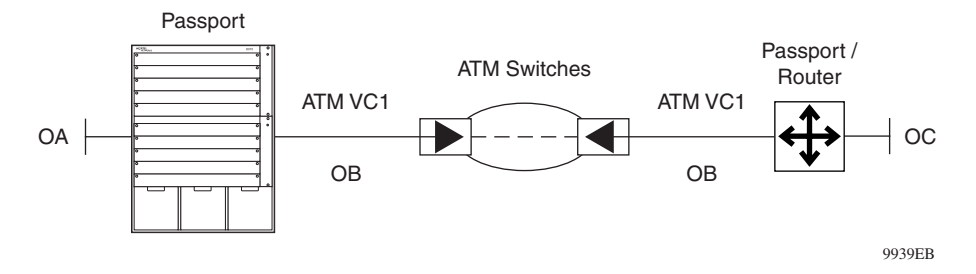

**Note:** Each configured ATM 1483 PVC uses one VLAN. The Passport 8672ATM Module can be configured for a maximum of 256 VLANs per MDA and a maximum of 512 VLANs per card.

This configuration requires the following procedures:

- "Creating two VLANs "byPort"," next
- "Configuring IPX network numbers" on page 136
- "Enabling IPX forwarding" on page 138
- "Enabling IPX network number forwarding" on page 139
- "Configuring a null-encapsulation PVC" on page 140
- "Associating the PVC with the VLAN" on page 140

#### Creating two VLANs "byPort"

To create two VLANs "byPort," see "Creating a VLAN "byPort" and adding ports" on page 119. One VLAN must have only one ATM port. The second VLAN can have one or multiple Ethernet ports.

One VLAN must have only one ATM port.

The second VLAN can have one or multiple Ethernet ports.

#### **Configuring IPX network numbers**

To configure the IPX network numbers for both VLANs:

**1** From the Device Manager menu bar, choose VLAN > VLANs.

The VLAN dialog box opens with the Basic tab displayed (Figure 52).

Table 41 on page 120 describes the VLAN Basic tab fields.

- **2** Click one of the VLANs.
- **3** Click IPX.

The IPX VLAN dialog box opens (Figure 62).

Figure 62 IPX VLAN dialog box

| 🛱 10.125.200.45 - IPX, VLAN 1                        |
|------------------------------------------------------|
| Addresses                                            |
| Vlanid NetAddr Encap                                 |
| Refresh Insert. Delete In III Close Help<br>D row(s) |

Table 48 describes the IPX VLAN dialog box fields.

Table 48 IPX VLAN dialog box fields

| Field   | Description                     |  |
|---------|---------------------------------|--|
| VlanId  | Unique VLAN identifier.         |  |
| NetAddr | IP subnet address of this VLAN. |  |
| Encap   | Encapsulation format.           |  |

4 Click Insert.

The IPX VLAN, Insert dialog box opens (Figure 63).

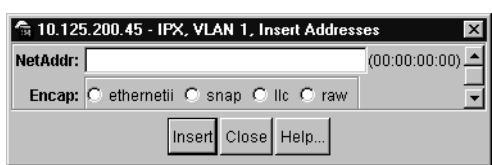

Figure 63 IPX VLAN, Insert dialog box

Table 49 describes the IPX VLAN, Insert dialog box fields.

Table 49 IPX VLAN, Insert dialog box fields

| Field   | Description                                        |  |
|---------|----------------------------------------------------|--|
| NetAddr | The IP address of this VLAN.                       |  |
| Encap   | Encapsulation type: ethernetii, snap, llc, or raw. |  |

- **5** In the NetAddr field, configure the IPX network numbers for the VLAN.
- **6** In the Encap field, click the encapsulation type.
- 7 Click Insert.

The IPX VLAN, Insert dialog box closes, and the IPX tab is redisplayed.

8 Click Close.

#### **Enabling IPX forwarding**

To enable IPX forwarding on both VLANs:

1 From the Device Manager menu bar, choose IPX Routing > IPX.

The IPX dialog box opens with the Globals tab displayed (Figure 64).

| 🛱 10.125.200.45 - IPX                                                                   |
|-----------------------------------------------------------------------------------------|
| Globals Circuits Routes Static Routes Services Dest. Services Static Services Addresses |
| RoutingEnable                                                                           |
| Apply Refresh Close Help                                                                |

Figure 64 Globals tab

Table 50 describes the Globals tab item.

#### Table 50 Globals tab item

| Item          | Description      |
|---------------|------------------|
| RoutingEnable | Enables routing. |

- **2** Click RoutingEnable.
- **3** Click Apply.
- 4 Click Close.

#### Enabling IPX network number forwarding

To enable forwarding for the IPX network number:

- From the Device Manager menu bar, choose IPX Routing > IPX. The IPX dialog box opens with the Globals tab displayed.
- **2** Click the Circuits tab.

The Circuits tab opens (Figure 65).

| <b>@</b> 10.1                    | 10.41.239 · | - IPX   |        |             |         |                 |                 |           |
|----------------------------------|-------------|---------|--------|-------------|---------|-----------------|-----------------|-----------|
| Globa                            | Is Circuits | Routes  | Static | Routes S    | ervices | Dest. Services  | Static Services | Addresses |
| Index                            | OperState   | IfIndex | Vianid | NetNumbe    | r Com   | pressedInitSent |                 |           |
| 1                                | up          | 2057    | 17     | 00:00:00:10 | )       | 1               |                 |           |
| 2                                | up          | 2058    | 18     | 00:00:00:11 |         | 1               |                 |           |
|                                  |             |         |        |             |         |                 |                 |           |
| Apply Refresh 🗈 🚰 🔛 🎒 Close Help |             |         |        |             |         |                 |                 |           |

#### Figure 65 Circuits tab

Table 51 describes the Circuits tab fields.

|--|

| Field              | Description                                 |
|--------------------|---------------------------------------------|
| Index              | Unique value assigned to each interface.    |
| OperState          | Current operational state of the interface. |
| Index              | Interface Index.                            |
| VlanId             | Unique VLAN identifier.                     |
| NetNumber          | Network number.                             |
| CompressedInitSent | Compressed.                                 |

- **3** In the OperState field, enter "up" for all IPX network numbers created in this procedure.
- **4** Click Apply.
- **5** Click Close.

The Circuits tab closes, and the Globals tab is redisplayed.

6 Click Close.

#### **Configuring a null-encapsulation PVC**

See "Configuring two ATM 1483 PVCs on the same ATM port" on page 127.

#### Associating the PVC with the VLAN

See "Associating the PVC with the VLAN" on page 124.

Follow the instructions there except, in the ConnectType field, select Ipx instead of bridged.

## Configuring an IPX routing 1483 PVC using the CLI

To configure the Passport 8672ATM Module for this setup using the CLI:

**1** To create two VLANs by port, enter:

config vlan 2 create byport 1
config vlan 3 create byport 1

**2** To add an ATM port (in this example, 1/1) and several Ethernet ports (in this example, 3/40 to 3/48) to the VLAN, enter:

config vlan 2 port add 1/1 config vlan 3 port add 3/40-3/48

**3** To configure IPX network numbers on both VLANs (use two different subnets), enter:

config vlan 2 ipx <ipx network number>
config vlan 3 ipx <ipx network number>

**4** To enable forwarding on IPX, enter:

config ipx forwarding enable <ipx network number>

- 5 If necessary, use the following CLI commands to change RIP parameters: config ipx rip <sub-command> config ip forwarding <sub-command>
- 6 To configure a 1483 PVC with LLC/SNAP-encapsulation and UBR, enter: config atm 1/1 pvc create 0.100 enc 1483-llc serv ubr
- 7 To associate a 1483 IPX routed PVC with a VLAN, enter:

config atm 1/1 pvc 1483 ipx create 2 0.100 <IPX
network number of existing vlan>

# Appendix A Technical Specifications

This appendix lists the technical specifications for the Passport 8672ATM Module.

#### **Environmental specifications**

| Operating temperature:                       | 5° to 40° C (41° to 104° F)                  |  |
|----------------------------------------------|----------------------------------------------|--|
| Storage temperature:                         | -25° to 70° C (-13° to 158° F)               |  |
| Operating humidity:                          | 85% maximum relative humidity, noncondensing |  |
| Storage humidity:                            | 95% maximum relative humidity, noncondensing |  |
| Operating altitude                           | 3,000 m (10,000 feet) maximum                |  |
| Storage altitude                             | Up to 9,000 m (30,000 feet) above sea level  |  |
| Free fall/drop:                              | ISO 4180-s, NSTA 1A                          |  |
| Vibration:                                   | IEC 68-2-6/34                                |  |
| Shock/bump:                                  | IEC 68-2-27/29                               |  |
| Physical specifications                      |                                              |  |
| Height:                                      | 1.050 inches                                 |  |
| Width:                                       | 12.968 inches                                |  |
| Depth:                                       | 10.950 inches                                |  |
| Weight (single module):                      | 3.12 lbs.                                    |  |
| Performance specifications (64-byte packets) |                                              |  |
| Mean time between failure<br>(MTBF)          | 85,000 hours                                 |  |
| Frame length:                                | 64 to 1750 octets                            |  |
| Safety agency approvals                      | UL Listed (UL 1950)                          |  |

|                           | CUL CSA 22.2 No. 950                                    |
|---------------------------|---------------------------------------------------------|
|                           | IEC 950/EN 60950                                        |
|                           | CE mark                                                 |
|                           | CB Scheme Test Report and Certification                 |
|                           | NOM (NOM-019-SCFI-1994)                                 |
| Electromagnetic emissions |                                                         |
| Meets requirements of:    | US: FCC, CFR 47, Part 15, Subpart B, Class A            |
|                           | Canada: ICES-003, Issue-2, Class A                      |
|                           | Australia/New Zealand: AS/NZS 3548:1995, Class A        |
|                           | Japan: VCCI V-3/97.04, Class A                          |
|                           | Taiwan: CNS 13438,Class A                               |
|                           | EN 55 022:1998/CISPR 22:1997), Class A                  |
|                           | CE Mark                                                 |
|                           | Electromagnetic Immunity: EN55024:1998/<br>CISPR24:1997 |
# Appendix B Factory defaults

Table 52 shows the default settings on the Passport 8672ATM Module as it comes from the factory, as well as the management tool to change parameters.

 Table 52
 Factory default settings for the Passport 8672ATM Module

| Parameter       | Default      | Management tool |
|-----------------|--------------|-----------------|
| VPI bits        | 4            | Device Manager  |
| VCI bits        | 7            | Device Manager  |
| Scrambling      | Enabled      | Device Manager  |
| Framing         | SONET        | Device Manager  |
| Clock source    | Free-running | Device Manager  |
| Loopback mode   | Internal     | Device Manager  |
| Encapsulation   | LLC-SNAP     | Device Manager  |
| Bit rate        | UBR          | Device Manager  |
| Traffic shaping | Disabled     | Device Manager  |

For more information on factory defaults, refer to:

- Reference for the Passport 8000 Series Command Line Interface Switching Operations, Release 3.1
- Reference for the Passport 8000 Series Command Line Interface Routing Operations, Release 3.1
- Reference for the Passport 8000 Series Management Software Switching Operations, Release 3.1
- Reference for the Passport 8000 Series Management Software Routing Operations, Release 3.1

## Index

## Α

access, passwords 49 action command 78 Action field, port 54 add command 80 AdminStatus field, port 53 ATM (asynchronous transfer mode) about 31 ATM 1483 command 88, 89 **ATM 1483 ELAN** configuring 65 deleting 70 Web interface 111 ATM 1483 ELAN tab 66, 124 ATM ELANs 25 ATM port parameters editing 59 Web interface 106, 108 ATM PVC associating with VLAN 126, 134, 135, 140, 141 configuring 125, 134 deleting 64 null encapsulation 135, 140, 141 ATM PVC tab 62 ATM QoS 24 ATM tab 57, 59, 60 ATM terms 31 Authentication Traps 107

### С

Card tab 54 card-reset command 75 cell switching 32 circuit parameters, editing 61 Circuits tab 140 CLI configuration commands 74 module commands 74 overview 73 port commands 77 show commands 82 clock setting, changing 116, 117 clock source 114 clocking 61, 78 clock-source command 78 ClockSource field 61 command line interface (CLI) 73 config atm info command 81 config atm pvc 1483 bridged command 80 config atm pvc 1483 command 80 config atm pvc 1483 ip command 80 config atm pvc 1483 ipx command 80 config atm pvc command 79 configuration 43 ATM 51 basic procedures 118 initial tasks 27 Connect Type field 112 connectivity 23

ConnectType field 66, 68 conventions, text 18, 20 CPU 115 create command 79, 80, 81 customer support 22

## D

data transmission 32 debug mode 75 default settings 145 delete command 79, 80, 81 Descr field 53 Description field, MDA 58 Device Manager common screen buttons 51 configuration 48 edit card 54 installing 49 module 54 passwords 49 Diag port 29 diagnostics 78 DiffServ 24 distance, maximum 34 downloading image 43 DummyMacAddress field 67, 112

## Ε

Elan Id field 112 ElanId field 66 ELANs 32, 79 EnableAccessPolicy field 107 EnableWebServer field 107 encapsulation 62, 63, 79, 110 environmental precautions 35 environmental specifications 143 ethernet VLANs 25

## F

factory defaults 145 failover 115 far end line interval statistics 93 far end line statistics 91 far end path interval statistics 95 far end path statistics 94 fiber optic equipment 36 flush tables 78 framing mode 59, 114 framing mode command 78 FramingMode field 61

## G

Globals tab 139

## Η

hot-swapping I/O module 44 media dependent adapters (MDAs) 44 module 44

## 

I/O module hot-swapping 44 inserting 37 ifIndex field 60 image filename 75 InArpSendEnable field 67, 68, 112 InArpSendInterval field 67, 68, 112 index field 53, 110, 112, 113 info command 75, 79, 80, 81 Insert ATM PVC dialog box 63

Interface tab 53, 61, 64, 65, 70 Interface window 51 IP Address tab 129, 131, 133 IP address, assigning 129, 135 **IP** routing configuring 134 enabling 135 **IPX** forwarding enabling the IPX network number 139 enabling with Device Manager 138 enabling with the CLI 141 IPX network number configuring 136, 139, 141 IPX routing, configuring 141 IPX VLAN dialog box 137 Ipx Vlan Encap Method field 112 IpxNetworkNum field 68, 112 IpxNetworkNumber field 67 IpxVlanEncapMethod field 67, 68

## L

LastChange field 53, 108 LastVlanChange field 108 LEDs online 28 line interval statistics 98 line speed 114 line statistics 97 LineSpeed field 60 LLC/SNAP encapsulation 24 Local Ip Address field 112 LocalIpAddress field 67, 68 Loop Back Mode 114 loop-back-mode command 78 LoopBackMode field 61

#### Μ

Mac address 114 MAN/WAN/campus connectivity 23 management 48, 118 MaxBurstSize field 62, 63, 110 maximum burst size (MBS) 79 MBS (maximum burst size) 32 media dependent adapters (MDAs) description 27 dialog box 58 inserting 43 overview 23 port number 48 slot number 48 viewing information 57 Media Type field 113 MediaType field 60 MMF (multimode fiber) 23 module 37 module configuration 51 module configuration commands 74 module initialization 40 module replacement 44 multimode fiber (MMF) 23

### Ν

name field 53, 62, 63, 110 null encapsulation configuring 134 Num Pvc Ids field 112 Num Vci Bits field 113 Num Vpi Bits field 113 number-vpi-bits command 78 NumPvcIds field 66 NumVciBits field 60 NumVpiBits field 60

## 0

Online LED 28 OperSpeed field 53 OperStatus field, port 53 OSPF routing, enabling 132 OSPF tab 133

## Ρ

Passport 8000 series chassis 50 Passport 8600 Routing Switch 23 Passport 8672ATM Module configuration 48, 73 hot-swapping 44 initialization 40 installing 37 Passport 8690SF Module 115 passwords 49 path interval statistics 101 path statistics 99 PCR (peak cell rate) 32, 79 PeakCellRate field 62, 63, 110 performance specifications 143 PhysAddress field 53 physical specifications 143 point-to-point traffic 118, 125 port color codes 50 configuration commands 77 information 82 naming 53 numbering 47 setting 78, 79 port parameters ATM 1483 ELAN 65, 70 ATM PVC 61 editing 64 enabling 59 precautions 35

product support 22 publications related 20 PVC (permanent virtual circuit) 31 Pvc Id field 110 PVC parameters, Web interface 109 PvcId field 62 PvcIds field 66, 68, 112 PVCs configuring 61 creating 79 displaying information 87

## R

rcStgTaggedBpduVlanId field 67 reboot 75 Remote Ip Address field 112 RemoteIpAddress field 67, 68 remove command 80 reset module 54, 75 Result field, port 54 RFC 1483 bridging 24 PVCs 24 routed IP 26 routed IPX 26 support 26

## S

safety agency approvals 143 safety precautions 35, 38 SCR (sustainable cell rate) 32, 79 Scramble Enable field 113 ScrambleEnable field 61 scrambling command 78 screen buttons 51 section interval statistics 103 section statistics 102 security 61 ServiceType field 62, 63, 110 Show commands 82 show ports info atm 1483 command 88, 89 show ports info atm all command 82 show ports info atm pvc command 85, 87 show ports stats pos felinecurrent command 91 show ports stats pos felineinterval command 93 show ports stats pos fepathcurrent command 94 show ports stats pos fepathinterval command 95 show ports stats pos linecurrent command 97 show ports stats pos lineinterval command 98 show ports stats pos pathcurrent command 99 show ports stats pos pathinterval command 101 show ports stats pos sectioncurrent command 102 show ports stats pos sectioninterval command 103 show ports stats pos sonetmediumtbl command 104, 105 single-mode fiber (SMF) 23 slot number 48 SMF (single-mode fiber) 23 SONET 61,78 SONET medium statistics 105 SONET multiplex network 23 SONET terms 33 SSF module, inserting 37 state command 78 statistics 71 Stg Tagged Bpdu Vlan Id field 112 StgId field 67, 112 support, Nortel Networks 22 Sustained Cell Rate field 110 SustainedCellRate field 62, 63 SVC (switched virtual circuit) 31

Synchronous Digital Hierarchy (SDH) 33, 61, 78 sysContact field 107 sysDescr field 107 sysLocation field 107 sysName field 107 System page 107 sysUpTime field 107

## Т

tagging 79 technical specifications 143 technical support 22 technology overview 31 testing 71, 78 text conventions 18, 20 timing 61, 78 traffic shaping 25 transmission distance 34 transmission rates 34 troubleshooting displaying the image filename 75 downloading the image file 43 loop-back-mode 78 maximum cabling distances 34 PVCs 80 saving changes 51 saving your configuration 43 Type field, MDA 58 Type field, port 53

## U

UBR (unspecified bit rate) 32, 79

## V

### W

VBR (variable bit rate) 32, 79 VC (virtual circuit) 32 VCI (virtual circuit identifier) 32, 78, 79, 80 Vci field 62, 63, 110 VendorDescr field, port 53 **VLAN** creating 125, 129, 134, 136, 141 creating "byPort" 136 VLAN Basic tab 129, 131, 132, 137 Vlan Ids field 112 Vlan Mac Address field 112 VlanId field 66, 68 VlanMacAddress field 66 VLANs 79 VNR (virtual network router) 25 VP (virtual path) 32 VPI (virtual path identifier) 32, 78, 79, 80 Vpi field 62, 63, 110 VRRP 24

Web management 106